# DEChub 900 MultiSwitch

# **Owner's Manual**

Part Number: EK-DH2MS-OM. D01

December 1996

This book describes how to install, manage, and troubleshoot the DEChub 900 MultiSwitch.

Revision/Update Information:

This is a revised document.

Digital Equipment Corporation makes no representations that the use of its products in the manner described in this publication will not infringe on existing or future patent rights, nor do the descriptions contained in this publication imply the granting of licenses to make, use, or sell equipment or software in accordance with the description.

Possession, use, or copying of the software described in this publication is authorized only pursuant to a valid written license from Digital or an authorized sublicensor.

© Digital Equipment Corporation 1996. All rights reserved. Printed in U.S.A

The following are trademarks of Digital Equipment Corporation: DEC, DECagent, DECbridge, DECconnect, DEChub, DEChub ONE, DECndu, DECndu Plus, DECrepeater, DECserver, Digital, MultiSwitch, OpenVMS, VAX VMS, and the DIGITAL logo.

The following are third-party trademarks:

MS-DOS is a registered trademark of Microsoft Corporation UNIX is a registered trademark licensed exclusively by X/Open Company, Ltd.

All other trademarks and registered trademarks are the property of their respective holders.

#### FCC Notice — Class A Computing Device:

This equipment generates, uses, and may emit radio frequency energy. The equipment has been type tested and found to comply with the limits for a Class A computing device pursuant to Subpart J of Part 15 of FCC Rules, which are designed to provide reasonable protection against such radio frequency interference when operated in a commercial environment. Operation of this equipment in a residential area may cause interference; in which case, measures taken to correct the interference are at the user's expense.

#### VCCI Notice — Class 1 Computing Device:

This equipment is in the 1st Class category (information equipment to be used in commercial and/or industrial areas) and conforms to the standards set by the Voluntary Control Council for Interference by Data Processing Equipment and Electronic Office Machines aimed at preventing radio interference in commercial and/or industrial areas. Consequently, when used in a residential area or in an adjacent area thereto, radio interference may be caused to radios and TV receivers. Read the instructions for correct handling.

**CE Notice** — Class A Computing Device:

#### Warning!

This is a Class A product. In a domestic environment, this product may cause radio interference, in which case the user may be required to take adequate measures.

#### Achtung!

Dieses ist ein Gerät der Funkstörgrenzwertklasse A. In Wohnbereichen können bei Betrieb dieses Gerätes Rundfunkstörungen auftreten, in welchen Fällen der Benutzer für entsprechende Gegenmaßnahmen verantwortlich ist.

#### Attention!

Ceci est un produit de Classe A. Dans un environment domestique, ce produit risque de créer des interférences radioélectriques, il appartiendra alors à l'utilisateur de prendre les mesures spécifiques appropriées.

# Contents

### Preface

| Overview                                |
|-----------------------------------------|
| About this Manualxiii                   |
| Intended Audience                       |
| Organizationxiv                         |
| Conventions                             |
| For More Information                    |
| Correspondence                          |
| Documentation Comments xix              |
| Online Services                         |
| How to Order Additional Documentationxx |

## Safety

| Overviewx | xxν |
|-----------|-----|
|-----------|-----|

## **1** Product Introduction

| Overview                                   |
|--------------------------------------------|
| Introduction                               |
| In This Chapter                            |
| What is the DEChub 900 MultiSwitch Hub?1-2 |
| Network Management Architecture 1-2        |
| Hardware Features                          |
| 90 Series Compatibility                    |
| Hot Swap Capability1-3                     |
| Incremental Power System 1-3               |
| Redundant Power                            |
| Flexible Channels                          |

| The DEChub 900 MultiSwitch Chassis 1-8 |
|----------------------------------------|
| Management Features 1-11               |
| Hub Manager      1-11                  |
| Power Management 1-11                  |

# 2 Installing the Chassis

| Overview                                                  |  |
|-----------------------------------------------------------|--|
| Introduction                                              |  |
| In This Chapter.                                          |  |
| Before You Install the Chassis                            |  |
| Checking the Contents                                     |  |
| Gathering the Tools                                       |  |
| Installing the AC Line-Cord Strain-Relief Assembly        |  |
| Assembly Procedure                                        |  |
| Installing the Chassis into a Rack                        |  |
| Task 1: Attach the Rack-Mount Brackets and Support Bar    |  |
| Task 2: Install the Chassis into the Rack                 |  |
| Task 3: Install the Cable-Ring Bracket Support (Optional) |  |
| Installing the Chassis on a Wall                          |  |
| Task 1: Install the Wall-Mounting Bracket                 |  |
| Task 2: Attach the Wall-Mounting Hanger                   |  |
| Task 3: Slide the Chassis onto the Wall-Mounting Bracket  |  |
| Optional Mounting Methods                                 |  |
| Available Mounting Kits                                   |  |
| Adding a Wall Mount Rail System                           |  |
| Adding a Cover                                            |  |
|                                                           |  |

## 3 Installing Power Supply Modules

| Overview                                           |
|----------------------------------------------------|
| Introduction                                       |
| In This Chapter                                    |
| Installing a Power Supply Module                   |
| Installing a Power Supply Module                   |
| Installing the AC Line Cord                        |
| Hub Manager Self-Test Procedure. 3-6               |
| Hub Manager Decompression Process 3-6              |
| After Installing An Additional Power Supply Module |
| Removing a Power Supply Module                     |
| Resetting the Power System                         |
| Optional H7661 POWERswitch 3-10                    |
| How It Works                                       |

## 4 Hub Manager

| Overview                                    | 13 |
|---------------------------------------------|----|
| Introduction                                | 13 |
| In This Chapter                             | 13 |
| What is the Hub Manager?                    | 15 |
| Functions                                   | 15 |
| Hub Manager Ports                           | 16 |
| Setup Port and OBM Port Cabling             | 16 |
| Hub Setup Port                              | 18 |
| Hub Out-of-Band Management (OBM) Port       | 18 |
| Hub Status Display.                         | 20 |
| Status Display Messages.                    | 20 |
| Self-Test Process                           | 23 |
| Self-Test Errors.                           | 23 |
| Hub Manager Decompression Procedure         | 24 |
| Decompression Process                       | 24 |
| Connecting a Terminal to the Hub Setup Port | 25 |
| Using the Hub Setup Port                    | 26 |
| Modes of Operation                          | 26 |
| DECHub 900 MultiSwitch Installation Menu    | 26 |
| Menu Options                                | 27 |
| [1] Reset with Factory Defaults             | 29 |
| [2] Reset with Current Settings             | 30 |
| [3] Show Current Settings                   | 31 |
| [4] Configure IP.                           | 32 |
| IP Configure Selections                     | 32 |
| [1] Set SNMP Read/Write Community           | 33 |
| [2] Add SNMP Trap Addresses                 | 34 |
| [3] Delete SNMP Trap Addresses              | 35 |
| [4] Set In-Band Interface IP Address        |    |
| [5] Set Out-of-Band Interface IP Address    | 37 |
| [5] Dump Error Log                          | 38 |
| [6] Downline Upgrade                        |    |
| Approximate Download Completion Time        |    |
| Choosing the Type of Firmware               | 40 |
| Initial Setup Screen                        | 41 |
| Current Versions Screen                     | 41 |
| Selecting the Slot to be Upgraded           | 42 |
| Entering the Load File Name                 | 42 |
| Load Host IP Address                        | 43 |
| Choosing a Network Interface                | 43 |
| TFTP Load Host and Image File Example       | 44 |
| Download Processing Stages                  | 45 |

| Download Processing for Network Modules        | . 48 |
|------------------------------------------------|------|
| Verifying the Upgrade                          | . 49 |
| [7] Configure Out-of-Band Port                 | . 50 |
| Out-of-Band Port Configuration Menu Selections | . 50 |
| [1] Set Port Speed                             | . 51 |
| [2] Enable/Disable RTS Selection               | . 52 |
| [8] Start Event Display Mode                   | . 53 |

## 5 Network Management

## 6 Hub Power System

| Overview                                               |
|--------------------------------------------------------|
| Introduction                                           |
| In This Chapter                                        |
| Redundant Power                                        |
| Adding Power Supply Modules 6-2                        |
| Adding Power Beyond N+1 6-2                            |
| Power Source Failover                                  |
| Monitoring Failover Events                             |
| Guidelines for Calculating Power Needs                 |
| Power Rating of the DEChub 900 Power Supplies          |
| Heterogeneous and Homogenous Power Supplies            |
| Power Consumption of DEChub 900 MultiSwitch Components |
| Configuring Your Hub with Sufficient Power             |
| Power System Monitoring                                |
| Increases and Decreases in Power 6-9                   |
| Power System Status Display Messages 6-9               |

| Power Allocation Priority                           |
|-----------------------------------------------------|
| Chassis and Installed Network Modules               |
| Recalculations When a Module Is Added               |
| Hub Manager Recalculations When a Module Is Removed |
| Installing and Removing Power Modules               |
| Power Management Process                            |
| 12-Volt Power Considerations                        |
| Determining If a New Module Has Enough Power        |

### 7 Remote Monitor Alarms and Events

| Overview                                |
|-----------------------------------------|
| Introduction                            |
| In This Chapter                         |
| What is RMON?                           |
| RMON Alarms and Event Groups            |
| RMON Alarms Group7-                     |
| RMON Events Group                       |
| Hub Manager Default Alarms and Events7- |
| Manipulating RMON Alarms and Events7-   |

### A Problem Solving

| Overview                                   | <u>-1</u>  |
|--------------------------------------------|------------|
| Introduction                               | <u>-1</u>  |
| In This Appendix                           | -1         |
| Problem Solving Table                      | <b>-</b> 2 |
| When the LCD Display Says "BOOTP Request"A | <u>-5</u>  |

## **B** Order Numbers and Specifications

| OverviewB-1                       |
|-----------------------------------|
| IntroductionB-1                   |
| In This AppendixB-1               |
| Country-Specific Order NumbersB-2 |
| Related PartsB-3                  |
| SpecificationsB-4                 |
| IntroductionB-4                   |
| Mechanical SpecificationsB-4      |
| Electrical SpecificationsB-6      |
| Environmental SpecificationsB-6   |

| Acoustic Specification | ons  | <br> | . B-6 |
|------------------------|------|------|-------|
| Acoustic specification | JIIS | <br> | · D   |

## C Connector, Cable, and Adapter Pin Assignments

| Overview                                       | C-1 |
|------------------------------------------------|-----|
| Introduction                                   | C-1 |
| In This Appendix                               | C-1 |
| Connector PIn Assignments                      | C-2 |
| Hub Manager Setup Port (8-Pin MJ) Connector    | C-2 |
| Hub Manager OBM Port Connector Pin Assignments | C-3 |
| Cable Pin Assignments                          | C-4 |
| BC29P Cable                                    | C-4 |
| BC29Q Cable                                    | C-5 |
| BN24H Cable                                    | C-6 |
| Adapter Pin Assignments                        | C-7 |

## Figures

| 1-1 | The DEChub 900 MultiSwitch Hub                        | 1-4  |
|-----|-------------------------------------------------------|------|
| 1-2 | Connector Backplane Data Path Interconnects           | 1-6  |
| 1-3 | The DEChub 900 MultiSwitch Chassis                    | 1-8  |
| 2-1 | Installing the Strain-Relief Assembly                 | 2-5  |
| 2-2 | Attaching the Rack-Mount Brackets                     | 2-7  |
| 2-3 | Installing the Rack-Mount Support Bar                 | 2-8  |
| 2-4 | Cable-Ring Bracket on a 19-inch Rack                  | 2-10 |
| 2-5 | Installing the Wall-Mounting Bracket                  | 2-13 |
| 2-6 | Attaching the Wall-Mounting Hanger                    | 2-15 |
| 2-7 | Sliding the Chassis onto the Wall-Mounting Bracket    | 2-16 |
| 2-8 | DERMS-AA Wall-Mount Rail System                       | 2-18 |
| 2-9 | DERMS-DA Cover                                        | 2-19 |
| 3-1 | Installing the Power Supply Module                    | 3-3  |
| 3-2 | Installing the AC Line Cord into the AC Connector     | 3-5  |
| 3-3 | Hub Status Display                                    | 3-6  |
| 3-4 | H7661 POWERswitch                                     | 3-10 |
| 3-5 | H7661 POWERswitch Installed in the DEChub 900 Chassis | 3-12 |
| 4-1 | Setup Port and OBM Port Cabling                       | 17   |
| C-1 | Setup Port (8-Pin MJ) Connector.                      | C-2  |
| C-2 | OBM Port (DB-9) Connector                             | C-3  |
| C-3 | BC29P Cable Pin                                       | C-4  |
| C-4 | BC29Q Cable Pin Assignments                           | C-5  |
| C-5 | BN24H Cable Pin Assignments.                          | C-6  |
| C-6 | H8571-J Adapter Pin Assignments                       | C-7  |
| C-7 | H8575-A Adapter Pin Assignments                       | C-7  |
|     |                                                       |      |

### Tables

| 2-1         | DEChub 900 MultiSwitch Kit Contents1 2-2            |
|-------------|-----------------------------------------------------|
| 2-2         | : AC Line-Cord Strain-Relief Kit Contents 2-3       |
| 3-1         | The Hub Manager Decompression Process 3-6           |
| 4-1         | Setup Port Cabling                                  |
| 4-2         | OBM Port Cabling 19                                 |
| 4-3         | Hub Status Display Messages. 20                     |
| 4-4         | The Hub Manager Decompression Process 24            |
| 4-5         | Terminal Setup Parameters                           |
| 4-6         | Choosing the Firmware Upgrade 40                    |
| 4-7         | Download Process Description                        |
| 6-1         | Available Wattage for Specific Power Configurations |
| 6-2         | Total Available Wattage for All Configurations 6-5  |
| 6-3         | DEChub 900 MultiSwitch System Power                 |
| 6-4         | Hub Manager Status Display Messages 6-10            |
| 7-1         | Event Messages Generated By MIB Objects             |
| A-1         | Problem Solving the DEChub MultiSwitch A-2          |
| B-1         | DEChub 900 MultiSwitch Order Numbers B-2            |
| B-2         | Related Parts B-3                                   |
| B-3         | Chassis Specifications                              |
| B-4         | Component Weight Specifications                     |
| B-5         | Rack-Mount Option Dimension Specifications B-5      |
| B-6         | Rack-Mount Option Clearance Specifications B-5      |
| B-7         | Wall-Mount Option Specifications                    |
| B-8         | Electrical Specifications B-6                       |
| B-9         | Environmental Specifications                        |
| <b>B-10</b> | Acoustical Specifications - English B-7             |
| B-11        | Acoustical Specifications - German B-8              |
| C-1         | Setup Port Connector Pin and Signal Assignment C-2  |
| C-2         | OBM Port (DB-9) Connector Pin Assignments C-3       |
| C-3         | BC29P Cable Pin Assignments C-4                     |
| C-4         | BC29Q Cable Pin Assignments C-5                     |
|             |                                                     |

# Preface

### **Overview**

### **About this Manual**

The manual provides an overview of the DEChub 900 MultiSwitch hub. It also describes how to install, manage, and troubleshoot the hub.

#### **Intended Audience**

This manual is intended for the person who will install and use the DEChub 900 MultiSwitch hub.

## Organization

| Chapter | Description                                                                             |
|---------|-----------------------------------------------------------------------------------------|
| 1       | Provides an overview of the DEChub 900 MultiSwitch                                      |
| 2       | Describes procedures for installing the DEChub 900<br>MultiSwitch chassis               |
| 3       | Describes the procedures for installing power supply modules                            |
| 4       | Describes the features and functionality of the Hub<br>Manager                          |
| 5       | Describes how to manage the DEChub 900 MultiSwitch and the network modules              |
| 6       | Describes how to configure and manage the DEChub 900<br>MultiSwitch power system        |
| 7       | Provides an overview of the Hub manager remote monitor (RMON) alarms and events feature |
| А       | Provides troubleshooting information for the DEChub 900 MultiSwitch                     |
| В       | Contains a list of order numbers and specifications for the DEChub 900 MultiSwitch      |
| С       | Contains a list of connector, cable, and adapter pin assignments                        |

This manual is organized as follows:

#### Conventions

### Conventions

| Convention         | Description                                                                                                    |
|--------------------|----------------------------------------------------------------------------------------------------|
| Special type       | Indicates a literal example of system output.                                                                  |
| bold               | Indicates a command format that you enter.                                                                     |
| italic type        | Indicates a variable for which you specify a value. Also used to emphasize a complete title of a manual.       |
| []                 | Contains default responses to menu prompts.                                                                    |
| [ <b>n</b> ]       | Indicates a variable resonse to menu prompts                                                                   |
| <key></key>        | Indicates that you press the specified key. For example <return> means that you press the Return key.</return> |
| <ctrl x=""></ctrl> | Indicates that you hold down the Control key and then press the key specified by x.                            |

This manual uses the following conventions:

For More Information

### **For More Information**

| Торіс                   | Manual                                                      |
|-------------------------|-------------------------------------------------------------|
| DEChubs                 | DEChub Network Products Problem Solving                     |
|                         | DEChub Network Configuration                                |
|                         | DEChub Network Modules 900-Series<br>Switch Reference       |
|                         | DEChub Network Modules Repeater<br>Reference                |
| DEChub Firmware Updates | http://www.digital.com                                      |
| DECagent 90             | <i>DECagent 90 Installation and Configuration</i><br>Manual |
|                         | DEChub 900 MultiSwitch Hub Manager<br>Installation          |
|                         | DEChub Network Modules Configuration<br>Guide               |
| DECbridges              | DECbridge 90 Owner's Manual                                 |
|                         | DECbridge 90FL Owner's Manual                               |
|                         | RoamAbout Access Point Owner's Manual                       |
|                         | RoamAbout Access Point Installation                         |
| DECbrouters             | DECbrouter 90T1 Owner's Manual                              |
|                         | DECbrouter 90T2 Owner's Manual                              |
|                         | DECbrouter 90T2A Owner's Manual                             |
| DECswitches             | DECswitch 900EE Installation and Configuration              |
|                         | DECswitch 900EF Installation and Configuration              |
|                         | DECswitch 900FO Installation and Configuration              |

For More Information

| Торіс          | Manual                                            |
|----------------|---------------------------------------------------|
| DECswitches    | DECswitch 900ET Installation and<br>Configuration |
|                | Eswitch 900ET Installation and Configuration      |
| DECrepeaters   | DECrepeater 90C Owner's Manual                    |
|                | DECrepeater 90T Owner's Manual                    |
|                | DECrepeater 90TS Installation and Configuration   |
|                | DECrepeater 90FA Owner's Manual                   |
|                | DECrepeater 90FS Installation and Configuration   |
|                | DECrepeater 90FL Owner's Manual                   |
|                | DECrepeater 90FL Installation                     |
|                | DECrepeater 900GM Installation and Configuration  |
|                | DECrepeater 900TM Installation and Configuration  |
|                | DECrepeater 90T-16 Installation                   |
|                | DEChub Network Modules Repeater<br>Reference      |
| PORTswitches   | PORTswitch 900FP Installation and Configuration   |
|                | PORTswitch 900CP Installation and Configuration   |
|                | PORTswitch 900TP Installation and Configuration   |
| Access Servers | DECserver 90L Owner's Manual                      |
|                | DECserver 90L+ Owner's Manual                     |
|                | DECserver 90TL and 90M Owner's Manual             |

#### For More Information

| Торіс            | Manual                                                                |
|------------------|-----------------------------------------------------------------------|
|                  | DECserver 900TH Installation and Configuration                        |
|                  | DECserver 900TM Owner's Manual                                        |
| Routers          | DECswitch 900EE Router Installation and Configuration                 |
|                  | DECswitch 900EF Router Installation and Configuration                 |
|                  | RouteAbout Access EI Installation and Configuration                   |
|                  | RouteAbout Access EW Installation and Configuration                   |
|                  | RouteAbout Access TW Installation and Configuration                   |
|                  | RouteAbout Central EW Installation and Configuration                  |
| DECconcentrators | DECconcentrator 900FH Installation and Configuration                  |
|                  | DECconcentrator 900MX Installation and Configuration                  |
|                  | DECconcentrator 900TH Installation and Configuration                  |
|                  | DECmau 900TH Installation and Configuration                           |
| DECwanrouters    | DECwanrouter 90/150/250 Management                                    |
| Miscellaneous    | <b>OPEN DEC</b> connect Applications Guide                            |
|                  | OPEN DECconnect Building Wiring<br>Components and Application Catalog |
|                  | DECconnect System Planning and<br>Configuration Guide                 |
|                  | Network Products Guide                                                |
|                  | Bridge and Extended LAN Reference                                     |

Correspondence

## Correspondence

### **Documentation Comments**

If you have comments or suggestions about this document, send them to the Network Products Business Organization.

| Attn.:  | Documentation Project Manager |
|---------|-------------------------------|
| FAX:    | (508) 486-6093                |
| E-MAIL: | doc_feedback@lkg.mts.dec.com  |

### **Online Services**

| ••••••• |                                                                                                    |                                                                                            |
|---------|----------------------------------------------------------------------------------------------------|--------------------------------------------------------------------------------------------|
|         | To locate product s                                                                                             | specific information, refer to the following online services:                              |
| BBS     | To read the Bulletin Board System, set your modem to 8 bits, no parity, 1 stop bit and dial 508-486-5777 (U.S.) |                                                                                            |
| www     | The Digital Equipr<br>World Wide Web i                                                                          | nent Corporation Network Products Business Home Page on the is at the following addresses: |
|         | North America:                                                                                                  | http://www.networks.digital.com                                                            |
|         | Europe:                                                                                                    | http://www.networks.europe.digital.com                                                     |
|         | Australia:                                                                                                    | http://www.digital.com.au/networks                                                         |

How to Order Additional Documentation

### How to Order Additional Documentation

| To Order:                     | Contact:                                                                                |
|-------------------------------|-----------------------------------------------------------------------------------------|
| By Telephone                  | USA (except Alaska, New Hampshire, and Hawaii):                                         |
|                               | 1-800-DIGITAL (1-800-344-4825)                                                          |
|                               | Alaska, New Hampshire, and Hawaii: 1-603-884-6660                                       |
|                               | Canada: 1-800-267-6215                                                                  |
| Electronically<br>(USA. only) | Dial 1-800-DEC-DEMO<br>(For assistance, call 1-800-DIGITAL)                             |
| By Mail                       | DIGITAL EQUIPMENT CORPORATION                                                           |
| (USA and<br>Puorto Rico)      | P.O. Box CS2008<br>Nachua, Naw Hampshira 03061                                          |
| rueno kico)                   | (Place prepaid orders from Puerto Rico with the local Digital subsidiary: 809-754-7575) |
| By Mail<br>(Canada)           | DIGITAL EQUIPMENT of CANADA LTD.<br>940 Belfast Road                                    |
| (Culludu)                     | Ottawa, Ontario, Canada K1G 4C2                                                         |
|                               | Attn.: A&SG Business Manager                                                            |
| Internationally               | DIGITAL EQUIPMENT CORPORATION                                                           |
|                               | Attn.: A&SG Business Manager                                                            |
| <b>.</b>                      |                                                                                         |
| Internally                    | U.S. Software Supply Business (SSB)<br>DIGITAL FOURPMENT CORPORATION                    |
|                               | 10 Cotton Road                                                                          |
|                               | Nashua, New Hampshire 03063                                                             |

To order additional documentation, use the following information:

# Safety

## Overview

Any warning or caution that appears in this manual is defined as follows:.

| WARNING    | Contains information to prevent personal injury.                                              |
|------------|-----------------------------------------------------------------------------------------------|
| CAUTION    | Contains information to prevent damage to equipment.                                          |
| VORSICHT   | Enthält Informationen, die beachtet werden müssen<br>um den Benutzer vor Schaden zu bewahren. |
| ACHTUNG    | Enthält Informationen, die beachtet werden müssen<br>um die Gerate vor Schaden zu bewahren    |
| DANGER     | Signale les informations destinées à prévenir les accidents corporels.                        |
| ATTENTION  | Signale les informations destinées à prévenir la détérioration du matériel.                   |
| AVISO      | Contiene información para evitar daños personales.                                            |
| PRECAUCIÓN | Contiene información para evitar daños al equipo.                                             |

The cautions that must be observed for the hardware described in this manual are listed below in English, German, French, and Spanish.

| CAUTION    | This action deletes all configured settings and<br>replaces them with factory default values. All<br>configuration settings will be lost.                                                  |
|------------|----------------------------------------------------------------------------------------------------|
| ACHTUNG    | Bei diesem Vorgang werden alle<br>Konfigurationseinstellungen gelöscht und die<br>Werkseinstellungen wieder eingesetzt. Alle<br>Konfigurationsdaten gehen verloren.                        |
| ATTENTION  | Cette action supprime tous les paramètres de<br>configuration et les remplace par des valeurs<br>prédéfinies. Tous les paramètres de configuration<br>seront perdus.                       |
| PRECAUCIÓN | Esta intervención borrará todos los parámetros de<br>configuración y los sustituirá por valores por defecto<br>definidos de fábrica. Se perderán todos los<br>parámetros de configuración. |

| CAUTION    | The total weight of a fully configured DEChub 900<br>MultiSwitch chassis with modules and cables is<br>approximately 36 kg.              |
|------------|----------------------------------------------------------------------------------------------------|
|            | This configuration is too heavy for an office wall<br>partition. Be sure to install the chassis on a solid<br>wall.                      |
| ACHTUNG    | Das Gesamtgewicht einer vollständig konfigurierten<br>Gertäs vom Typ DEChub MultiSwitch beträgt etwa<br>36 kg.                           |
|            | Diese Konfiguration ist fr Leichtbauwände zu<br>schwer. Hängen Sie das Gerät nur an stabilen<br>Wänden auf.                              |
| ATTENTION  | La configuration totale d'un chåssis DEChub 900<br>MultiSwitch, avec modules et cåbles, pèse environ<br>36kg.                            |
|            | Ce poids ètant trop èlevè pour une cloison mobile, le châssis doit ètre installè contre un mur fixe.                                     |
| PRECAUCIÓN | El peso total des chasis de un DEChub 900<br>MultiSwitch plenamente configurado con módulos<br>y cables es aproximadamente de 36 kilos.  |
|            | Esta configuración es demasiado pesada para une<br>mámpara de oficina, por lo cual el chasis debe<br>instalarse en una pared resistente. |

| WARNING  | To avoid bodily injury or equipment damage, use care when connecting the power cord.                                                                             |
|----------|----------------------------------------------------------------------------------------------------|
| VORSICHT | Um mögliche Verletzungen oder Geräteschäden<br>durch elektrischen Strom zu vermeiden, seien Sie<br>besonders vorsichtig, wenn Sie das Netzkabel<br>anschliessen. |
| DANGER   | Lors de la connexion du cordon d'alimentation,<br>prenez toutes les précautions nécessaires afin<br>d'éviter tout risque corporel ou dommage matériel.           |
| AVISO    | Para evitar daños corporales o al equipo, póngase la debida atención al conectar el cable de alimentación.                                                       |

| WARNING  | To avoid bodily injury or equipment damage, turn<br>the power supply locking mechanism 90 degrees to<br>the left (clockwise) to lock the power supply into<br>place. This prevents the power supply module from<br>falling out of the chassis.                                                                             |
|----------|----------------------------------------------------------------------------------------------------|
| VORSICHT | Um Personen- und Sachschäden zu vermeiden,<br>drehen Sie den Sperrmechanismus der<br>Stromversorgung um 90 Grad nach links (im<br>Uhrzeigersinn) und verriegeln damit die<br>Stromversorgung. Auf diese Weise stellen Sie<br>sicher, daß das Stromversorgungsmodul nicht aus<br>dem Chassis fallen kann.                   |
| DANGER   | Pour éviter tout dommage corporel ou matériel,<br>tournez le mécanisme de verrouillage de la source<br>d'alimentation de 90 degrés vers la gauche (sens des<br>aiguilles d'une montre) afin de verrouiller la source<br>d'alimentation. Ceci évite tout risque que le module<br>d'alimentation ne se débranche du châssis. |
| AVISO    | Para evitar daños corporales o de los equipos, se<br>debe girar el mecanismo de bloqueo de la fuente de<br>alimentación 90 grados a la izquierda (en el sentido<br>de las agujas del reloj) para que la fuente quede<br>bloqueada en su sitio y no se caiga fuera del chasís.                                              |

| WARNING  | Operational power supply modules are heavy, and<br>may be hot; use care when removing a power supply<br>module.                                                              |
|----------|----------------------------------------------------------------------------------------------------|
| VORSICHT | Im Betrieb befindliche Stromversorgungsmodule<br>sind schwer und können außerdem heiß sein. Seien<br>Sie beim Entfernen von Stromversorgungsmodulen<br>besonders vorsichtig. |
| DANGER   | Les modules d'alimentation opérationnels sont<br>lourds et peuvent être chauds; retirez-les avec<br>précaution.                                                              |
| AVISO    | Los módulos de fuente de alimentación en<br>funcionamiento son pesados y pueden estar<br>calientes. Debe tenerse cuidado al retirar un módulo.                               |

| CAUTION    | If power is interrupted during Stage 3 of the DLU process,<br>the firmware image can become corrupted. Do not turn off<br>power to the unit or perform any action that can cause the<br>unit to lose power during Stage 3 of the DLU process.                                                                                                    |
|------------|----------------------------------------------------------------------------------------------------|
| ACHTUNG    | Solite während der Phase 3 des DLU-Prozesses eine<br>Unterbrechung der Stromversorgung eintreten, kann das<br>Firmwareprogramm zerstört verden. Aus diesem Grunde<br>wird dringend empfohlen, Vorkehrungen zu treffen, daß<br>während der Durchführung dieser Phase 3 die<br>Systemeinheit weder ausgeschaltet noch die<br>Stromversorgung unterbrochen werden kann. |
| ATTENTION  | L'image du microprogramme risque d'être corrumpue, en<br>cas de coupure de courant au cours de l'étape 3 du<br>processus DLU. Ne mettez pas l'unité hors tension et<br>n'exécutez aucune action risquant d'entraîner une coupure<br>d'alimentation au course de cette étape.                                                                                         |
| PRECAUCIÓN | Si se interrumpe el suministro eléctrico durante la Etapa 3<br>del proceso DLU, puede dañarse la imagen del firmware.<br>No se debe apagar la unidad ni realizar ninguna operación<br>que pueda causar una interrupción del suministro de la<br>unidad durante la Etapa 3 del mencionado proceso.                                                                    |

| WARNING  | If the network modules in the hub are operating<br>correctly, do not turn off power to the hub after a<br>self-test failure unless you have planned for network<br>downtime. Turning off power to the hub causes the<br>network modules to cease operation.                                                                                                    |
|----------|----------------------------------------------------------------------------------------------------|
| VORSICHT | Schalten Sie nach einem fehlgeschlagenen<br>Selbsttest nie die Stromversorgung für wenn die<br>Netzwerkmodule des Hubs ordnungsgemäß<br>funktionieren, es sei denn, Sie den zeitweisen<br>Ausfall des Netzwerks vorgesorgt. Wenn Sie die<br>Stromversorgung für den Hub abschalten, stellen die<br>Netzwerkmodule ihren Betrieb ein.                                              |
| DANGER   | Si les modules de réseau du concentrateur<br>fonctionnent correctement, ne mettez pas le<br>concentrateur hors tension après un échec de l'auto-<br>test, sauf si vous avez pris les mesures requises pour<br>l'indisponibilité du réseau. La mise hors tension du<br>concentrateur entraîne l'arrêt du fonctionnement des<br>modules de réseau.                                  |
| AVISO    | Si los módulos de red del concentrador funcionan de<br>forma correcta, no se debe interrumpir el suministro<br>eléctrico del concentrador después de un fallo en las<br>autopruebas a menos que se haya previsto un tiempo<br>de inactividad en la red. Una interrupción de la<br>alimentación del concentrador provocará una parada<br>del funcionamiento de los módulos de red. |

# **Chapter 1**

# **Product Introduction**

### **Overview**

#### Introduction

This chapter describes the DEChub 900 MultiSwitch hub. This chapter includes an overview of the components and features, and describes the hub's power system and backplane capabilities.

### In This Chapter

| Торіс                                   | Page |
|-----------------------------------------|------|
| What is the DEChub 900 MultiSwitch Hub? | 1-2  |
| Hardware Features                       | 1-3  |
| The DEChub 900 MultiSwitch Chassis      | 1-8  |
| Management Features                     | 1-11 |

What is the DEChub 900 MultiSwitch Hub?

### What is the DEChub 900 MultiSwitch Hub?

The DEChub 900 MultiSwitch complements the DEChub family of products, supports multiple network technologies, and uses industry standard protocols.

The DEChub 900 MultiSwitch hub uses advanced hub technology to provide complete backward compatibility with the DEChub 90 network modules.

The DEChub 900 MultiSwitch hub, with a complement of network modules installed, becomes an integral part of any distribution subsystem within a structured wiring environment.

#### **Network Management Architecture**

The DEChub 900 MultiSwitch uses industry standard Simple Network Management Protocol (SNMP) and a network management station (NMS) with native SNMP to manage the hub with in-band and out-of-band support.

### **Hardware Features**

The DEChub 900 MultiSwitch hub has many advanced hardware features (as shown in Figure 1-1). The chassis can be configured for up to eight network modules. The network modules may be installed, in any combination, in slots 1 to 8.

#### 90 Series Compatibility

The DEChub 900 MultiSwitch hub supports all the DEChub 90 series network modules.

#### **Hot Swap Capability**

The network modules and power supply modules can be installed or swapped with the power on. This is referred to as a hot swap. Hot swapping allows for upgrades, modifications, or replacement of modules without interruption to other users on the hub.

#### **Incremental Power System**

The hub power system is designed to allow for the installation of incremental power supply modules as the hub system needs to expand. Up to four power supply modules can be installed into the hub. All power supply modules share power delivery to the chassis and to the network modules on a common bus.

#### **Redundant Power**

Fully configuring a DEChub 900 MultiSwitch with half-height network modules typically requires only a single power supply module. An additional power supply module provides power redundancy. You provide redundancy to the power system by adding an extra power supply module beyond what is needed to power the hub with installed network modules. This feature is referred to as N+1 redundancy.

For example, if a single power supply module provides enough power for the hub, and you add a second power supply module, then the hub has redundant (N+1) power. If either of the power supply modules fail, the hub continues to operate without interruption. You may add additional power supplies for even higher levels of power supply redundancy.

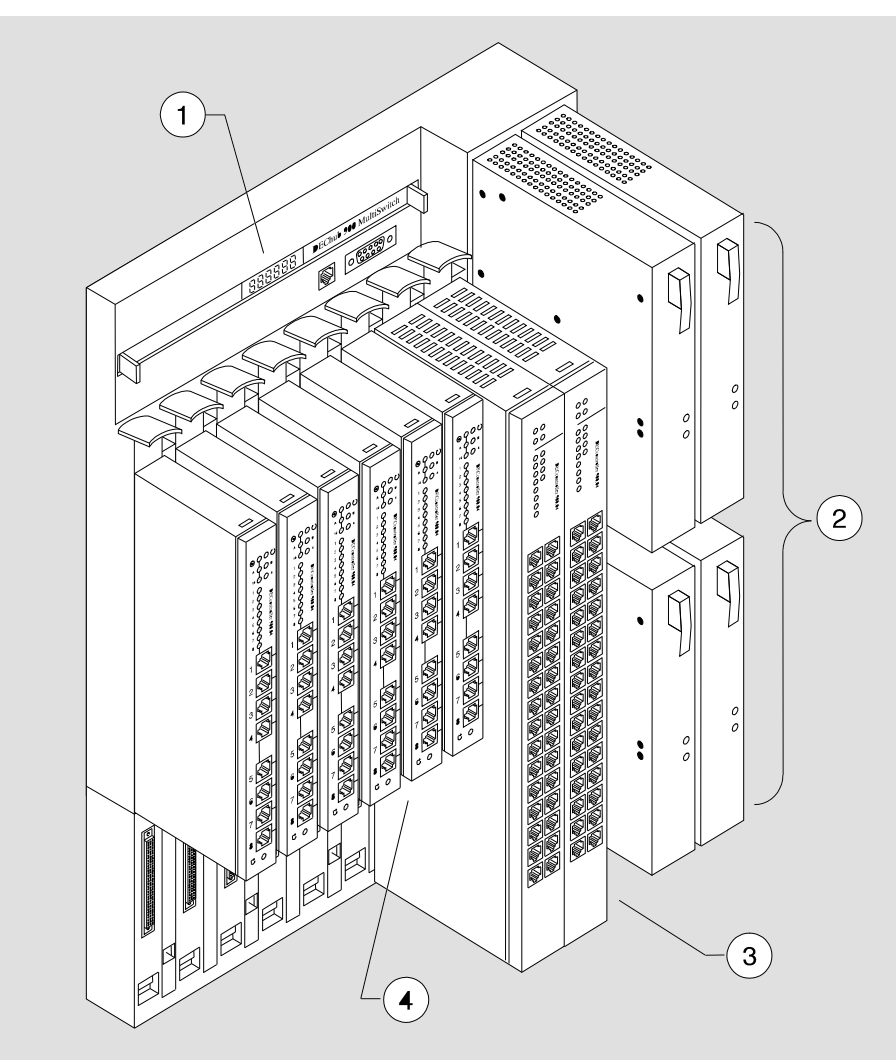

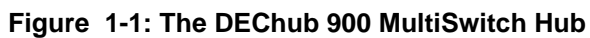

NPB-0069-95F

| Item | Description                 |
|------|-----------------------------|
| 1    | Hub status display          |
| 2    | Power supply modules        |
| 3    | Full-height network modules |
| 4    | Half-height network modules |

The following legend describes the hardware features shown in Figure 1-1.

#### **Flexible Channels**

The DEChub 900 MultiSwitch hub backplane (see Figure 1-2) contains one dedicated Ethernet channel, two independent Token Ring channels, and one flexible channel on the top row of connectors. The bottom row of connectors provides 14 flexible channels for full-height modules.

The multiple flexible channels can be dynamically configured to create independent LAN segments within the hub. The MultiSwitch backplane provides a total flexible channel bandwidth in excess of 3 gigabits per second and supports the following technologies:

- Ethernet
- FDDI
- Token Ring
- ATM (Asynchronous Transfer Mode)

The use of the flexible channels on the chassis is dependent on the network modules installed in the hub. Specific implementations allow these channels to be used for FDDI, Ethernet, ATM and Token Ring. The Hub Manager allocates these technology-independent flexible channels to modules as needed, to provide for backplane interconnect needs. Channels can be supported as a bus for shared use (like Ethernet) or cascaded for LANs requiring ring-like implementations (like FDDI).

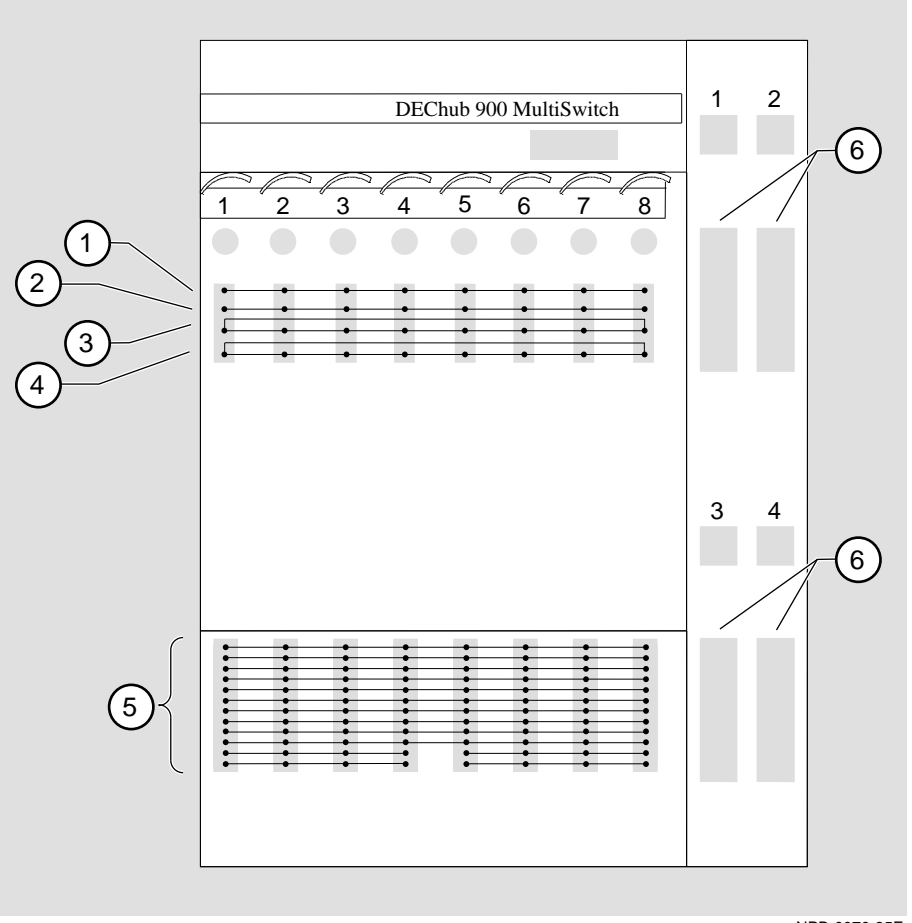

Figure 1-2: Connector Backplane Data Path Interconnects

NPB-0070-95F

| Item | Description             |
|------|-------------------------|
| 1    | Ethernet Thinwire       |
| 2    | Flexible channel        |
| 3    | Token Ring A            |
| 4    | Token Ring B            |
| 5    | 14 flexible channels    |
| 6    | Power supply connectors |

The following legend describes the connector backplane data path components as shown in Figure 1-2.

Ethernet is the term used by Digital for its product compatibility with the ISO 8802-3/ ANSI/IEEE 802.3 standards and the Ethernet standards for Carrier Sense Multiple Access with Collision Detection (CSMA/CD) local area networks (LANs).

Token ring refers to the IEEE 802.5 standard.

The DEChub 900 MultiSwitch Chassis

### The DEChub 900 MultiSwitch Chassis

Figure 1-3 illustrates the location of the components of the DEChub 900 MultiSwitch chassis.

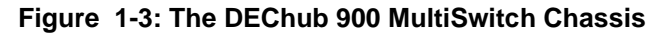

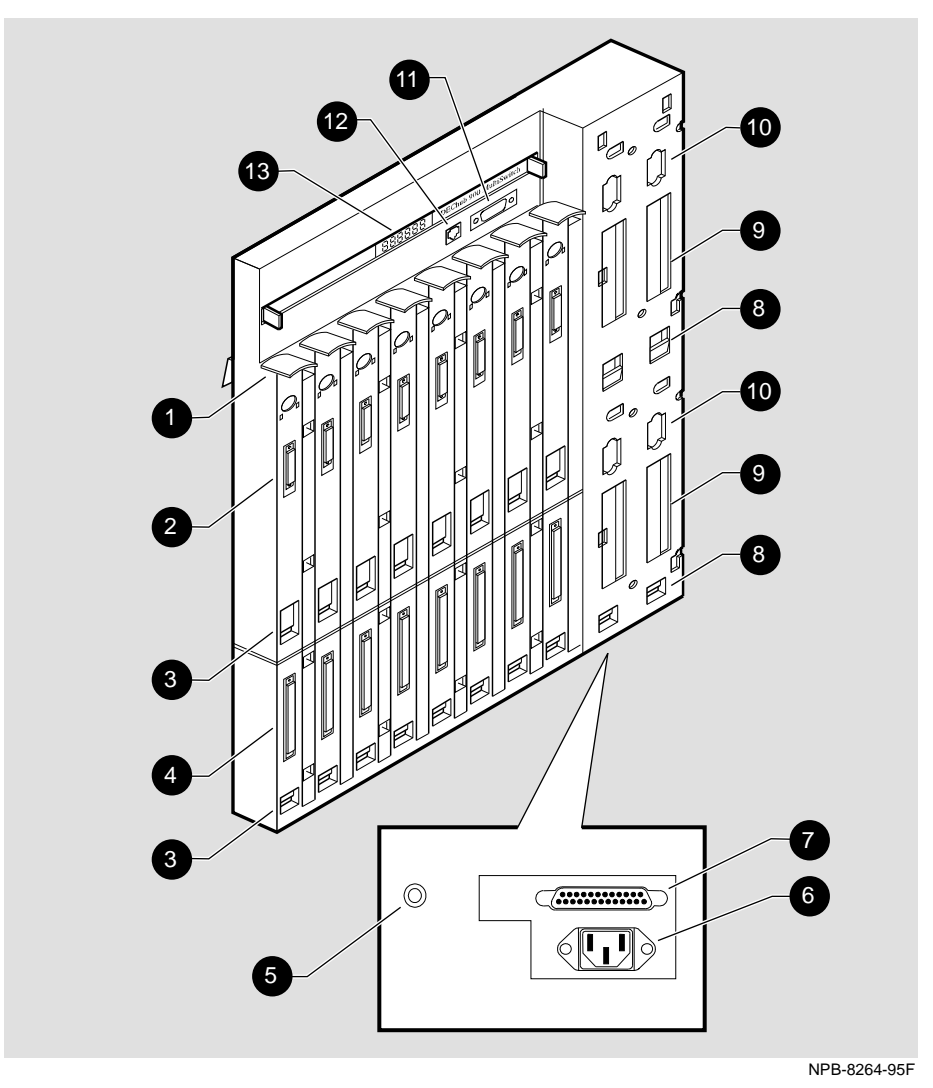

#### The DEChub 900 MultiSwitch Chassis

The following legend identifies the DEChub 900 MultiSwitch chassis components and includes a description of the components shown in Figure 1-3.

| ltem<br>Number | Component Name                   | Description                                                                                                    |
|----------------|----------------------------------|----------------------------------------------------------------------------------------------------|
| 1              | Release lever                    | Releases the backplane latching mechanism to remove and install network modules.                                                                                                    |
| 2              | Backplane connector              | Provides power, network,<br>connection, and management signals<br>to network modules.                                                                                                    |
| 3              | Module mounting slot             | Secures the lower mounting tab of a<br>network module. The slots for<br>modules are numbered 1 through 8<br>from left to right.                                                                                   |
| 4              | MultiSwitch<br>connector         | Provides additional power for full-<br>height network modules with power<br>management. Also provides access<br>to flexible channels, and connections<br>between modules for control, data,<br>and clock signals. |
| 5              | Battery backup<br>disable switch | With a battery backup installed, this<br>switch allows a power system<br>interruption when the ac power cord<br>is removed. This switch is located at<br>the bottom of the chassis.                               |
| 6              | AC connector                     | Provides ac power to the power<br>supply system. This connector is<br>located at the bottom of the chassis.                                                                                                    |
| 7              | External battery connector       | Provides external battery power to<br>the hub (48 volts). This connector is<br>located at the bottom of the chassis.                                                                                              |
| 8              | Power supply<br>mounting slot    | Secures the lower mounting tab of<br>the power supply. The power supply<br>slots are numbered 1 through 4 from<br>left to right and top to bottom.                                                                |
| 9              | Power supply connector           | Provides +5.0 volts and +15.0 volts<br>power from the power supply to the<br>backplane.                                                                                                    |

| ltem<br>Number | Component Name                               | Description                                                                                                    |
|----------------|----------------------------------------------|----------------------------------------------------------------------------------------------------|
| 10             | Power ac distribution connector              | Provides ac power to the power supply module.                                                                                                |
| 11             | Hub out-of-band-<br>management (OBM)<br>port | Provides serial access to the Hub<br>Manager over Serial Line Internet<br>Protocol (SLIP). The hub OBM port<br>provides modem control.       |
| 12             | Hub setup port                               | Provides a local terminal access to the Hub Manager.                                                                                         |
| 13             | Hub status display                           | Provides self-test and operational<br>status of the hub and modules within<br>the hub. The Hub status display is<br>part of the Hub Manager. |

#### The DEChub 900 MultiSwitch Chassis
**Management Features** 

## **Management Features**

The DEChub 900 MultiSwitch hub has many advanced management features.

#### **Hub Manager**

The built-in hub management agent, the Hub Manager, provides the following services:

- IP services to modules
- Configuration and control of the hub and modules that are in the hub
- Hub setup port
- Hub out-of-band management (OBM) port
- Hub in-band management
- Remote Monitor (RMON) Alarms and Events support
- Hub Status Display
- Chassis Management Information Base (MIB)
- Simple Network Management Protocol (SNMP) integrated into the chassis's Hub Manager

#### **Power Management**

The Hub Manager monitors the power system and displays power system messages in the Hub Status Display. The messages provide you with information about the power system status, and on the amount of power available in the hub. This information, in addition to the power needs of a network module (from the module label), lets you determine whether enough power is available to install a network module in the hub.

The Hub Manager performs the following power-related functions:

- Powers a fully configured hub with power redundancy
- Monitors the power system
- Calculates the power available to network modules
- Displays the power status and available power to its LCD display
- Allocates power to network modules
- Deallocates power from network modules when there is a power system failure in a non-redundant power configuration

# **Chapter 2**

# **Installing the Chassis**

# **Overview**

### Introduction

This chapter provides procedures for installing the DEChub 900 MultiSwitch chassis in a rack or on a wall. The chapter also illustrates optional mounting kits, which are available.

## In This Chapter

| Page |
|------|
| 2-2  |
| 2-4  |
| 2-6  |
| 2-11 |
| 2-17 |
|      |

Before You Install the Chassis

# **Before You Install the Chassis**

Before you begin the installation, you should:

- Check the contents of the box.
- Gather the tools that you need to perform the installation.

## **Checking the Contents**

Before you begin the installation, unpack the contents of the box and make sure that you have the parts listed in Table 2-1 and Table 2-2.

| Quantity | Item                                                 |
|----------|------------------------------------------------------|
| 1        | DEChub 900 MultiSwitch chassis                       |
| 1        | Power supply module                                  |
| 1        | ac line cord                                         |
| 2        | Rack mount brackets (one left, one right)            |
| 1        | Rack mount support bar                               |
| 1        | H3108-CR cable ring bracket                          |
| 10       | #6-32 x 5/16-inch machine screws                     |
| 8        | #10-32 x 1/2-inch machine screws                     |
| 8        | #10-32 U-nuts                                        |
| 1        | Wall-mounting bracket                                |
| 1        | Wall-mounting hanger                                 |
| 2        | Rubber feet                                          |
| 9        | #8 wood screws                                       |
| 4        | #8-32 x 1/2-inch machine screws (used with DERMS-AA) |
| 1        | Cable, 8 MP to 6 MMP (BN24H)                         |
| 1        | Cable adapter, 6 MMJ to 25-pin D-Sub (H8575-A)       |
| 1        | License, assembly kit                                |
| 1        | DEChub 900 MultiSwitch Owner's Manual                |

Table 2-1: DEChub 900 MultiSwitch Kit Contents<sup>1</sup>

1 Appendix B lists the country-specific kit variations and other related parts.

Before You Install the Chassis

| Quantity | Item                                |
|----------|-------------------------------------|
| 1        | Cable-bracket                       |
| 2        | #4-40 x 1/2-inch machine screws     |
| 1        | #6-32 x $5/16$ -inch machine screws |
| 1        | Cable-bracket clamp                 |

Table 2-2: : AC Line-Cord Strain-Relief Kit Contents

## **Gathering the Tools**

Use the following tools to install the chassis:

- A Phillips screwdriver
- A drill with a 1/8-inch (3.1 mm) bit (for wall mount only)

You are now ready to install the ac line-cord strain-relief assembly to the chassis.

Installing the AC Line-Cord Strain-Relief Assembly

## Installing the AC Line-Cord Strain-Relief Assembly

This section describes how to install the strain-relief assembly that secures the ac line cord to the chassis.

The strain-relief assembly consists of the following parts:

- A cable-bracket mount
- A cable-bracket clamp

### **Assembly Procedure**

To install the strain-relief assembly, complete the following steps (as shown in Figure 2-1):

| Step | Action                                                                                                    |
|------|----------------------------------------------------------------------------------------------------|
| 1    | Insert the cable-bracket mount in the slot in the lower left rear of the chassis as shown in (1).                         |
| 2    | Secure the cable-bracket mount using the #6-32 x 5/16 machine screw.                                                      |
| 3    | Secure the cable-bracket clamp to the cable bracket mount using two $#4-40 \ge 1/2$ -inch machine screws as shown in (2). |
| 4    | Ensure that the cable-bracket clamp is loose enough to accept the ac line cord (2A).                                      |

You are now ready to install the chassis into a rack or on a wall.

Installing the AC Line-Cord Strain-Relief Assembly

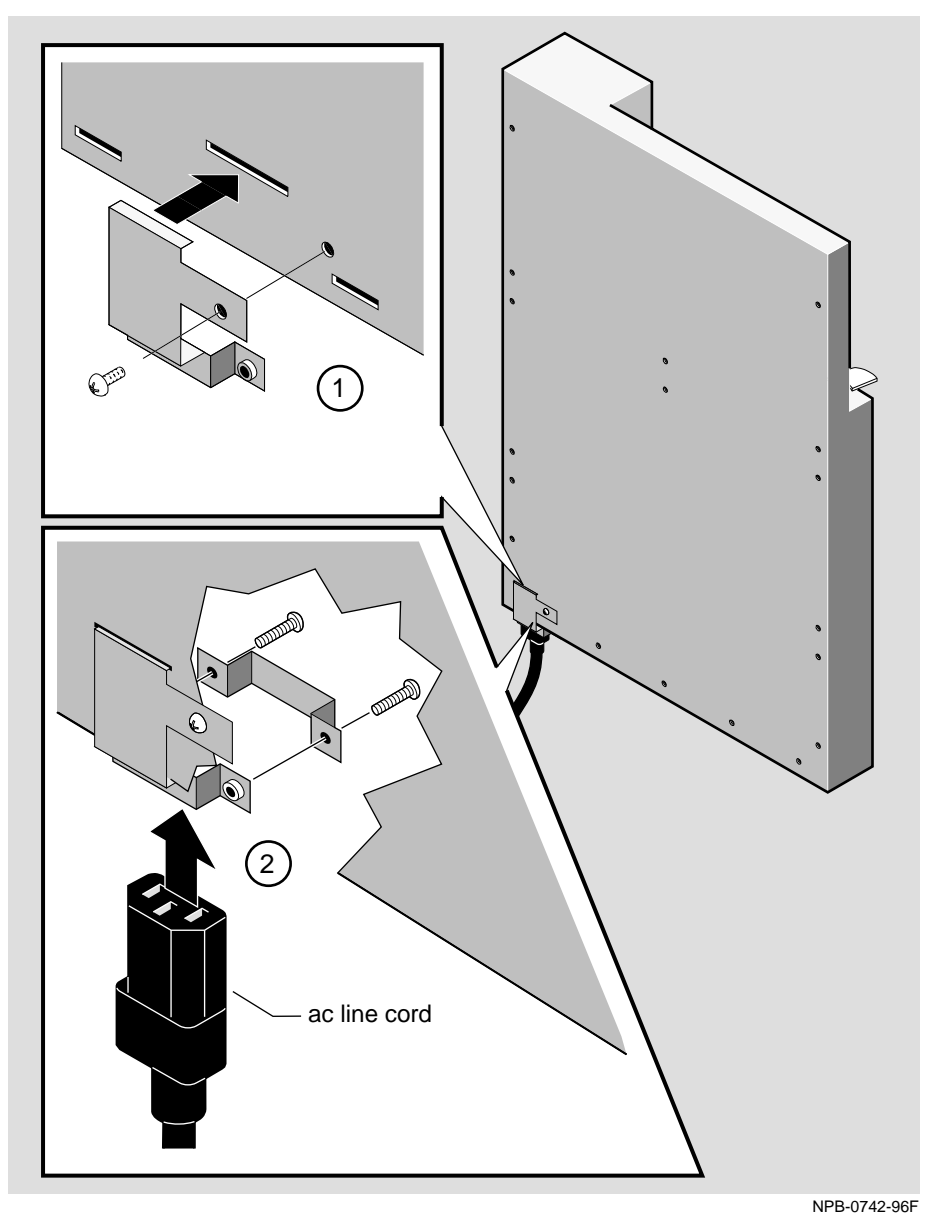

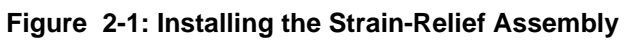

## Installing the Chassis into a Rack

To install the DEChub 900 MultiSwitch chassis into a 19-inch equipment rack, complete the following tasks:

| Task         | Description                                         |
|--------------|-----------------------------------------------------|
| 1            | Attach the rack-mount brackets and the support bar. |
| 2            | Install the chassis into the rack.                  |
| 3 (optional) | Install the cable-ring bracket support.             |
|              |                                                     |

Rack-mount brackets and mounting hardware for installing the chassis into a standard RETMA 19-inch equipment rack are supplied with the DEChub chassis.

### Task 1: Attach the Rack-Mount Brackets and Support Bar

To install the rack-mount brackets and support bar, complete the following steps:

| Step | Action                                                                                                    |
|------|----------------------------------------------------------------------------------------------------|
| 1    | Locate the rack-mount brackets and the ten #6-32 machine screws that are supplied with the chassis.                        |
| 2    | Attach the rack-mount brackets (see Figure 2-2), using the #6-32 screws, to the back of the chassis.                       |
| 3    | Attach the rack-mount support bar to the rack mount brackets (see Figure 2-3), using four #8-32 x 1/2-inch machine screws. |

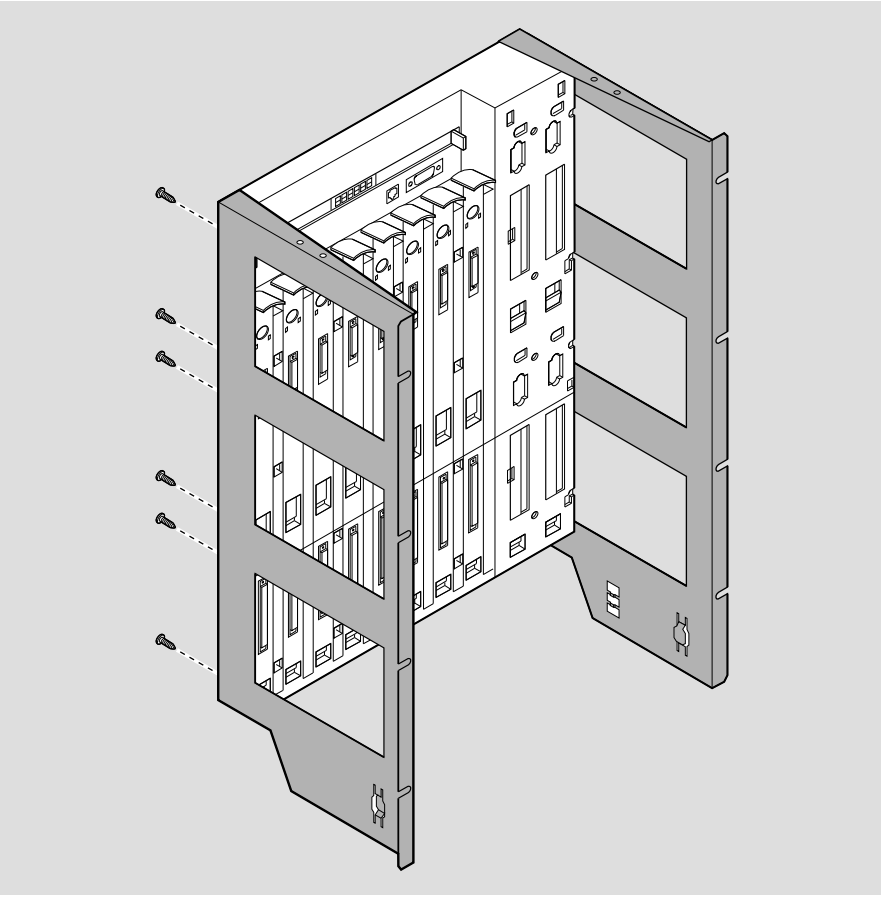

Figure 2-2: Attaching the Rack-Mount Brackets

NPB-0743-96F

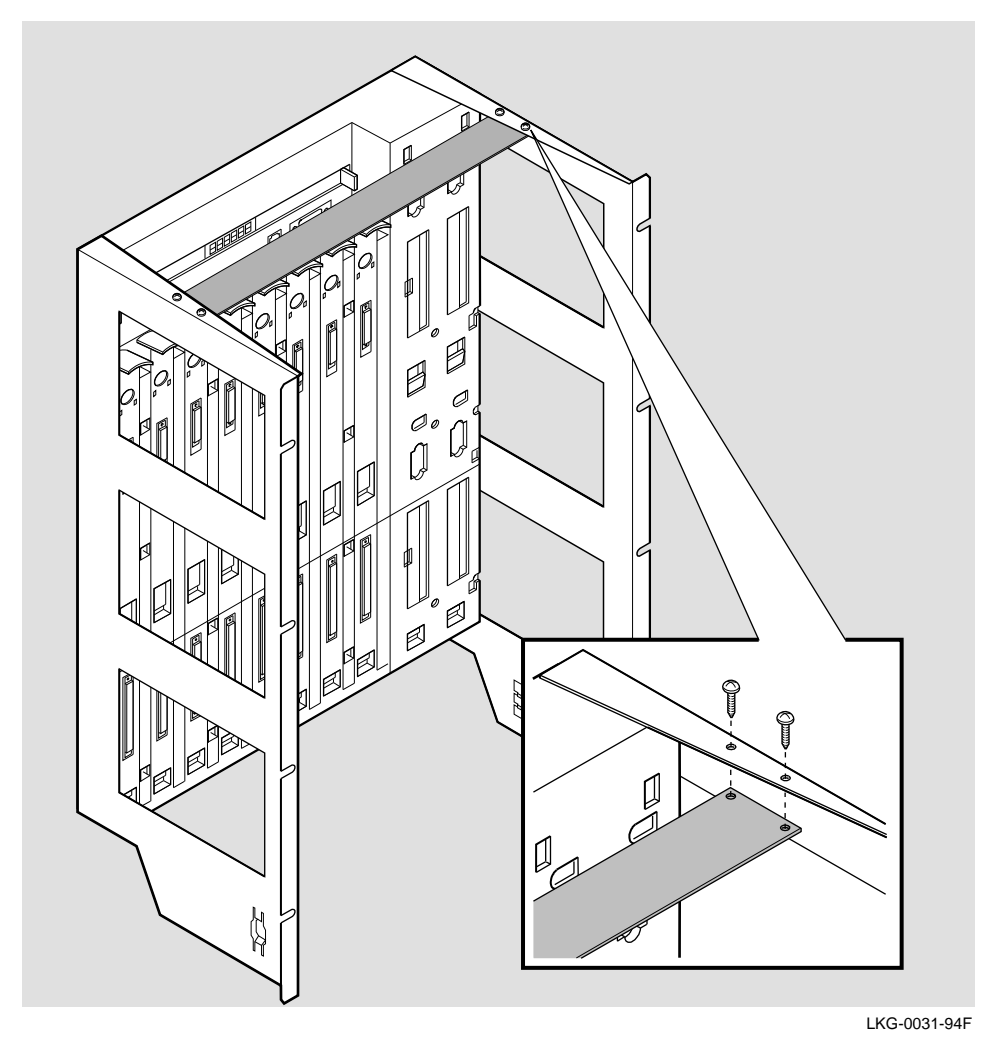

Figure 2-3: Installing the Rack-Mount Support Bar

2-8 Installing the Chassis

### Task 2: Install the Chassis into the Rack

Step Action Install the chassis in the equipment rack by using the eight #10-1 32 machine screws and U-nuts (if necessary). 2 Install the ac line cord into the ac connector at the bottom of the chassis. 3 Tighten the two screws on the cable-bracket clamp so that the cable bracket clamp is seated firmly against the ac line cord. Some rack-mount bracket assemblies have a punchout on the 4 right rack-mount bracket, which is used to attach a cable tie. If your assembly has a punchout, secure the ac line cord to the punchout by using a cable tie.

To install the chassis in the equipment rack, complete the following steps:

### Task 3: Install the Cable-Ring Bracket Support (Optional)

You can use the cable-ring bracket supplied with your chassis to manage the cabling from the network modules (see Figure 2-4). This bracket accommodates eight cable rings. You can snap the cable rings into the holes in the bracket and then route cables through the rings.

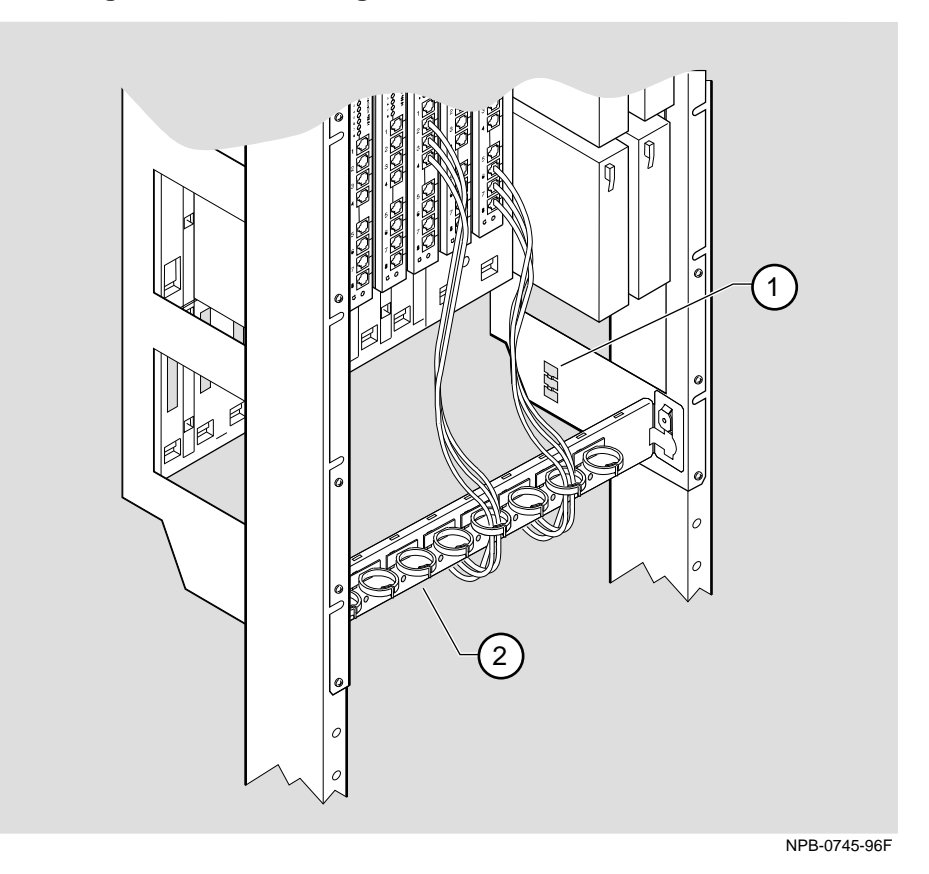

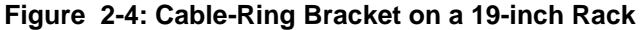

ItemDescription1AC line cord cable tie2Cable-ring bracket

# Installing the Chassis on a Wall

To mount the chassis directly on a wall using the wall bracket and hanger mounting device, complete the following tasks:

| Task | Description                                      |
|------|--------------------------------------------------|
| 1    | Install the wall-mount bracket.                  |
| 2    | Attach the wall-mount hanger.                    |
| 3    | Attach the chassis to the wall-mounting bracket. |

### CAUTION

The total weight of a fully configured DEChub 900 MultiSwitch chassis with network modules and cables is approximately 80 pounds (36 kg).

This configuration is too heavy for an office wall partition. Be sure to install the chassis on a solid wall.

## Task 1: Install the Wall-Mounting Bracket

To install the wall mounting bracket, perform the following steps:

| Step | Action                                                                                                    |
|------|----------------------------------------------------------------------------------------------------|
| 1    | Mark the location for the nine #8 wood screws. Digital recommends that you place the screws so that the LED indicators on the network modules are at eye level.       |
| 2    | Using a 1/8-inch (3.1 mm) bit, drill pilot holes at the locations marked on the wall.                                                                                 |
| 3    | Place the mounting bracket over the drilled holes.                                                                                                    |
| 4    | Screw two #8 wood screws into the pilot holes at each end of the mounting bracket until each head is approximately 1/8-inch from the surface of the mounting bracket. |
| 5    | Ensure that the mounting bracket is straight and level. Place screws in the remaining pilot holes, and tighten the screws (see Figure 2-5).                           |

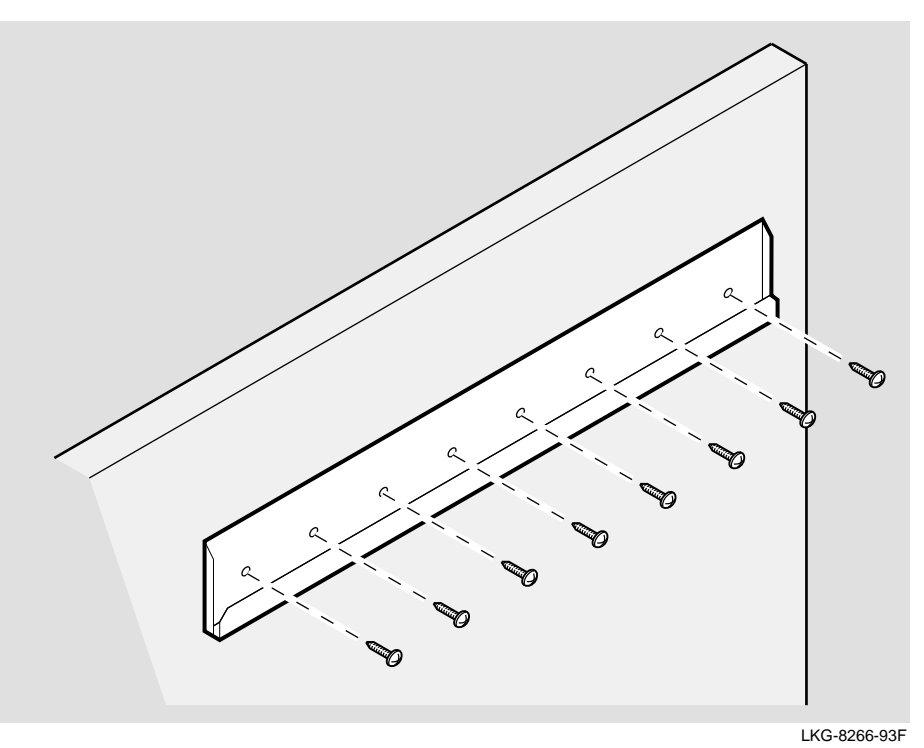

Figure 2-5: Installing the Wall-Mounting Bracket

Installing the Chassis 2-13

## Task 2: Attach the Wall-Mounting Hanger

To mount the hanger to the chassis, perform the following steps (see Figure 2-6):

| Step | Action                                                                                    |
|------|-------------------------------------------------------------------------------------------|
| 1    | Attach the wall-mounting hanger (A) to the back of the chassis by using six #6-32 screws. |
| 2    | Attach the rubber feet (B) to the back of the chassis by using two #6-32 screws.          |

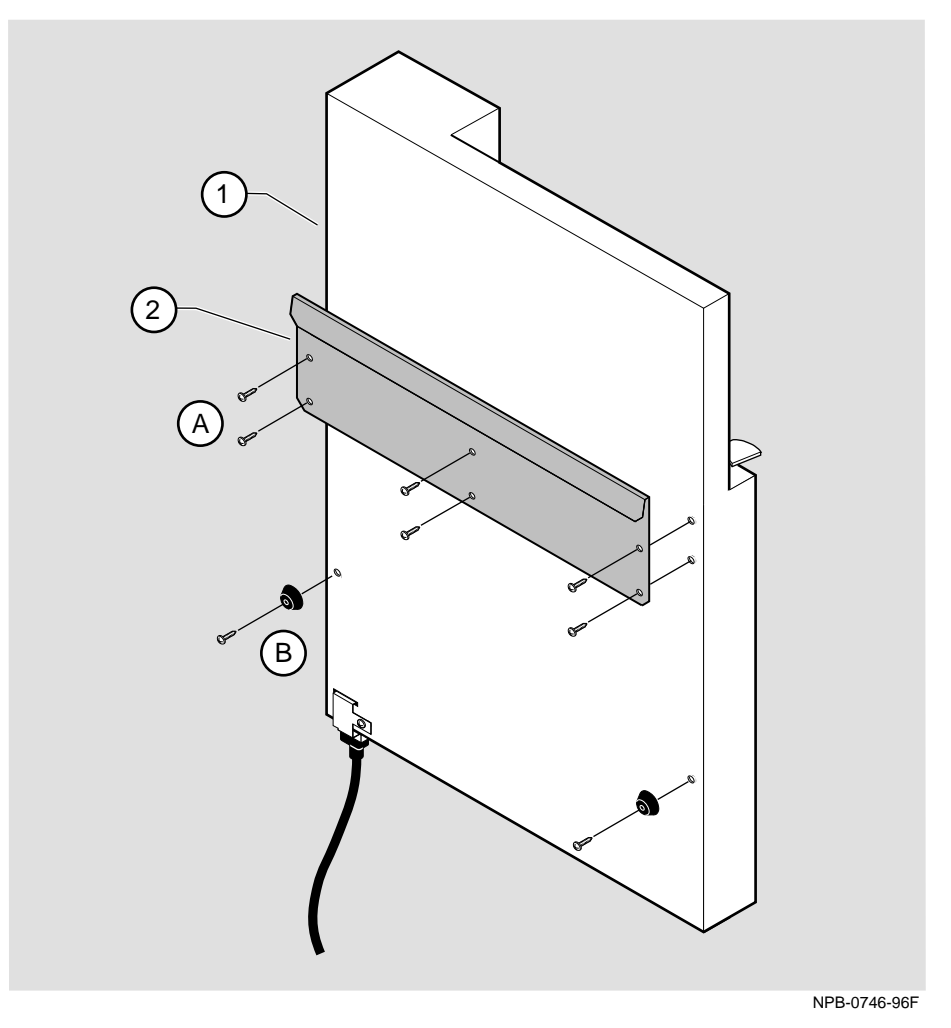

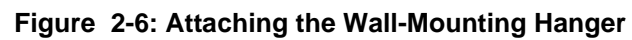

The following legend describes the items in Figure 2-6.

| ltem | Description          |
|------|----------------------|
| 1    | Rear of chassis      |
| 2    | Wall mounting hanger |

## Task 3: Slide the Chassis onto the Wall-Mounting Bracket

To mount the chassis, slide the chassis onto the wall-mounting bracket.

### Figure 2-7: Sliding the Chassis onto the Wall-Mounting Bracket

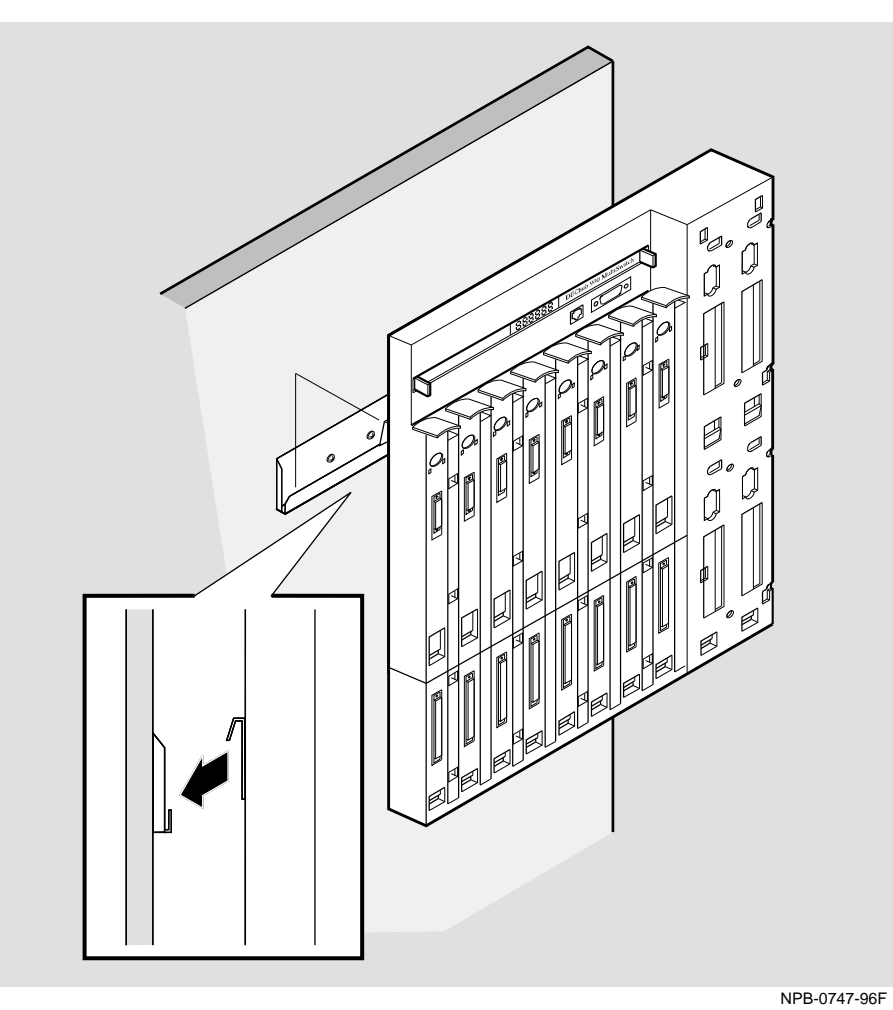

**Optional Mounting Methods** 

## **Optional Mounting Methods**

Digital offers optional mounting kits you can use to mount your hub.

### **Available Mounting Kits**

The following list contains kits you can purchase from Digital:

- DERMS-AA wall-mount rail system starter kit
- DERMS-DA cover
- H3108-CW cable-ring bracket wall-mount
- H3108-CS cable-ring bracket
- H7661 POWERswitch

For ordering information and descriptions of these options, refer to the *OPEN DECconnect Applications Guide*, order number EC-G2570-42.

### Adding a Wall Mount Rail System

Figure 2-8 shows a DEChub 900 MultiSwitch mounted on a DERMS-AA wall-mount rail system. The wall mount bracket (shown in Fig 2-5) should be attached to the top bar with four #8 screws (as shown in Figure 2-9).

**Optional Mounting Methods** 

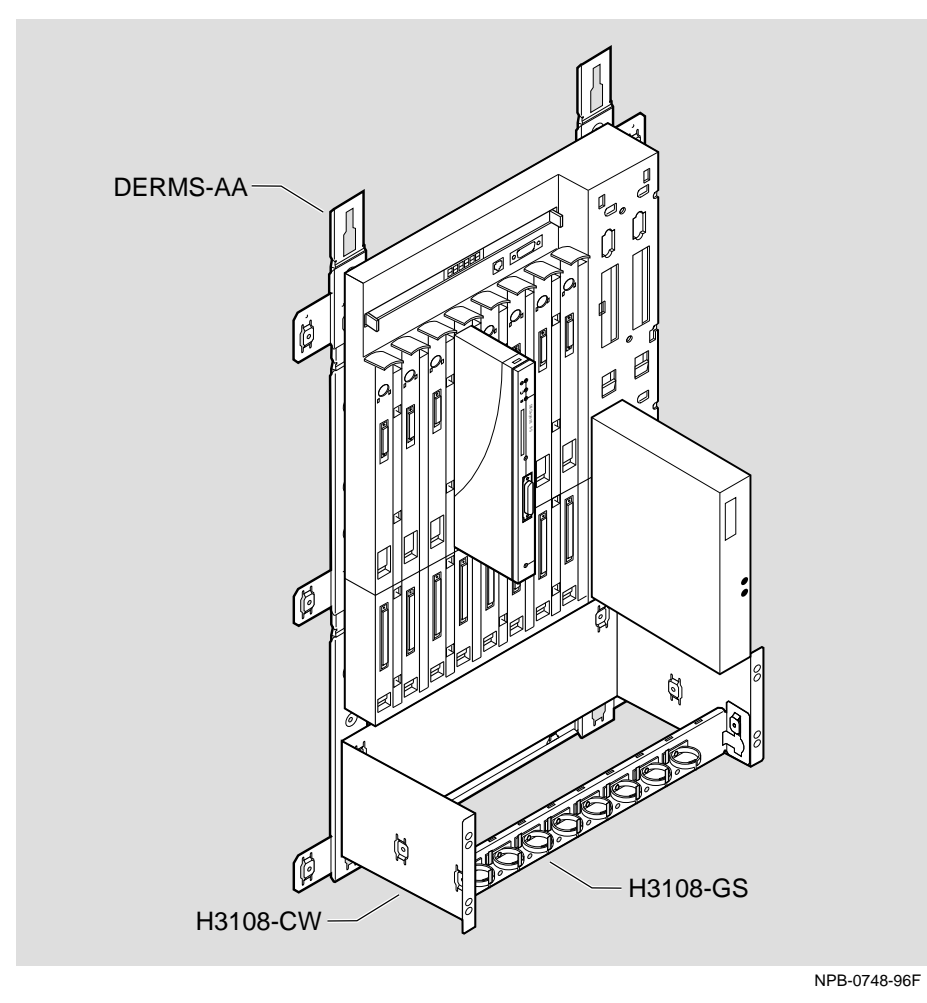

Figure 2-8: DERMS-AA Wall-Mount Rail System

**Optional Mounting Methods** 

## Adding a Cover

Figure 2-9 shows a DEChub 900 MultiSwitch DERMS-DA cover.

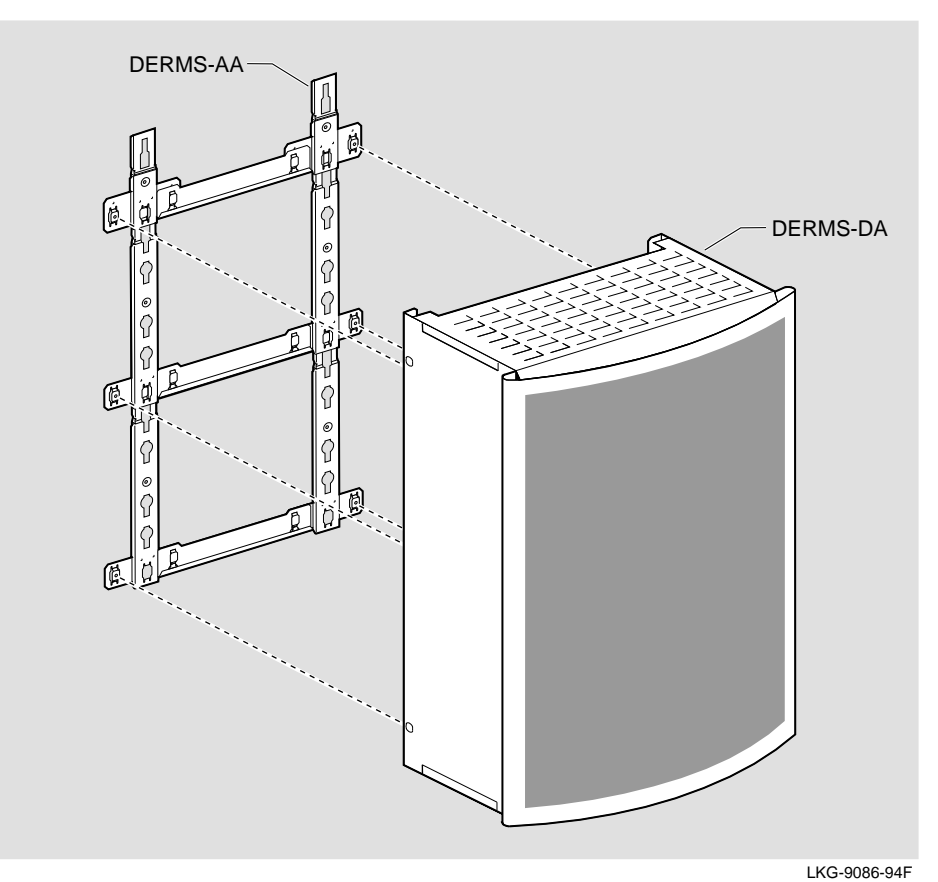

Figure 2-9: DERMS-DA Cover

# **Chapter 3**

# **Installing Power Supply Modules**

# **Overview**

### Introduction

This chapter provides procedures for installing, removing, and resetting a DEChub 900 MultiSwitch power supply module. The chapter also describes the optional H7661 POWERswitch.

### In This Chapter

| Торіс                            | Page |
|----------------------------------|------|
| Installing a Power Supply Module | 3-2  |
| Removing a Power Supply Module   | 3-8  |
| Resetting a Power Supply Module  | 3-9  |
| Optional H7661 POWERswitch       | 3-10 |

## Installing a Power Supply Module

This section describes how to install a power supply module, install the AC line cord, and reset the power system.

### Installing a Power Supply Module

You can install a power supply module into any power supply slot. Perform the following steps to install a power supply module (see Figure 3-1):

| Step | Action                                                                                                    |
|------|----------------------------------------------------------------------------------------------------|
| 1    | Ensure that the power supply locking mechanism is in the unlock (horizontal) position.                                                                                                    |
| 2    | Place the mounting tab, which is located on the bottom of the power supply module, in the mounting slot of the chassis.                                                                                                    |
| 3    | Align the power supply connector with the backplane connector<br>and pivot the power supply module into place. Check the<br>alignment of the power supply connector and backplane<br>connector as the power supply module is pivoted into place.<br>Note that the power supply LED lights (see Figure 3-3) will not<br>light until you plug in the AC line cord. |
|      | WARNING!                                                                                                    |
|      | To avoid bodily injury or equipment damage, turn the<br>power supply locking mechanism 90 degrees to the left<br>(clockwise) to lock the power supply into place. This will<br>prevent the power supply module from falling out of the<br>chassis.                                                                                                    |
| 4    | Lock the power supply in place.                                                                                                    |

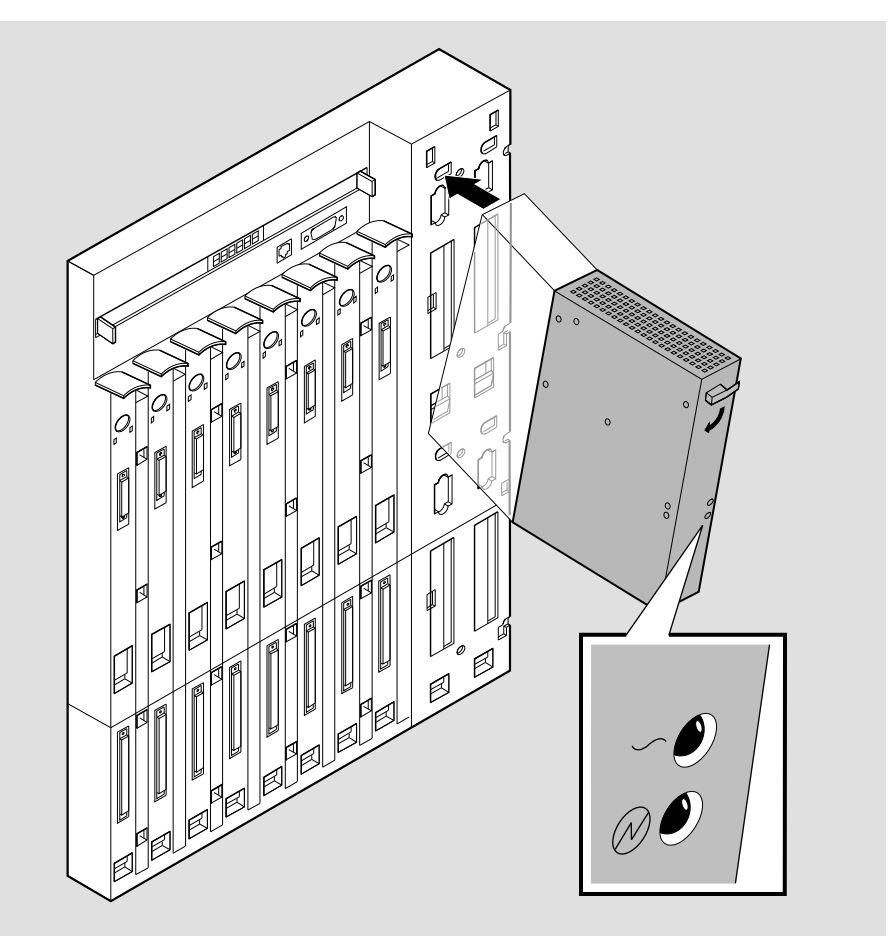

Figure 3-1: Installing the Power Supply Module

LKG-8998-93F

## Installing the AC Line Cord

You can install the ac line cord by performing the following steps:

#### WARNING

To avoid bodily injury or equipment damage, use care when connecting the line cord.

| Step | Action                                                                                                    |
|------|----------------------------------------------------------------------------------------------------|
| 1    | Install the AC line cord into the ac connector at the bottom of the chassis as shown in Figure 3-2) and tighten the screws on the cable clamp. |
| 2    | Plug the ac line cord into a working ac outlet.                                                                                                |
| 3    | Verify that the two LEDs (AC OK and DC OK) on the power supply module light, and that the Hub Manager begins the self-test procedure.          |

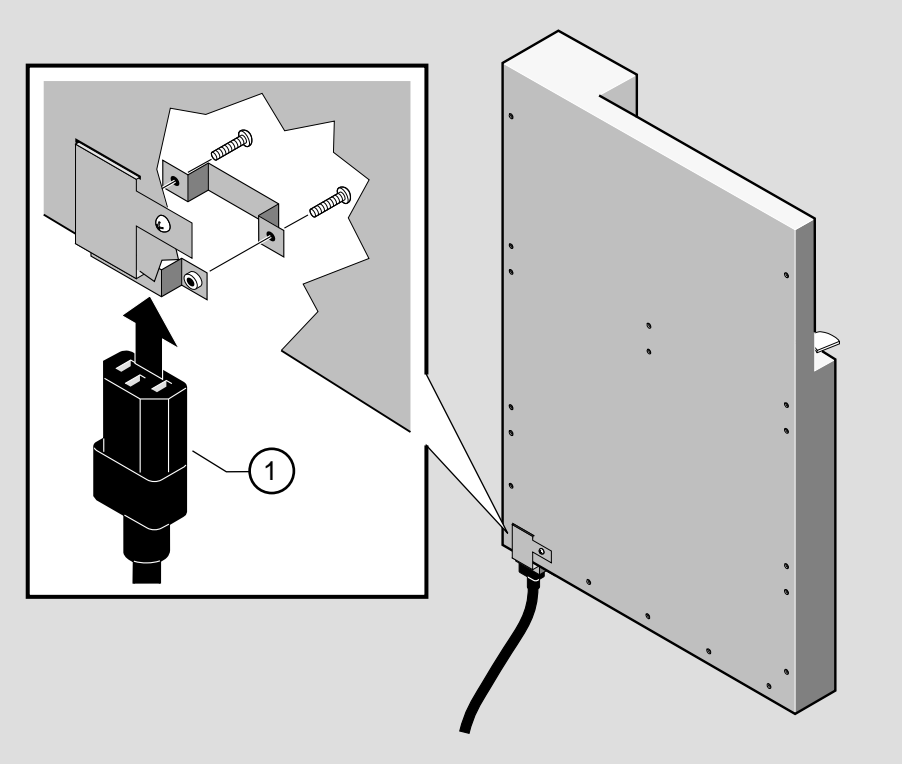

Figure 3-2: Installing the AC Line Cord into the AC Connector

NPB-0749-96F

### Hub Manager Self-Test Procedure

The Hub Manager indicates the start of the self-tests by displaying test numbers across the Hub Status Display.

#### Figure 3-3: Hub Status Display

| DEChub | 900 | V5.00 |  |
|--------|-----|-------|--|
| 0202   |     |       |  |

After the self-test procedure is complete, the Hub Manager starts the decompression procedure.

### **Hub Manager Decompression Process**

During the decompression process, the DEChub 900 MultiSwitch firmware is decompressed and copied to DRAM. The self-test and decompression procedures take about 35 seconds to complete.

Table 3-1 shows the stages in the process.

#### Table 3-1: The Hub Manager Decompression Process

| The Hub Manager                                 | indicated by the LCD display message |
|-------------------------------------------------|--------------------------------------|
| decompresses the image found<br>in flash memory | Decompressing image                  |
| verifies decompression accuracy                 | Verifying decompression              |
| copies image to DRAM                            | Copying image                        |
| initializes the system software                 | Initializing                         |

After the decompression process is complete, the Hub Manager begins normal operation.

### After Installing An Additional Power Supply Module...

If you install any additional power supply modules to the DEChub 900 MultiSwitch after it is operational, you may observe a momentary flicker in the power supply LEDs each time a new power supply module is added. This flicker is part of the normal installation power up sequence when adding additional power supply modules. This task does not cause a dc power interruption to the hub or the network modules.

You are now ready to install network modules into the chassis and make the necessary network connections. Refer to each network module's documentation for installation procedures.

Removing a Power Supply Module

# **Removing a Power Supply Module**

Power supply modules can be removed while the hub is operational. To remove a power supply module, perform the following steps:

### WARNING

Operational power supply modules are heavy, and may be hot; use care when removing a power supply module.

| Step | Action                                                                                            |
|------|---------------------------------------------------------------------------------------------------|
| 1    | Turn the locking mechanism 90 degrees to the right (counterclockwise) to unlock the power supply. |
| 2    | Remove the power supply module from the DEChub 900 MultiSwitch.                                   |

Resetting the Power System

# **Resetting the Power System**

| If you have a                   | Then                                                                                                    |
|---------------------------------|----------------------------------------------------------------------------------------------------|
| non-battery backup power system | remove the ac line cord.                                                                                |
| battery backup power system     | 1. remove the ac line cord.                                                                             |
|                                 | 2. press the battery backup disable switch located near the ac connector to disable the battery backup. |

This section describes how to reset the power system to the entire hub.

When the ac power cord and battery have been removed from the chassis, the system powers down. You can restart the system by plugging in the ac line cord.

Optional H7661 POWERswitch

# **Optional H7661 POWERswitch**

The POWERswitch is an optional power device that secures to a DEChub 900 chassis. The POWERswitch provides dual ac power input to equipment rated for less than 1.4 kVA input power.

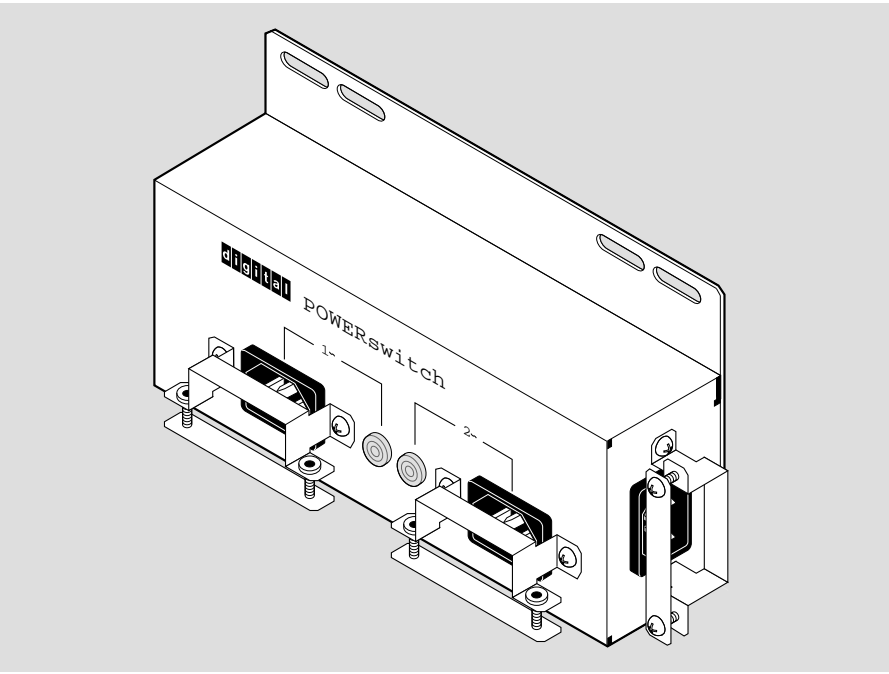

Figure 3-4: H7661 POWERswitch

LKG-09742-94F

**Optional H7661 POWERswitch** 

### How It Works

The POWERswitch works as follows:

| Stage | Action                                                                                                    |
|-------|----------------------------------------------------------------------------------------------------|
| 1     | If the primary ac input drops below the specified voltage levels, the POWERswitch automatically switches from the primary source input to the auxiliary source input <sup>1</sup> . |
| 2     | When the primary input is restored, the POWERswitch<br>automatically switches from the auxiliary source back to the<br>primary source.                                              |

<sup>1</sup> Assuming that a power source is connected to the auxiliary port.

Figure 3-5 shows the H7661 POWERswitch installed in the DEChub 900 chassis.

#### NOTE

Use the four #6-32 screws removed from the rear cover (shown in Figure 3-2).

Optional H7661 POWERswitch

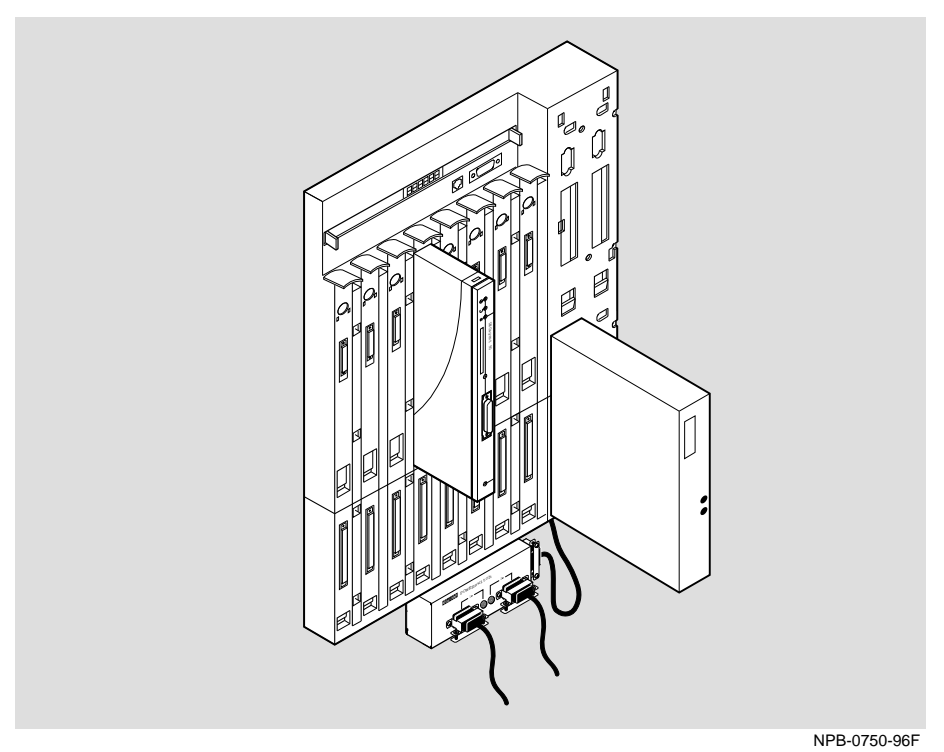

Figure 3-5: H7661 POWERswitch Installed in the DEChub 900 Chassis

# **Chapter 4**

# **Hub Manager**

# **Overview**

### Introduction

This chapter describes the features and functionality of the Hub Manager, including the setup port, the out-of-band management port, the Hub Status Display, and self-test procedures.

### In This Chapter

| Торіс                                       | Page |
|---------------------------------------------|------|
| What Is the Hub Manager?                    | 4-3  |
| Hub Manager Ports                           | 4-4  |
| Hub Status Display                          | 4-8  |
| Self-Test Process                           | 4-11 |
| Hub Manager Decompression Process           | 4-12 |
| Connecting a Terminal to the Hub Setup Port | 4-13 |
| Using the Hub Setup Port                    | 4-14 |
| Reset with Factory Defaults Option          | 4-17 |
| Reset with Current Settings Option          | 4-18 |
| Show Current Settings Option                | 4-19 |
| Configure IP Option                         | 4-20 |
| Dump Error Log Option                       | 4-26 |
| Downline Upgrade Option                     | 4-27 |

| Торіс                             | Page |
|-----------------------------------|------|
| Configure Out-of-Band Port Option | 4-38 |
| Start Event Display Mode Option   | 4-41 |
What is the Hub Manager?

## What is the Hub Manager?

The Hub Manager is a replaceable microprocessor-based controller used to monitor, configure, and control the hub. It provides a central point for status and control for allocation of hub resources to hub-mounted network modules, either under remote management or local control.

#### **Functions**

The Hub Manager provides the following functions:

- Provides a simple network management protocol (SNMP) agent that provides control and status information.
- Identifies installed network modules and available slot locations.
- Identifies media access control (MAC) and internet protocol (IP) addresses of network modules for direct in-band communication from the network management station.
- Provides power management.
- Provides status of network modules and power supply modules.
- Supports local status using a liquid crystal display (LCD).
- Supports the setup port redirection for network module setup.
- Supports out-of-band management (OBM) for the hub and network modules.
- Supports LAN hopping of network modules and module interconnect for Ethernet, Token Ring, FDDI, and ATM across the DEChub 900 MultiSwitch backplane.
- Supports Remote Monitor (RMON) alarm and event functionality.
- Provides proxy management for DECrepeater 90 modules without an SNMP agent.
- Provides IP services for modules.

## **Hub Manager Ports**

The Hub Manager provides two external ports: the hub setup port and the hub out-ofband management (OBM) port.

### Setup Port and OBM Port Cabling

Figure 4-1 illustrates the cabling for both the setup port, and the OBM port.

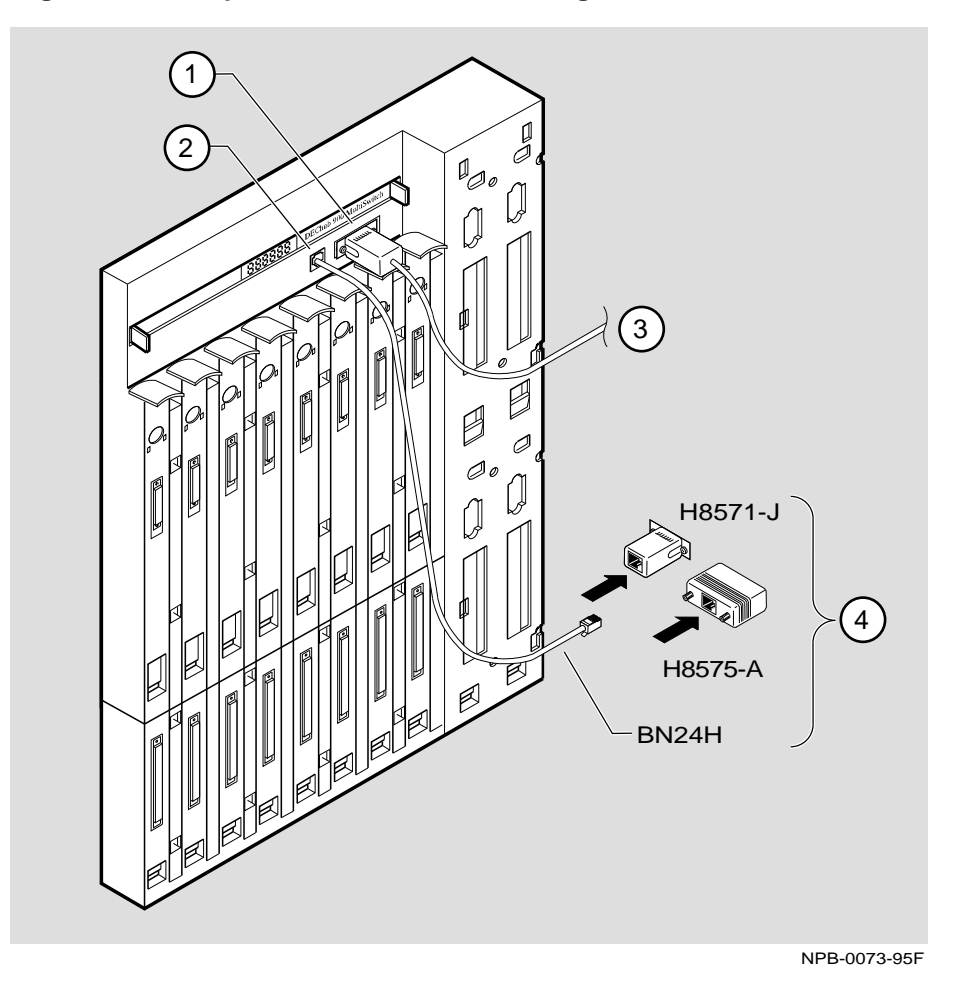

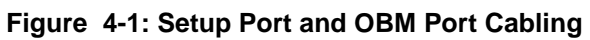

The following legend identifies the components shown in Figure 4-1.

| ltem | Description                      |
|------|----------------------------------|
| 1    | OBM port                         |
| 2    | Setup port                       |
| 3    | OBM port cable (see Table 4-2)   |
| 4    | Setup port cable (see Table 4-1) |

#### Hub Setup Port

The signals on the hub setup port (8-pin MJ) conform to the signaling standard EIA-232D. The port appears as a data terminal equipment (DTE) device. Devices that use the standard EIA-423 signaling are compatible with the hub setup port.

The setup port can be connected to a terminal device or a personal computer using various cables and adapters. Refer to Table 4-1 for your configuration.

Table 4-1: Setup Port Cabling

| Then use this cable   | With this adapter                                          |
|-----------------------|------------------------------------------------------------|
| BN24H-xx <sup>1</sup> | H8571-J <sup>2</sup>                                       |
| BN24H-xx <sup>1</sup> | H8575-A                                                    |
| BN24H-xx <sup>1</sup> | Not required                                               |
|                       | Then use this<br>cableBN24H-xx1BN24H-xx1BN24H-xx1BN24H-xx1 |

1 xx indicates cable length in meters. 2 Not included in the kit.

**Reference** Refer to Appendix B for information about signal connections.

Refer to the Using the Hub Setup Port section in this chapter for information about configuring the hub.

#### Hub Out-of-Band Management (OBM) Port

The signals on the hub OBM port (DB-9) conform to standard EIA-574.

Standard EIA-574 is based on standard EIA-232D, which uses a 9-pin connector instead of a 25-pin connector. EIA-574 is the signaling standard used by most personal computers for their serial ports.

The OBM port appears as a data terminal equipment (DTE) device and supports flow control for Request to Send (RTS) and Clear to Send (CTS) hardware communications. The port can be connected to a terminal server, personal computer, or a modem by using various cables and adapters.

#### Table 4-2: OBM Port Cabling

| Cable/Adapter Type                          | Connecting Device                                                            |
|---------------------------------------------|------------------------------------------------------------------------------|
| BN24H-xx <sup>1</sup> /H8571-J <sup>2</sup> | DECserver 900TM, DECserver 90TL, or DECserver 90M with an 8-pin MJ connector |
| BC29Q-102                                   | PC with 9-pin D-Sub connector                                                |
| BC29P-102                                   | Modem with 25-pin D-Sub connector                                            |

1 The xx represents the length in meters. 2 Not included in the kit.

**Reference** Refer to Appendix B for information about signal connections.

Refer to Chapter 4 for additional information about OBM.

## **Hub Status Display**

The Hub Status Display is a 20-character by 2-line LCD display. The Hub Status Display continually displays new messages. However, if an event occurs, then the Hub Status Display pauses with an event notice message, such as when a module is installed or removed.

### **Status Display Messages**

Table 4-3 lists the Hub Status Display messages, including event notices, and describes each message.

| This Message                                         | Displays                                                                                                    |
|------------------------------------------------------|----------------------------------------------------------------------------------------------------|
| Hub900MultiSwitch<br>HW= <rev>, SW=<rev></rev></rev> | The DEChub 900 MultiSwitch product name<br>and its current hardware and software<br>revision level.                                                                                                    |
| Out-of-Band<br>IP:                                   | The out-of-band IP address. The hub OBM IP<br>address is blank until an address is assigned.<br>Refer to Using the Hub Setup Port section to<br>configure the hub OBM IP address.                                                   |
| In-Band<br>IP:                                       | Up to three in-band IP addresses and their<br>associated hub slots. The hub in-band IP<br>address is blank until an address is assigned.<br>Refer to Using the Hub Setup Port section to<br>configure the hub in-band IP addresses. |
|                                                      | The following example shows the Hub<br>Manager displaying the in-band IP address<br>for Slot 1:                                                                                                    |
|                                                      | In-Band (slot 1)<br>IP: 16.20.156.20                                                                                                    |

Table 4-3: Hub Status Display Messages

### Hub Status Display

| This Message                                           | Displays                                                                                                    |
|--------------------------------------------------------|----------------------------------------------------------------------------------------------------|
| 1: <module name=""><br/><message></message></module>   | The status of all the occupied slots in the hub, starting with slot 1.                                                                                                    |
|                                                        | This message shows the following:                                                                                                    |
|                                                        | • the slot number                                                                                                    |
|                                                        | • the module's name                                                                                                    |
|                                                        | • one of three types of messages:                                                                                                    |
|                                                        | — a health string message                                                                                                    |
|                                                        | — module status message                                                                                                    |
|                                                        | — ! Not Enough Power ! message.                                                                                                    |
|                                                        | If the ! Not Enough Power ! message is displayed, the module is not powered.                                                                                                    |
|                                                        | Note that some DEChub 90 series module display messages may differ.                                                                                                    |
| 2 7<br>Available Slots<br>or<br>2 7<br>!No More Power! | Either the empty slots and an Available<br>Slots message (if sufficient power<br>available) or the empty slots and a !No More<br>Power! message (if there is insufficient<br>power)                             |
|                                                        | In the first example slots 2 and 7 are available<br>and half-height modules can be added in<br>these slots. To add full-height modules in<br>available slots, separate power calculations<br>must be performed. |
|                                                        | In the second example the current power<br>supply modules cannot provide additional<br>power to any available slots.                                                                                            |
| Power Status: No N+1<br>System Power: 15.0W            | Either a message which indicates that power<br>is okay, but redundant power (No N+1) is not<br>available.                                                                                                    |
| or                                                     |                                                                                                    |
| Power Status: N+1<br>System Power: 15.0W               | Or a message which indicates that redundant power (N+1) is available.                                                                                                    |
|                                                        | In both examples, System Power: 15.0W refers to the power supplied to the hub chassis                                                                                                    |
| Available: xxx.x W<br>5V: xx.x A 15V: xx.x A           | The total available power in watts (W), and<br>the available current in amperes (A) for 5<br>volts and 15 volts.                                                                                                |

### Hub Status Display

| This Message                                        | Displays                                                                                                    |
|-----------------------------------------------------|----------------------------------------------------------------------------------------------------|
| Checking Power<br>System Status                     | Appears only when a power supply module is<br>installed or removed. Depending on the Hub<br>Status Display message sequence, you may<br>not see this message.                                                                                                    |
| <sysname><br/><syslocation></syslocation></sysname> | Occurs only by setting MIB objects<br>sysName and/or sysLocation. You can<br>enter up to 80 characters for each of these<br>MIB objects, but only the first 20 characters<br>of each MIB object are displayed in the Hub<br>Status Display. If set, these names are also<br>displayed when you select the Show Current<br>Setting option from the DECHub 900<br>MultiSwitch Installation Menu.                   |
| <event notices=""></event>                          | Occurs whenever the Hub Manager detects<br>an important state change in the hub. If a state<br>change occurs, a display message describing<br>the event immediately appears in the display.<br>Event notice messages are displayed longer<br>than other Hub Status Display messages.<br>Event messages are not queued; therefore,<br>when multiple events occur close in time,<br>they may not all be displayed. |
|                                                     | Examples of events include:                                                                                                    |
|                                                     | • a module being inserted or removed                                                                                                    |
|                                                     | • a change of module health text                                                                                                    |
|                                                     | <ul> <li>a change of module status</li> </ul>                                                                                                    |

#### Self-Test Process

### **Self-Test Process**

As each Hub Manager self-test is executed, its test ID is written to the LCD. In the event of a failure, the word "Failed" appears on the display, and testing stops.

#### Example

If the Diagnostic Code CRC fails, then the following error message appears on the LCD display:

DEChub 900 V1.1.6 0102 : Failed

where V1.1.6 is the ROM version number and 0102 is the failure code number.

The self-test procedure completes in about 15 seconds.

#### Self-Test Errors

If a self-test error occurs and is displayed on the Hub Status Display, you should record the failure code number and the version number. After you record the error information, either contact your Digital service representative or refer to the *DEChub* 900 MultiSwitch Hub Manager Installation for removal and replacement procedures.

#### WARNING!

If the network modules in the hub are operating correctly, do not powercycle the hub after a self-test failure unless you have planned for network downtime. The DEChub MultiSwitch 900 must be functional in order to grant power to the network modules. Powercycling the hub after a self-test failure will cause the network modules to cease operation.

Hub Manager Decompression Procedure

## **Hub Manager Decompression Procedure**

During the decompression procedure, the DEChub 900 MultiSwitch firmware is decompressed and copied to DRAM. The self-test and decompression procedures take about 35 seconds to complete.

The decompression procedure is performed when:

- The Hub is powered up
- The Reset to Current Settings option on the Installation Menu is selected
- The Reset to Factory Default option on the Installation Menu is selected

#### **Decompression Process**

\_

Table 3-4 shows the stages in the process.

#### Table 4-4: The Hub Manager Decompression Process

| The Hub Manager                              | indicated by the LCD display message |
|----------------------------------------------|--------------------------------------|
| decompresses the image found in flash memory | Decompressing image                  |
| verifies decompression accuracy              | Verifying decompression              |
| copies image to DRAM                         | Copying image                        |
| initializes the system software              | Initializing                         |

After the decompression process is complete, the Hub Manager begins normal operation.

Connecting a Terminal to the Hub Setup Port

## Connecting a Terminal to the Hub Setup Port

To connect a terminal to the hub setup port, ensure that the following terminal setup parameters are in effect:

Table 4-5: Terminal Setup Parameters

| Parameter        | Setting           |
|------------------|-------------------|
| Transmit speed   | 9600 baud         |
| Character format | 8 bits, no parity |
| Stop bits        | 1                 |

Using the Hub Setup Port

## Using the Hub Setup Port

The hub setup port allows you to set parameters when the hub is initially installed. Once the hub is configured, you can perform routine network management tasks over the network and the setup port is no longer needed.

### **Modes of Operation**

The hub setup port supports the following modes:

- Installation menu
- Redirect
- Event display

These modes assume only ANSI/ASCII or PC-based terminal interface. Cursor control, screen management escape sequences, or flow control are not supported. The setup console may be attached to any ASCII device, including hardcopy terminals and printers.

### **DECHub 900 MultiSwitch Installation Menu**

The DEChub 900 MultiSwitch Installation menu provides you with 9 main menu options. Some of these options contain additional submenu options. When the hub setup port is in default mode, the DEChub 900 MultiSwitch Installation menu appears. The user response for all menu selections are shown in boldface type.

The format for an SNMP address is the standard 4-octet dotted decimal notation, where each octet of the address is represented as a decimal value, separated by a decimal point (.).

You can exit from any of the menu options and return to the DEChub 900 MultiSwitch Installation menu by pressing <Ctrl/C> on the setup port device.

Using the Hub Setup Port

## **Menu Options**

#### NOTE

The DEChub 900 MultiSwitch Installation menu screen displays illustrated in this manual may vary slightly from the actual screen displays on your setup port device.

| DECh | ub 900 MultiSwitch                       |
|------|------------------------------------------|
|      | DECHub 900 MultiSwitch INSTALLATION MENU |
| [1]  | Reset with Factory Defaults              |
| [2]  | Reset with Current Settings              |
| [3]  | Show Current Settings                    |
| [4]  | Configure IP                             |
| [5]  | Dump Error Log                           |
| [6]  | Downline Upgrade                         |
| [7]  | Configure Out-of-Band Port               |
| [8]  | Start Event display Mode                 |
| [9]  | Start Redirect Mode                      |
| ==== |                                          |
|      | Enter selection: [n] <return></return>   |
|      |                                          |

The optons on this menu are described in the following pages:

| Торіс                           | Page |
|---------------------------------|------|
| [1] Reset with Factory Defaults | 4-17 |
| [2] Reset with Current Settings | 4-18 |
| [3] Show Current Settings       | 4-19 |
| [4] Configure IP                | 4-20 |
| [5] Dump Error Log              | 4-26 |
| [6] Downline Upgrade            | 4-27 |
| [7] Configure Out-of-Band Port  | 4-38 |

Using the Hub Setup Port

| Торіс                        | Page |
|------------------------------|------|
| [8] Start Event Display Mode | 4-41 |

[1] Reset with Factory Defaults

## [1] Reset with Factory Defaults

This option reboots the DEChub 900 MultiSwitch Hub Manager, initiating self-tests and causing its configured NVRAM parameters to be initialized to factory default values. All local nonvolatile settings except the Hub Serial Number, will be lost. To retain parameters, use option [2] Reset with Current Settings.

#### CAUTION

This action deletes all configuration settings and replaces them with factory default values. All configuration settings will be lost.

At the completion of the self-test, the Hub Status Display displays the following message:

```
Selftest Complete
Start Main Firmware
```

After decompression (which takes about 30 seconds), the DEChub 900 MultiSwitch installation menu appears on your setup port screen.

The following example shows the dialog associated with this option:

[2] Reset with Current Settings

## [2] Reset with Current Settings

This option reboots the DEChub 900 MultiSwitch Hub Manager, but leaves the hub's configured NVRAM parameters at their current values.

Select Y to initiate the self-test. At the completion of self-test, the Hub Status Display shows the following message:

```
Selftest Complete
Start Main Firmware
```

After decompression (which takes about 30 seconds), the DEChub 900 MultiSwitch installation menu appears on your setup port screen.

The following example shows the dialog associated with this option:

```
Enter selection: 2
DECHub 900 MultiSwitch
RESET WITH CURRENT SETTINGS
This selection will reset your system with the current
configuration settings.
Press Y to confirm [N] : <Return>
Press Return for Main Menu...
```

[3] Show Current Settings

## [3] Show Current Settings

This option shows you the current settings of the Hub Manager. If the DEChub 900 MultiSwitch is being configured for the first time, some fields are blank.

MultiChassis Manager or another SNMP-based manager can be used to set or modify these values.

The following example shows the dialog associated with this option:

```
_____
                  Enter selection : 3
DEChub 900 MultiSwitch
______
DEChub900MultiSwitch, DEChub 900 MultiSwitch, HW=F, RO=V1.1.6, SW=V5.0.0
SysUpTime: 11 days 18:52:25 100 resetsSNMP Read/Write Community: publicSNMP Trap Addresses: None ConfiguredStatus of last Downline Upgrade: 00:40:39 27 resets
                           Load Successful
Out-of-Band (OBM) Management RTS : Disabled
Interface IP Address Subnet Mask Def.Gateway Other Info
                               -----
        16.20.156.20 255.255.0.0
OMB Port
                                          Speed 9600 bps
Hub Slot 6 16.20.156.26 255.255.0.0 16.20.156.56 Active
Hub Slot 7 16.20.156.27 255.255.0.0 16.20.156.57 Active
Hub Slot 8 16.20.156.28 255.255.0.0 16.20.156.58 Active
_____
            ... Press Return Key to Continue ...
DEChub 900 MultiSwitch
_____
Hub Name
                              : DEChub 900 MultiSwitch
Hub Serial Number
Hub Location
                               :
Hub Contact
                              :
... Press Return Key to Continue ...
```

## [4] Configure IP

The Configure IP option provides you with five IP configuration selections.

### **IP Configure Selections**

The following example shows the five configuration selections associated with this option:

Enter selection : 4 DEChub 900 MultiSwitch DEChub 900 MultiSwitch INSTALLATION MENU [1] Set SNMP Read/Write Community [2] Add SNMP Trap Addresses [3] Delete SNMP Trap Addresses [4] Set In-Band Interface IP Address [5] Set Out-of-Band Interface IP Address [6] Return to Main Menu Enter selection: [n] <Return>

The following pages describe the IP Configuration menu selections.

| Торіс                                    | Page |
|------------------------------------------|------|
| [1] Set SNMP Read/Write Community        | 4-20 |
| [2] Add SNMP Trap Addresses              | 4-21 |
| [3] Delete SNMP Trap Addresses           | 4-22 |
| [4] Set In-Band Interface IP Address     | 4-23 |
| [5] Set Out-of-Band Interface IP Address | 4-24 |

#### [1] Set SNMP Read/Write Community

This option prompts you to enter the SNMP read/write community name.

The factory default of this menu option sets the read/write community name to public.

The following example shows the dialog associated with this option.

```
Enter selection : 1

DEChub 900 MultiSwitch

SET SNMP READ/WRITE COMMUNITY

Format: The format for a community name is a string,

consisting of 4 to 31 printable ASCII characters,

that describes the relationship between an SNMP

agent and one or more SNMP managers. The string

defines the authentication mechanism that is employed

to validate the use of the community by the sending

SNMP entity.

Enter the community string [public] : engineering<Return>

SNMP Read/Write community string set.

Press Return for IP Configuration Menu...
```

#### NOTE

While a 31-character string is allowed, it is strongly recommended that you enter a maximum of 29 characters, because the Hub Manager appends two characters to the string (a dash and a slot number) when passing SNMP management command to a module. The full string cannot exceed 31 characters.

#### [2] Add SNMP Trap Addresses

This option prompts you to enter IP addresses to which SNMP traps will be sent from the DEChub 900 MultiSwitch. SNMP managed devices are able to send trap messages to network management stations. You configure the IP addresses of NMS "trap sinks" that are to receive the trap messages. (For more information on traps, refer to RFC 1215.)

The factory default of this menu option deletes all SNMP trap addresses.

The following example shows the dialog associated with this option.

Enter selection : 2 DEChub 900 MultiSwitch ADD SNMP TRAP ADDRESSES Format: The standard 4 octed dotted decimal notation in which each octet of the address is represented as a decimal value, separated by '.' character. example: 16.20.40.156 Enter Trap addresses [ ]: 16.20.40.156 Trap address added! Enter a Trap Address [none] : <**Return>** Press Return for IP Configuration Menu...

#### [3] Delete SNMP Trap Addresses

This option prompts you to select SNMP trap addresses and delete them, one at a time, from the community trap address table.

The following example shows the dialog associated with this option.

```
Enter selection : 3

DEChub 900 MultiSwitch

DELETE SNMP TRAP ADDRESSES

Format: The standard 4 octet dotted decimal notation in which each

octet of the address is represented as a decimal value, separated

by a '.' character.

example: 16.20.40.156

Configured SNMP Trap Addresses: 16.20.216.81

Enter a Trap address []: 16.20.216.81:

Trap address deleted. Enter a Trap Address []: <Return>

Press Return for IP Configuration Menu...
```

#### [4] Set In-Band Interface IP Address

This option prompts you for a slot number and an IP address for in-band configuration. If an IP address was previously configured for a slot, the screen displays an in-band IP address.

To remove an IP address, enter 0 in the appropriate address field.

You can enter up to three different in-band IP addresses, one each for up to three slots. You can enter IP addresses whether or not a module is installed in the slot.

For In-Band IP Services to be operational, the slot number you selected must contain a network module that supports IP services. Refer to Chapter 4 for a list of IP services modules.

The factory default of this menu option deletes all the in-band IP addresses.

The following example shows the dialog associated with this option.

### [5] Set Out-of-Band Interface IP Address

This option prompts you for an IP address for out-of-band configuration. If an IP address was previously configured, the screen displays an out-of-band (OBM) IP address.

To remove an OBM IP address, enter 0 in the appropriate address field.

The OBM feature allows you to manage your DEChub 900 MultiSwitch through the OBM port as an alternative to normal in-band management. To enable out-of-band management, assign an OBM IP address and select an OBM port speed from the DEChub 900 MultiSwitch Installation Menu.

The factory default of this menu option deletes the out-of-band IP address.

The following example shows the dialog associated with this option.

[5] Dump Error Log

## [5] Dump Error Log

This option displays error log dumps for use by Digital support personnel when analyzing system faults. Up to six error log messages can be stored, and the most recent message is displayed first.

The following example shows the dialog associated with this option.

```
Enter selection : 5
DEChub 900 MultiSwitch
_____
               DUMP ERROR LOG
            Current reset count: 115
_____
     Entry 49
     Time Stamp 0 46235
     Reset Count 102
     Catch V0=07C SR=2000 PC=422540
Dump another entry [y]/N? Return
     Entry 48
     Time Stamp 0 0
     Reset Count 98
     SW V4.2 -> V5.0 ; Config retained.
Dump another entry [Y]/N? Return
-----
No more Error Log entries.
          Press Return for Main Menu...
```

## [6] Downline Upgrade

This option allows you to upgrade the Hub Manager firmware and network module firmware (in nonvolatile Flash memory).

#### CAUTION

If power is interrupted during Stage 3 of the DLU process, the firmware image can become corrupted. Do not turn off power to the unit or perform any action that can cause the unit to lose power during Stage 3 of the DLU process.

### **Approximate Download Completion Time**

The downline upgrade process normally runs for approximately 4 minutes to completion. However, the entire process could take as long as 10 minutes to complete when network traffic is extreme.

## Choosing the Type of Firmware

You need to determine whether you want to upgrade the firmware for Hub Manager or one of the network modules installed in the hub.

### Table 4-6: Choosing the Firmware Upgrade

| If you want to upgrade the firmware in                   | Then                                                                |
|----------------------------------------------------------|---------------------------------------------------------------------|
| A network module installed in the DEChub 900 MultiSwitch | Refer to the network module's installation and configuration manual |
|                                                          | and                                                                 |
|                                                          | Complete the steps in the following sections                        |
| The Hub Manager                                          | Complete the steps shown in the following sections                  |

### **Initial Setup Screen**

When you select the Downline Upgrade option from the Installation Menu, the initial setup screen display appears. This screen identifies the option and alerts you to be sure that the power to the device is not interrupted during the downline load.

```
_____
               Enter selection : 6
DEChub 900 MultiSwitch
                           DOWNLINE UPGRADE
  This process upgrades the specified module's firmware
   nonvolative flash memory). Enter the IP address of your TFTP
   (Trivial File Transfer Protocol) load host and the image file
   name when prompted.
     IMPORTANT!
                IMPORTANT!
                              IMPORTANT!
    If power is interrupted during the downline load, the
  the firmware image can be corrupted. Do not turn off power
  to the unit or perform any action that can cause the
                                              *
  unit to lose power during a downline upgrade.
     * * * * * * * * * * * * * * * * * * *
    _____
... Press Return Key to Continue...
```

#### **Current Versions Screen**

Press <Return> after viewing the initial setup screen to display the current version levels of each module in the hub.

The following screen shows the current versions of the modules installed in slot 1 and slot 2 of a DEChub 900:

```
Slot SysDescriptor
------
1 DECrepeater 900TM,TP Ethernet Rptr SNMP,HW=v2, RO=v1, SW=V2.0.0
2 DECswitch 900EF, 6-Ethernet/FDDI Switch,HW=v1/2,RO=v01.03,SW=v1/6/1R
```

#### Selecting the Slot to be Upgraded

The Hub Manager prompts you for the slot to which the upgrade will be downloaded. The default is Slot 9 ( the Hub Manager).

Enter the slot to be upgraded [9] (Hub Manager):

Enter the slot number of the module to be upgraded or accept the default and press <Return>.

#### NOTE

The Hub Manager cannot load the following modules:

- •DECrepeater 900TM
- •DECrepeater 900GM
- •DECrepeater900FP
- PORTswitch 900FP
- •DECrepeater 90TS
- •DECrepeater 90FS

To load these devices, you must use setup menu item [9] (Start Redirect Mode) to redirect to the network module's main menu. Then you should assign an In-Band Address to the module and perform a downline upgrade directly to the module. See the intallation manual for the network module.

### **Entering the Load File Name**

The Hub Manager prompts you for the load file name.

Enter the Load Filename [ ] :

Enter the loadfile name using the following guidelines and press <Return> :

| If the file is                            | Then enter                                      |
|-------------------------------------------|-------------------------------------------------|
| Located in the default TFTP directory     | Only the filename.                              |
| Not located in the default TFTP directory | The complete path name along with the filename. |

### Load Host IP Address

The Hub Manager prompts you for the Load Host IP Address. This is the IP address of the host from which the firmware upgrade will be downloaded.

```
Enter the Load Host IP Address [ }:.
```

Enter the address and press <Return>.

#### **Choosing a Network Interface**

If there is only one network interface for the Hub Manager to choose from, the firmware upgrade download processing begins. Skip to the section titled Download Processing Stages for a descripton of the messages that appear during the firmware upgrade download processing.

When both in-band and out-of-band IP addresses are assigned, or when more than one in-band address is assigned, you must choose from the multiple network interfaces that are available.

When more than one IP address (therefore, more than one network interface) is present, you are prompted to choose a network interface to use for the load request.

Load will be initiated over Hub Slot 8 network interface. Would you like to use a different interface? Y/[N] :

If you choose the default [N], the setup screen displays the following message:

The device becomes nonfunctional for up to 10 minutes during the time that the flash load is in progress. ... Press Return Key to Start Load [ctrl/c to Abort]....

Pressing <Return> initiates the load over the in-band network interface.

If you choose **Y** at the screen prompt, the setup screen displays the following dialog using a network module with IP services in Hub slot 8.

```
    Interface
    Description

    1
    OBM Port

    9
    Hub Slot 8

    Enter the network interface to be used [9]:
```

If you are choosing an IP Services nework interface, you should use the Show Current Settings option to verify that the interace is currently active.

Select the desired network interface, then press <Return>. The setup screen displays the following message:

... Press Return Key to Start Load [ctrl/c to Abort] ...

Pressing <Return> initiates the load over the selected network interface.

The device becomes nonfunctional for up to 10 minutes during the time that the flash load is in progress.

#### **TFTP Load Host and Image File Example**

The following example shows an image file name and an IP address:

dmhub500.bin and 16.20.54.155

The format of the image file name is specified according to the conventions used by your TFTP load server.

## **Download Processing Stages**

The Download process consists of four stages:

| Stage | Description                                                     |
|-------|-----------------------------------------------------------------|
| 1     | Transferring the image to the module's temporary storage buffer |
| 2     | Verifying the image                                             |
| 3     | Writing the new image into nonvolatile flash memory             |
| 4     | Module reset and self-test                                      |

Table 4-7 explains what happens during each stage of the download process:

| Table 4-7 | 7: Download | I Process | Description |
|-----------|-------------|-----------|-------------|
|-----------|-------------|-----------|-------------|

| Stage | Description                                                                                                    |  |  |
|-------|----------------------------------------------------------------------------------------------------|--|--|
| 1     | The DLU Process transports the new firmware image across<br>the network from the TFTP load host and places it into a<br>temporary storage buffer.<br>After you initiate the process, the setup port screen displays the<br>following message followed by a series of dots (),<br>indicating the downline upgrade is in progress: |  |  |
|       |                                                                                                    |  |  |
|       | DLU process started!                                                                                                    |  |  |
|       | During this time, the Hub Status Display displays the following (example) message:                                                                                                    |  |  |
|       | Loading SW from<br>IP: 16.20.40.155                                                                                                    |  |  |
| 2     | The module verifies that the firmware image is correct. This                                                                                                    |  |  |

stage normally takes 10 seconds to complete.

When the TFTP load transfer is complete and the TFTP image is verified, the device becomes nonfunctional, and the flash load process begins. (The flash load process can take up to 10 minutes to complete.)

When the TFTP load transfer is complete, the Hub Manager verifies the TFTP image. During this time, the Hub Status Display displays the following message:

| SW Loaded      |   |   |  |
|----------------|---|---|--|
| Checking Image | • | • |  |

| Stage | Description                                                                                                    |  |  |
|-------|----------------------------------------------------------------------------------------------------|--|--|
| 3     | The DLU process transfers the new image from a temporary<br>storage buffer to the nonvolatile flash memory, overwriting<br>the old image.                       |  |  |
|       | After the Hub Manager verifies the image, it writes the image into<br>flash memory. During this time, the Hub Status Display displays<br>the following message: |  |  |
|       | Image OK,<br>Writing Image                                                                                                    |  |  |

4

# The Hub Manager resets, runs self-test, and then begins executing the new firmware image.

After the Hub Manager stores the image into flash memory, it boots the new image. During this time, the Hub Status Display displays the following message:

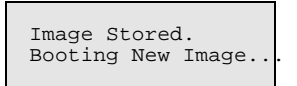

After the Hub Manager completes booting the new image, it may need to reset the configuration settings. During this time, the Hub Status Display displays the following message:

| Software Upgraded,  |
|---------------------|
| Configuration Reset |
|                     |

After the Hub Manager resets the configuration, it initiates selftest. When self-test completes it starts the main firmware. During this time, the Hub Status Display displays the following message:

Selftest Complete.

| Stage | Description                                                                                                    |
|-------|----------------------------------------------------------------------------------------------------|
| 4     | After the Hub Manager completes the self-test, the decompression procedure begins (as decribed previously in this chapter). |

#### **Download Processing for Network Modules**

If you are initiating the load process to a network module, the Hub Manager firmware attempts to communicate with the module. Because the module is nonfunctional during the flash load process, communications between the module and the Hub Manager cannot take place. As a result, the Hub Status Display displays the following message:

```
8: <module>
unknown
```

This is normal. The flash load takes up to 10 minutes to complete. Do not interrupt power to the module while the downline load is in progress.

You can perform network module firmware upgrades on up to eight slots concurrently. However, you cannot do multiple loads while you are upgrading the Hub Manager firmware.

#### NOTE

During the download process for a network module, the messages may differ from those displayed during the download procedure for the Hub Manager firmware (as shown in the preceeding section of this manual).

### Verifying the Upgrade

After the downline upgrade process has completed, you can verify the firmware upgrade by completing the following steps:

| Step | Action                                                                |
|------|-----------------------------------------------------------------------|
| 1    | Select Option [3] Show Current<br>Settings from the Installation menu |
| 2    | Press <return></return>                                               |
| 3    | Verify that the correct version was loaded                            |

The screen displays the following text:

```
Enter selection : 3

DEChub 900 MultiSwitch

DEChub900MultiSwitch, DEChub 900 MultiSwitch, HW=F, RO=V1.1.6, SW=V5.0.0

SysUpTime : 11 days 18:52:25 100 resets

SNMP Read/Write Community : public

SNMP Trap Addresses : Not Configured

Status of last Downline Upgrade : 00:40:39 27 resets

Load Successful

Out-of-Band (OBM) Management RTS : Disabled

Interface IP Address Subnet Mask Def.Gateway Other Info

OMB Port 16.20.156.20 255.255.0.0 16.20.156.56 Active

Hub Slot 6 16.20.156.27 255.255.0.0 16.20.156.56 Active

Hub Slot 7 16.20.156.28 255.255.0.0 16.20.156.57 Active

Hub Slot 8 16.20.156.28 255.255.0.0 16.20.156.58 Active

...Press Return Key to Continue...
```

[7] Configure Out-of-Band Port

## [7] Configure Out-of-Band Port

This option provides you with two configuration selections:

- Set Port Speed
- Enable/Disable RTS

### **Out-of-Band Port Configuration Menu Selections**

The following example shows the menu selections associated with this option:

| 1                |        |                                                     |                                                                                                    |
|------------------|--------|-----------------------------------------------------|----------------------------------------------------------------------------------------------------|
| /                |        | Enter selection : 7                                 |                                                                                                    |
| DEChub<br>====== | 900 M  | ultiSwitch                                          |                                                                                                    |
|                  | OUT-O  | F-BAND PORT CONFIGURATION                           |                                                                                                    |
|                  |        |                                                     |                                                                                                    |
|                  | [1]    | Set Port Speed                                      |                                                                                                    |
|                  | [2]    | Enable/Disable RTS                                  |                                                                                                    |
|                  | [3]    | Return to Main Menu                                 |                                                                                                    |
| =======          |        |                                                     |                                                                                                    |
|                  | Enter  | selection: [n] <return></return>                    |                                                                                                    |
|                  | DEChub | DEChub 900 M<br>OUT-O<br>[1]<br>[2]<br>[3]<br>Enter | Enter selection : 7<br>DEChub 900 MultiSwitch<br>OUT-OF-BAND PORT CONFIGURATION<br>[1] Set Port Speed<br>[2] Enable/Disable RTS<br>[3] Return to Main Menu<br>Enter selection: [n] <return></return> |

The following pages describe the Configure Out-of-Band Port Configuration menu selections.

| Торіс                  | Page |
|------------------------|------|
| [1] Set Port Speed     | 4-37 |
| [2] Enable/Disable RTS | 4-38 |
[7] Configure Out-of-Band Port

## [1] Set Port Speed

This option prompts you to select and enter the speed of your out-of-band management (OBM) port.

#### NOTE

The port speeds at each end of the communications link must be identical.

The factory default of this menu option sets the out-of-band port speed to 9600 baud.

The following example shows the dialog associated with this option.

[7] Configure Out-of-Band Port

### [2] Enable/Disable RTS Selection

This option allows you to enable/disable request to send (RTS) for additional control to modem communications. When you enable this option, the RTS signal on the OBM port is active only when data, such as an SNMP trap, is being transmitted to the OBM port. When you disable this option, RTS is always active. RTS is automatically disabled upon the completion of module self-tests.

The factory default of this menu option is disabled.

The following example shows the dialog associated with this option.

```
Enter selection : 2

DEChub 900 MultiSwitch

ENABLE/DISABLE RTS

Enable/Disable Request to Send (RTS) allows additional

control to modem communications. When the RTS option is

Disabled the RTS signal on the OBM port is asserted after

self-test is completed and left asserted. When the RTS

option is Enabled the RTS signal is asserted only when there

is data to be transmitted and deasserted after the data has

been transmitted.

RTS is Disabled. Would you like to Enable RTS? [N]

...Press Return Key to Continue...
```

[8] Start Event Display Mode

## [8] Start Event Display Mode

This option allows you to display events as they occur in the DEChub 900 MultiSwitch and displayed by the Hub Manager.

When >> appears in the screen dialog, it indicates a change in status.

You can return to the Hub Installation menu any time by pressing <Ctrl/C> on the setup port device.

The following example shows the dialog associated with this option.

```
Enter selectioin : 9
       Press any key to start event log [CTRL/C to abort] \ldots
 4: Querying
 Status : Module Inserted
4: DECmau 900TL
 >> Description: 8 Port 100-ohm TR MAU, HW=A01,RO=1.0,SW=1.0
    Health-Text:
    Status
             :
  4: DECmau 900TL
    Description: 8 Port 100-ohm TR MAU, HW=A01,RO=1.0.,SW=1.0
    Health-Text
  >> Status : up
  6: Querying
 Status : Module Inserted
  6: Unkown
  Status : Module Removed
  4: DECmau 900TL
  Status : Module Removed
```

# **Chapter 5**

# **Network Management**

# **Overview**

#### Introduction

This chapter describes how to manage the DEChub 900 MultiSwitch and the network modules installed in your DEChub 900 MultiSwitch by using in-band management and out-of-band management (OBM).

## In This Chapter

| Торіс                                                               | Page |
|---------------------------------------------------------------------|------|
| Managing Network Modules In-Band                                    | 5-2  |
| Managing Network Modules Out-of-Band                                | 5-5  |
| Managing Out-of-Band Using the Hub Manager's Out-of-Band IP Address | 5-6  |

Managing Network Modules In-Band

## Managing Network Modules In-Band

You can manage both 900-series and 90-series modules in-band with the DEChub 900 MultiSwitch.

#### **In-Band Management Options**

In-band management is generally performed with the MultiChassis Manager network management application; however, 900-series and 90-series modules can be managed in-band through other network management stations that support the Simple Network Management Protocol (SNMP).

You can manage modules in-band and out-of-band concurrently by assigning your hub IP addresses for in-band and out-of-band access.

The Hub Manager does not have an in-band connection for communicating over all network types to a network management system. Instead, you use a network module that supports IP services as the primary path for in-band management.

## **Network Modules Supporting In-Band Services**

The following common network modules support in-band IP services. Refer to your module's documentation to determine whether the module provides this capability.

| DECrepeater 900TM | DECconcentrator 900MX |
|-------------------|-----------------------|
| DECrepeater 900GM | DECconcentrator 900TH |
| DECrepeater 90TS  | DECmau 900TH          |
| DECrepeater 90FS  | DECswitch 900EE       |
| Portswitch 900FP  | DECswitch 900EF       |
| Portswitch 900TP  | PEswitch 900TX        |
| Portswitch 900CP  |                       |

Managing Network Modules In-Band

### **Establishing IP Services for the Hub Manager**

To establish IP services for the Hub Manager complete the following steps:

| Step | Action                                                                                        |
|------|-----------------------------------------------------------------------------------------------|
| 1    | Install a module that provides IP services into a slot of the DEChub 900 MultiSwitch chassis. |
| 2    | Use the Hub Manager's setup port to designate the module as an IP server.                     |
|      | The Hub Manager uses this module to communicate with the network management station (NMS).    |

The combination of the IP address and slot location establish a path for in-band management. If you move the module to another slot, you must configure the hub to utilize the new slot.

Up to three network modules can be used for IP services, each providing a separate inband management address for the hub. If you are using MultiChassis Manager, and the module providing in-band IP access fails or is removed, you can direct MultiChassis Manager to use another in-band IP address. See the *clearVISN Configuration and Use* manual for more information on how to use the Manage Table function to do this. Managing Network Modules In-Band

### **Configuring an In-Band Address**

The Hub Manager allows you to configure an in-band IP address and slot number for any network module installed in your hub that supports IP services, up to a total of three network modules.

The Hub Manager continuously accepts network management traffic from all modules that are installed and configured with in-band addresses.

### Hot-Swapping IP Service-Type Modules

When a network module occupies a hub slot designated as the IP services slot and that module is replaced (hot-swapped) with another IP services-type module, delete the Address Resolution Protocol (ARP) cache from the NMS. If you do not delete the ARP cache from the NMS, it could take up to 45 minutes for the ARP cache to age out, depending on your system.

Managing Network Modules Out-of-Band

# Managing Network Modules Out-of-Band

You manage the DEChub 900 MultiSwitch, 900-series and 90-series network modules with out-of-band management (OBM) through the OBM port.

### **Out-of-Band Network Address Management Methods**

To manage network modules out-of-band use one of the following addresses:

- The Hub Manager's out-of-band IP address
- The module's out-of-band IP address.

Managing Out-of-Band Using the Hub Manager's Out-of-Band IP Address

## Managing Out-of-Band Using the Hub Manager's Out-of-Band IP Address

This method is identical to in-band management except that you assign an OBM IP address and an OBM port speed from the setup port Hub Installation menu. The IP addresses and the port speeds at each end of the communications link must be identical.

#### Switching from In-Band to Out-of-Band Management

If you want to switch from managing your DEChub 900 MultiSwitch and network modules in-band to managing them out-of-band, change the IP address for the Hub Manager in MultiChassis Manager from its in-band IP address to its out-of-band IP address.

See the *clearVISN User's Guide* manual for more information on how to use the Manage Table function to do this.

#### **Managing Network Modules**

The OBM port allows you to manage network modules with a computer and a network management application capable of sending SNMP commands over a Serial Line Internet Protocol (SLIP) using a modem, or a direct connection to the OBM port.

If your network management application supports PING echo, you can use it to verify the SLIP connection.

You can also manage the hub and network modules by using a terminal server that supports SLIP, or with a device that supports routing IP packets from its Ethernet interface using SLIP on an asynchronous port.

If you have a DECserver 900TM, DECserver 90TL, or a DECserver 90M configured as a standalone device, you can establish a SLIP connection between one of the terminal server ports and the Hub Manager OBM port.

**Reference** Refer to your terminal server documentation for instructions on setting up SLIP connections

Refer to Appendix C for cable and adapter information.

# **Chapter 6**

# **Hub Power System**

# **Overview**

### Introduction

This chapter describes the hub power system's functionality and provides configuration-related information about installing and removing power supply modules. It also provides guidelines for calculating power needs.

## In This Chapter

| Торіс                                   | Page |
|-----------------------------------------|------|
| Redundant Power                         | 6-2  |
| Power Source Failover                   | 6-3  |
| Guidelines for Calculating Power Needs  | 6-4  |
| Power System Monitoring                 | 6-9  |
| Power Allocation Priority               | 6-11 |
| Installing and Removing Network Modules | 6-13 |

**Redundant Power** 

## **Redundant Power**

In certain configurations, the hub may need one, two, or three power supply modules to provide power to all the network modules.

### **Adding Power Supply Modules**

The addition of an extra power supply module allows for the failure of any one of the hub power supply modules and continually provides sufficient power to all network modules. This configuration is referred to as an N+1 power system.

## Adding Power Beyond N+1

You can add power supply modules beyond N+1. These share in delivering power to the system and also provide the power supply system with additional backup capability.

The Hub Manager allocates a maximum amount of power to the backplane when four power supplies are installed so that the fourth power supply will always provide redundant power.

**Power Source Failover** 

# **Power Source Failover**

When a DEChub 900 MultiSwitch hub is operating from AC line voltage and also has battery backup, the hub will automatically switch to the DC backup if AC power is removed. When AC power is restored, the hub will switch back to using the AC input.

## **Monitoring Failover Events**

You can monitor these events be selecting the Start Event Display Mode option from the DEChub 900 MultiSwitch Hub Installation Menu. Failover events are not errors, therefore they are not recorded in the error log.

## **Guidelines for Calculating Power Needs**

This section describes how to calculate the power requirements for your DEChub 900 MultiSwitch. The DEChub 900 MultiSwitch supports two types of power supplies:

- 140-watt Power Supply (H7890)
- 163-watt Power Supply (H7894)

### Power Rating of the DEChub 900 Power Supplies

The DEChub900 140-watt power and 163-watt supplies are output load-sharing power supplies rated at 140 watts and 163-watts, respectively. The sum of the combined 5-Vdc and 15-Vdc outputs exceeds the 140-watt and 163-watt power rating. These power differences give the power supplies the flexibility to supply 5-volt and 15-Vdc power demands to a variety of hub configurations.

#### Heterogeneous and Homogenous Power Supplies

Your power supply configuration can include a mix of both types of power supplies. However, the higher wattage is only available in certain power configurations (as shown in Table 6-1).

| If the hub contains                                | then                                                           |
|----------------------------------------------------|----------------------------------------------------------------|
| All 163-watt power supplies                        | the labeled wattage of the each supply is available to the hub |
| All 140-watt power supplies                        | the labeled wattage of the each supply is available to the hub |
| A mixture of 163-watts and 140-watt power supplies | the 163-watt power supplies provides only 140 watts            |

Table 6-1: Available Wattage for Specific Power Configurations

Table 6-2 shows the total available wattage for all configurations using 163-watt and 140-watt power supplies.

|                             | Tota             | I Available Wat  | tage    |
|-----------------------------|------------------|------------------|---------|
| Number of Power<br>Supplies | 140-watt<br>Only | 163-watt<br>Only | Mixture |
| 1                           | 140              | 163              |         |
| 2                           | 280              | 326              | 280     |
| 3                           | 420              | 489              | 420     |
| 4                           | 420              | 489              | 420     |

## Table 6-2: Total Available Wattage for All Configurations

## Power Consumption of DEChub 900 MultiSwitch Components

Table 6-3 lists the power consumption of each component of the DEChub 900 MultiSwitch.

| Component                     | +5V    | +15V   | Total Power |
|-------------------------------|--------|--------|-------------|
| Power supply                  |        |        |             |
| 140-watt power supply module  | 26.0 A | 4.0 A  | 140.0 watts |
| 163-watt power supply module  | 26.0 A | 4.0 A  | 163.0 watts |
| Maximum usable power          | 78 A   | 12.0 A | 489.0 watts |
| Chassis                       | 3.0 A  | 0.0 A  | 15.0 watts  |
| Half-height modules, no AUI   |        |        |             |
| General power guideline       | 1.5 A  | 0.0 A  | 7.5 watts   |
| Half-height modules, with AUI |        |        |             |
| General power guideline       | 1.5 A  | 0.5 A  | 15.0 watts  |
| DECserver 900TM               | 4.0 A  | 0.5 A  | 27.5 watts  |
| DECserver 900GM               | 4.0 A  | 0.5 A  | 27.5 watts  |
| DECrepeater 900TM             | 4.0 A  | 0.5 A  | 27.5 watts  |
| DECrepeater 900GM             | 4.0 A  | 1.0 A  | 35.0 watts  |
| DECrepeater 900FP             | 8.0 A  | 0.5 A  | 47.5 watts  |
| DECrepeater 90TS              | 1.5 A  | 0.0 A  | 7.5 watts   |
| DECrepeater 90FS              | 1.5 A  | 0.5 A  | 15.0 watts  |
| DECrepeater 90T-16            | 1.2A   | 0.0A   | 6.0 watts   |
| PORTswitch 900FP              | 8.0 A  | 0.5 A  | 47.5 watts  |
| PORTswitch 900TP              | 6.0 A  | 0.5 A  | 37.5 watts  |
| PORTswitch 900CP              | 8.0 A  | 0.5 A  | 47.5 watts  |
| DECconcentrator 900MX         | 7.0 A  | 0.5 A  | 42.5 watts  |
| DECconcentrator 900TH         | 8.6 A  | 0.5 A  | 50.5 watts  |
| DECconcentrator 900FH         | 9.5 A  | 0.5 A  | 55.0 watts  |
| DECmau 900TH                  | 3.0 A  | 0.16A  | 17.5 watts  |
| DECswitch 900EE               | 8.0 A  | 1.5 A  | 62.5 watts  |
| DECswitch 900EF               | 9.0 A  | 1.5 A  | 67.5 watts  |
| DECswitch 900ET               | 3.4A   | 1.72 A | 29.0 watts  |

## Table 6-3: DEChub 900 MultiSwitch System Power

| Component                                 | +5V   | +15V   | Total Power |
|-------------------------------------------|-------|--------|-------------|
| DECswitch 900FO                           | 9.5A  | 0.7 A  | 53.0 watts  |
| PEswitch 900TX                            | 8.0 A | 0.7 A  | 50.5 watts  |
| RouteAbout Access EI                      | 1.0 A | N/A    | 5.0 watts   |
| RouteAbout Access EW                      | 1.0 A | 0.0 A  | 3.0 watts   |
| RouteAbout Central EW                     | 5.5 A | .4 A   | 33.5 watts  |
| RoamAbout Access Point                    | 1.0 A | 0.0 A  | 5.0 watts   |
| MultiSwitch 612EX                         | 3.7 A | 0.08 A | 19.5 watts  |
| Hub 624T                                  | 5.5 A | .7 A   | 35.9 watts  |
| MultiSwitch 600 modules in low power mode | 2.8 A | 0.04 A | 15.0 watts  |

#### **Configuring Your Hub with Sufficient Power**

To configure your hub with sufficient power, complete the following steps:

| Step | Action                                                   |
|------|----------------------------------------------------------|
| 1    | Calculate the total power required by your configuration |
| 2    | Determine whether you want N+1 or greater power          |
| 3    | Obtain the required power supplies to meet your needs    |

In the example below, a DEChub 900 MultiSwitch is configured with two 32-port repeaters, one fiber-optic repeater, two DEChub 90-type modules, and one multiport bridge. With this configuration, you need three power supply modules for an N+1 power system, or only two power supply modules if you do not require N+1.

| Component                                                          | +5V    | +15V  | Total Power  |
|--------------------------------------------------------------------|--------|-------|--------------|
| Chassis                                                            | 3.0 A  | 0.0 A | 15.0 watts   |
| DECswitch 900EF                                                    | 9.0 A  | 1.5 A | 67.5 watts   |
| DECrepeater 900TM                                                  | 8.0 A  | 1.5 A | 62.5 watts   |
| DECrepeater 900TM                                                  | 8.0 A  | 1.5 A | 62.5 watts   |
| PORTswitch 900FP                                                   | 8.0 A  | 0.5A  | 47.5 watts   |
| DEChub 90 module1, without<br>AUI (general power guideline)        | 1.5 A  | 0.0 A | 10.0 watts   |
| DEChub 90 module <sup>1</sup> , with AUI (general power guideline) | 1.5 A  | 0.5 A | 15.00 watts  |
| Total Power Consumption                                            | 31.0 A | 3.5 A | 207.5 wattts |

<sup>1</sup> Some DEChub 90 network modules do not report their actual power requirements. The Hub will derive a value once it learns the identity of the module. Many of the DEChub 90 module labels list the power at the maximum voltage of 5.1 volts.

#### NOTE

When many modules requiring high power, such as the DECswitch 900EE, are configured in a hub, the total power required for these modules can consume the maximum usable power, thus leaving slots without power. However, such configurations are not common.

Power System Monitoring

## **Power System Monitoring**

The DEChub 900 MultiSwitch hub power system is monitored by the Hub Manager. When changes are detected in the hub power system, the Hub Manager updates the amount of power available to the network modules.

### **Increases and Decreases in Power**

An increase in available power can result in the powering up of previously unpowered network modules.

A decrease in available power may result in powering down full-height network modules to keep the power system within its operating limits. Half-height network modules are immediately powered up when inserted into the hub. Immediate powerup allows for forward compatibility for all DEChub 90 network modules, and provides exact DEChub 90 operation in the DEChub 900 MultiSwitch hub.

#### **Power System Status Display Messages**

The Hub Manager monitors the power system and displays four types of power system messages in the Hub Status Display. Table 6-4 lists the Hub Manager power system status display messages.

# Power System Monitoring

| This Message                                    | Displays                                                                                                    |
|-------------------------------------------------|----------------------------------------------------------------------------------------------------|
| 2 7<br>Available Slots<br>or<br>2 7             | Either the empty slots and an Available Slots<br>message (if sufficient power available) or the empty<br>slots and a !No More Power! message (if there is<br>insufficient power).                            |
| !No More Power!                                 | In the first example slots 2 and 7 are available and<br>half-height modules can be added in these slots. To<br>add full-height modules in available slots, separate<br>power calculations must be performed. |
|                                                 | In the second example the current power supply<br>modules cannot provide additional power to any<br>available slots.                                                                                         |
| Power Status: No N+1<br>System Power: 15.0W     | Either a message which indicates that power is OK, but redundant power (No N+1) is not available.                                                                                                    |
| or                                              |                                                                                                    |
| Power Status:<br>N+1                            | Or a message which indicates that redundant power (N+1) is available.                                                                                                    |
| System Power: 15.0W                             | In both examples, System Power: 15.0W refers to the power supplied to the hub chassis                                                                                                    |
| Available: xxx.x W<br>5V: xx.x A 15V: xx.x<br>A | The total available power in watts (W), and the available current in amperes(A) for 5 volts and 15 volts.                                                                                                    |
| Checking Power<br>System Status                 | Appears only when a power supply module is<br>installed or removed. Depending on the Hub Status<br>Display message sequence, you may not see this<br>message.                                                |

Table 6-4: Hub Manager Status Display Messages

**Power Allocation Priority** 

## **Power Allocation Priority**

This section describes how the power system allocates power to the chassis and the network modules at power-up and when additional full and half-height modules are installed.

#### **Chassis and Installed Network Modules**

The power system allocates power to the chassis and the network modules on a priority basis as shown in the following table.

| Stage | Description                                                                                                    |
|-------|----------------------------------------------------------------------------------------------------|
| 1     | The chassis, including the Hub Manager, receives 15 watts of power.                                                                                                    |
| 2     | All half-height network modules installed in the chassis receive power immediately at power up.                                                                                                    |
| 3     | If there is not sufficient available power for a newly installed<br>half-height network module, then a full-height module that is<br>currently powered in the lowest slot number is powered down so<br>power can be supplied to the newly installed half-height module. |
|       | 600-Series full-height modules cannot be fully powered down.<br>These are put into a low power mode. These modules consume a<br>maximum of 15 watts in low power mode.                                                                                                  |
| 4     | Newly-installed 600-Series modules are immediately powered<br>up to 15 watts and are considered to be in low power mode.                                                                                                    |
| 5     | Newly installed full-height network modules receive full power<br>only after the Hub Manager determines how much power is<br>needed and that there is sufficient available power.                                                                                       |
| 6     | Available power is allocated to full-height modules from right (slot 8) to left (slot 1).                                                                                                    |

## **Recalculations When a Module Is Added**

When you install half-height modules (including 600-Series modules) in a hub, the Hub Manager automatically deducts 10.0 watts of power from the available power. Once the module's self-test is complete, the Hub Manager recognizes the module's identity and can derive the actual power consumption. The Hub Manager may then recalculate the available power to reflect the module's actual power needs.

**Power Allocation Priority** 

## Hub Manager Recalculations When a Module Is Removed

When a module is removed from an operational hub, the Hub Manager displays an event notification on the Hub Status Display, and the available power is updated (increased) by the amount of power that was consumed by the module that was removed.

You should remove from the hub any module that does not pass self-test procedures .

Installing and Removing Power Modules

# **Installing and Removing Power Modules**

It is important to understand how power is allocated by the Hub Manager and what functions network modules have.

### **Power Management Process**

| Stage | Description                                                                                                    |
|-------|----------------------------------------------------------------------------------------------------|
| 1     | All half-height modules power up immediately. This ensures backwards compatibility with existing DEChub 90 modules. |
|       | All 600-series modules power up immediately in low power mode.                                                      |
| 2     | The Hub Manager queries the module for its type and adjusts the power consumption, if necessary.                    |
| 3     | The Hub Manager subtracts the power calculated in Stage 2 from the total power available.                           |

The following table shows the power management process:

## **12-Volt Power Considerations**

In the DEChub 900 MultiSwitch, all 12-volt power is created separately for each slot from the 15-volt distribution bus. This allows redundancy for the 12-volt power on a per-slot basis. Power calculations for the 12-volt current assume an equal current load on the 15-volt supply bus, and all 12-volt power is allocated from the 15-volt power system.

Installing and Removing Power Modules

## Determining If a New Module Has Enough Power

To determine whether the hub has enough power for a new module, complete the following steps:

| Step | Action                                                                                                    |
|------|----------------------------------------------------------------------------------------------------|
| 1    | Read the power requirements label on the module or module documentation.                                                                                                    |
| 2    | Read the Hub Status Display to determine that the required power is available.                                                                                                 |
| 3    | Compare the module's 5-volt, 15-volt, and Total Power<br>(watts) values with the Hub Status Display Available power<br>values and ensure all three power values are available. |
| 4    | Read the power requirements label on the module or module documentation.                                                                                                    |
| 5    | If adequate power is not available, add power supply modules to provide power as needed for any configuration.                                                                 |

# Chapter 7

# **Remote Monitor Alarms and Events**

# **Overview**

### Introduction

This chapter provides an overview of the Hub Manager remote monitor (RMON) alarms and events feature.

## In This Chapter

| Торіс                       | Page |
|-----------------------------|------|
| What is RMON?               | 7-2  |
| RMON Alarm and Event Groups | 7-3  |

What is RMON?

# What is RMON?

RMON is a Remote Network Monitoring Management Information Base (RMON MIB). The RMON-MIB is an industry standard (based on the IETF draft standard MIB specified by RFC 1757) that defines objects for managing remote network devices.

The DEChub 900 Hub Manager supports a subset of the RMON MIB. These groups are used to monitor local events occurring on the hub:

- RMON Alarms Group
- RMON Events Group

You can use the alarms and events to monitor MIB objects within the Hub Manager.

**Reference** Refer to RFC 1757 for information on RMON MIB objects.

**RMON Alarms and Event Groups** 

## **RMON Alarms and Event Groups**

#### **RMON Alarms Group**

The RMON alarms group samples variables from the Hub Manager and compares them to preconfigured and configurable thresholds. The Hub Manager's alarm table stores values of MIB objects which define polling frequency, thresholds, alarm types, and the events to be generated when an alarm exceeds its threshold.

### **RMON Events Group**

The RMON events group controls the generation and notification of Hub Manager events . Each entry in the Hub Manager's event table contains parameters that can be activated. Events are activated by alarms configured in the alarms group.

### Hub Manager Default Alarms and Events

The Hub Manager is configured with seven default alarms and events in its local MIB.

Table 7-1 contains a list of event messages that are generated by the Hub Manager when an alarm exceeds its threshold.

#### **RMON Alarms and Event Groups**

| This MIB object                    | generates this event message                                      | which means                                                                                                    |
|------------------------------------|-------------------------------------------------------------------|----------------------------------------------------------------------------------------------------|
| chasNumSlotsOccu<br>ppied          | A network module<br>was inserted or<br>removed.                   | A network module was<br>inserted or removed from<br>the backplane.                                                                                           |
| chasEnvironChange<br>s             | An environment<br>change occurred                                 | A network module's fan<br>failed, or a network module<br>is overheating.                                                                                     |
| chasPowerConfigN<br>umSupplies     | A power supply<br>was inserted or<br>removed.                     | A power supply was<br>inserted or removed from<br>the DEChub 900.                                                                                            |
| chasPowerConfigRe<br>dundancyState | Power supply N+1                                                  | Available power has either increased or decreased.                                                                                                    |
|                                    |                                                                   | Refer to Chapter 5 for<br>information on N+1<br>redundancy.                                                                                                  |
| chasConnChanges                    | A backplane<br>connection<br>change has<br>occurred.              | The LAN interconnect environment has changed.                                                                                                    |
|                                    |                                                                   | Refer to MultiChassis<br>Manager documentation.                                                                                                    |
| pcomEsysNVRAMa<br>vailableOctets   | Nonvolatile RAM<br>cannot accept any<br>additional<br>parameters. | There is no more memory<br>for additional nonvolatile<br>parameters. Parameters<br>include IP addresses, trap<br>addresses, error log<br>messages or events. |
| pcomEsysNVRAMf<br>ailedFlag        | Nonvolatile RAM<br>failure                                        | Nonvolatile memory failed.<br>Correct by resetting the Hub<br>Manager to factory defaults<br>or by replacing the Hub<br>Manager.                             |

#### Table 7-1: Event Messages Generated By MIB Objects

## **Manipulating RMON Alarms and Events**

It is possible to create, modify, and delete alarms and events using an SNMP application. However, the process requires a level of expertise that is beyond the scope of this manual.

# Appendix A

# **Problem Solving**

# Overview

## Introduction

This appendix provides problem solving information for the DEChub 900 MultiSwitch hub and its power system.

## In This Appendix

| Торіс                 | Page |
|-----------------------|------|
| Problem Solving Table | A-2  |

# **Problem Solving Table**

Use Table A-1 as a guide to determine the probable cause and the suggested solution to problems that you may encounter.

| Symptom                                                      | Probable Cause                               | Corrective Action                                                                                                |
|--------------------------------------------------------------|----------------------------------------------|----------------------------------------------------------------------------------------------------|
| The two LEDs on the power supply module are off.             | The hub is not<br>receiving proper<br>power. | Check the ac power<br>connection and verify<br>that the ac outlet is<br>working.                                 |
|                                                              |                                              | Check the ac power<br>connector (see Figure 1-<br>1).                                                            |
|                                                              |                                              | Check the power<br>connection to the hub. If<br>the problem still exists,<br>replace the power supply<br>module. |
| Either of the two power supply LEDs is off.                  | The power supply is faulty.                  | Replace the power supply.                                                                                        |
| The backlighting on the<br>Hub Status Display is<br>not lit. | The Hub Manager is not receiving power.      | Remove the front cover;<br>check that the cables are<br>attached and seated to<br>the connectors.                |

## Table A-1: Problem Solving the DEChub MultiSwitch

| Symptom                                     | Probable Cause                                                        | Corrective Action                                                                                                    |
|---------------------------------------------|-----------------------------------------------------------------------|----------------------------------------------------------------------------------------------------|
| The Hub Manager fails the self-test.        | The self-test<br>diagnostics have<br>uncovered a hardware<br>failure. | If the hub network<br>modules are currently<br>operational, schedule<br>network downtime.                                                               |
|                                             |                                                                       | When the network<br>modules are not needed,<br>power cycle the hub to<br>see if the diagnostic<br>failure clears.                                       |
|                                             |                                                                       | If the failure persists, the<br>Hub Manager or the<br>backplane is faulty.<br>Contact your Digital<br>service representative to<br>correct the problem. |
|                                             |                                                                       | NOTE                                                                                                    |
|                                             |                                                                       | 900-series modules will<br>not resume operation<br>after power cycling the<br>hub if the self-test error<br>persists.                                   |
| There is no response on the hub setup port. | The terminal device is<br>connected incorrectly<br>or                 | Check that the correct<br>cable and adapter are<br>used. If not, connect the<br>correct cable and/or<br>adapter. Refer to Table<br>4-1.                 |
|                                             | the port and the<br>terminal baud rates are<br>not compatible.<br>or  | Change the terminal characteristics to match the settings in Table 4-5.                                                                                 |
|                                             | the terminal flow<br>control is disabled by<br>XOFF                   | Use the terminal's setup<br>to clear<br>communications.                                                                                                 |
|                                             | or                                                                    |                                                                                                    |
|                                             | the setup port is<br>redirected or is in<br>event display mode.       | Press Ctrl/C .                                                                                                    |

| Symptom                                                      | Probable Cause                                                                                                    | <b>Corrective Action</b>                                                                                                    |
|--------------------------------------------------------------|----------------------------------------------------------------------------------------------------|----------------------------------------------------------------------------------------------------|
| The modules do not<br>connect to the backplane<br>connector. | The pins on the<br>module connector<br>might be bent.                                                                                                   | Replace the module.                                                                                                    |
| LCD display says                                             | Hub firmware is                                                                                                    | Do one of the following                                                                                                    |
| "BOOTP Request"                                              | corrupted. When this<br>occurs, it is usually<br>because power was<br>disrupted during the<br>downline load<br>procedure to update<br>the hub firmware. | 1. Contact your Digital<br>Service Representative<br>about getting a<br>replacement hub.                                                                                                    |
|                                                              |                                                                                                    | 2. Contact your Digitial<br>Service Representative<br>about using the Hub's<br>primitive loader to load<br>clean firmware image.<br>This procedure requires<br>a TFTP server<br>configured to serve the<br>hub firmware file, a<br>SLIP connection to the<br>hub OBM port, and a<br>system that supports<br>invoking TFTP from a<br>command line. |
|                                                              |                                                                                                    | The procedure is showr<br>in the section titled<br>When the LCD Display<br>Says "BOOTP Request                                                                                                    |
|                                                              |                                                                                                    | system that suppo<br>invoking TFTP fr<br>command line.<br>The procedure is s<br>in the section title<br>When the LCD D<br>Says "BOOTP Re                                                                                                    |

| Symptom                                                                                                    | Probable Cause                                                                                                    | Corrective Action                                                                                                    |
|----------------------------------------------------------------------------------------------------|----------------------------------------------------------------------------------------------------|----------------------------------------------------------------------------------------------------|
| A network management<br>system, such as<br>clearVISN<br>MultiChassis Manager,<br>shows many errors when<br>trying to access the hub. | The same IP address is<br>configured for more<br>than one hub module<br>or for a hub module<br>and the hub inself. | <ol> <li>Use the menu function<br/>Show Current Settings to<br/>look at the hub's IP<br/>address.</li> <li>Use the Start Redirect<br/>Mode and Show Current<br/>Settings menu functions<br/>to examine the IP<br/>address configured for<br/>each module in the hub.</li> </ol> |
|                                                                                                    |                                                                                                    | 3. Remove all duplicate IP addresses.                                                                                                    |

## When the LCD Display Says "BOOTP Request"

Perform the following steps:

- 1 Configure the hub OBM port to run SLIP (see Chapter 2).
- **2** Set the OBM port speed to 9600 bits per second.
- **3** If the boot request message had been displayed before the SLIP connection was setup for 9600 bits per second, power cycle the hub to start the boot request.
- 4 Issue the following command on a system that supports command line TFTP:

#### >tftp <*ip\_address*> -put <dmhubXXX.bin> mam\_bin -image

where:

| Parameter    | Description                                     |
|--------------|-------------------------------------------------|
| ip_address   | the IP address of the SLIP connection address   |
| dmhubXXX.bin | the name of the image file you want to download |
| mam_bin      | the file name used by the hub                   |
| -image       | sets the transfer mode to binary                |

# Appendix B

# **Order Numbers and Specifications**

# Overview

### Introduction

This appendix lists the country-specific DEChub 900 MultiSwitch order numbers and related parts. It also lists hub specifications.

## In This Appendix

| Торіс                          | Page |
|--------------------------------|------|
| Country-Specific Order Numbers | B-2  |
| Related Parts                  | B-3  |
| Specifications                 | B-4  |

Country-Specific Order Numbers

# **Country-Specific Order Numbers**

Table B-1 lists the country-specific DEChub 900 order numbers.

| Table | B-1: DEChub | 900 MultiSwitch | Order Numbers |
|-------|-------------|-----------------|---------------|
| Iabio |             |                 |               |

| Country        | Order Number |
|----------------|--------------|
| United States  | DMHUB-AA     |
| Denmark        | DMHUB-AD     |
| United Kingdom | DMHUB-AE     |
| Italy          | DMHUB-AI     |
| Switzerland    | DMHUB-AK     |
| Israel         | DMHUB-AT     |
| Austria        | DMHUB-AX     |
| Central Europe | DMHUB-AZ     |
| India          | DMHUB-BJ     |
#### **Related Parts**

# **Related Parts**

Table B-2 lists the related parts for the DEChub 900 hub.

#### Table B-2: Related Parts

| Part                                                             | Order Number          |
|------------------------------------------------------------------|-----------------------|
| Hub setup port connection to MMJ devices (VT420, DECserver 90L+) | BN24H-xx <sup>1</sup> |
| Hub setup port connection to 8-pin MJ devices (DECserver 90TL)   | BN24F-xx <sup>1</sup> |
| Hub OBM to MMJ adapter                                           | H8571-J               |
| 140-watt power supply                                            | H7890-MA              |
| 163-watt power supply                                            | H7894-MA              |

<sup>1</sup> The xx represents the length in meters.

#### Introduction

This section describes the mechanical, electrical, and acoustic specifications for the DEChub 900 hub.

#### **Mechanical Specifications**

Table B-3 through Table B-7 list the mechanical specifications for the DEChub900 hub and related components.

#### Table B-3: Chassis Specifications

| Specification                          | Value              |
|----------------------------------------|--------------------|
| Height                                 | 57.8 cm (22.75 in) |
| Width                                  | 44.5 cm (17.5 in)  |
| Depth, chassis only                    | 5.1 cm (2.0 in)    |
| Depth, power supply module only        | 21.6 cm (8.5 in)   |
| Depth, full-height network module only | 15.2 cm (6.0 in)   |
| Depth, half-height network module only | 11.2 cm (4.4 in)   |

#### Table B-4: Component Weight Specifications

| Component                                | Weight                   |
|------------------------------------------|--------------------------|
| Chassis with rack/wall mounting brackets | 12.1 kg (27 lb)          |
| Power supply                             | 2.25 kg (5 lb)           |
| Half-height network module               | 0.68 kg (1.5 lb) typical |
| Full-height network module               | 1.8 kg (4.0 lb) typical  |

| Specification | Mounting Area      |
|---------------|--------------------|
| Height        | 57.8 cm (22.75 in) |
| Width         | 45.0 cm (17.71 in) |
| Depth         | 31.8 cm (12.5 in)  |

Table B-5: Rack-Mount Option Dimension Specifications

#### Table B-6: Rack-Mount Option Clearance Specifications

| Specification            | Required Clearances               |
|--------------------------|-----------------------------------|
| Тор                      | None                              |
| Bottom                   | $7.7 \text{ cm} (3 \text{ in})^1$ |
| Sides (beyond rack)      | None                              |
| Rear (behind rack)       | None                              |
| Front (in front of rack) | As required for attached cabling  |

 $^{1}$  Required only with rack-mount brackets that extend less than 3 inches below the chassis.

Table B-7: Wall-Mount Option Specifications

| Part                | Specification   | Value              |
|---------------------|-----------------|--------------------|
| Mounting area       | Height          | 57.8 cm (22.75 in) |
|                     | Width           | 44.5 cm (17.5 in)  |
| Required clearances | Тор             | 7.7 cm (3 in)      |
|                     | Bottom          | 7.7 cm (3 in)      |
|                     | Sides           | 2.54 cm (1 in)     |
|                     | Depth from wall | 31.8 cm (12.5 in)  |

#### **Electrical Specifications**

Table B-8 provides the electrical specifications for the DEChub 900 hub.

**Table B-8: Electrical Specifications** 

| Specification                   | Value                                 |
|---------------------------------|---------------------------------------|
| Input voltage                   | 88 to 264 volts auto-ranging ac input |
| Line frequency                  | 50 to 60 Hz                           |
| Input current                   | Less than 10 amperes                  |
| Maximum heat dissipation        | 730W                                  |
| Maximum input power consumption | 1000VA                                |

### **Environmental Specifications**

Table B-9 provides the environmental specifications for the DEChub 900 hub.

| Tal | ble | B-9: | Environmental | S | ipec | ifica | tions |
|-----|-----|------|---------------|---|------|-------|-------|
|-----|-----|------|---------------|---|------|-------|-------|

| Parameter                          | DEChub 900 MultiSwitch         |
|------------------------------------|--------------------------------|
| Operating temperature <sup>1</sup> | H7890 (140W)                   |
|                                    | 10C to 40C (50F to 104F)       |
|                                    | H7894 (163W)                   |
|                                    | 5C to 50C (41F to 122F)        |
| Relative humidity                  | 10% to 95% noncondensing       |
| Altitude                           | Nonoperating                   |
|                                    | Sea level to 2400 m (8,000 ft) |
|                                    | Operating                      |
|                                    | Sea level to 4900N (16,000 ft) |

<sup>1</sup> For sites above 4900 m (16,000 ft), decrease the operating temperature specification by 1.85C for each 1000 m or 3.25F for each 3200 ft.

#### **Acoustic Specifications**

Table B-10 and Table B-11 list the preliminary declared acoustic values per ISO 9296 and ISO 7779, for the DEChub 900 MultiSwitch hub.

#### Table B-10: Acoustical Specifications - English

Acoustics: Declared values per ISO 9296 and ISO 7779<sup>1</sup>

| Product                 | ldle                                          | /Operate                                            |
|-------------------------|-----------------------------------------------|-----------------------------------------------------|
|                         | Sound Power<br>Level<br>(L <sub>wad</sub> ,B) | Sound<br>Pressure Level<br>(L <sub>pAm</sub> , dBA) |
| DMHUB-MB + H7890-MA     | 5.2                                           | 38                                                  |
| DMHUB-MB + 2 x H7890-MA | 5.5                                           | 41                                                  |
| DMHUB-MB + 3 x H7890-MA | 6.2                                           | 48                                                  |
| DMHUB-MB + 4 x H7890-MA | 6.5                                           | 51                                                  |
| DMHUB-MB                | No acoustic noise                             | No acoustic noise                                   |
| DMHUB-MB + H7894-MA     | 5.2                                           | 38                                                  |
| DMHUB-MB + 2 x H7894-MA | 5.5                                           | 41                                                  |
| DMHUB-MB + 3 x H7894-MA | 6.2                                           | 48                                                  |
| DMHUB-MB + 4 x H7894-MA | 6.5                                           | 51                                                  |

 $^{1}$  Current values for specific configurations are available from Digital Equipment Corporation representatives. 1 B = 10 dBA.

#### NOTE

Values for half- or full-height network modules are in each module's installationdocumentation.

#### Table B-11: Acoustical Specifications - German

Schallemissionswerte: Werteangaben nach ISO 9296 und ISO 7779/DIN EN27779<sup>1</sup>

| Produkt                 | Leerlauf                                      | /Betrieb                                     |
|-------------------------|-----------------------------------------------|----------------------------------------------|
|                         | Shalleistungspegell<br>(L <sub>WAd</sub> , B) | Schalldruckpegel<br>(L <sub>pAm</sub> , dBA) |
| DMHUB-MB + H7890-MA     | 5.2                                           | 38                                           |
| DMHUB-MB + 2 x H7890-MA | 5.5                                           | 41                                           |
| DMHUB-MB + 3 x H7890-MA | 6.2                                           | 48                                           |
| DMHUB-MB + 4 x H7890-MA | 6.5                                           | 51                                           |
| DMHUB-MB                | keine me-baren<br>Schallemissionen            | keine me-baren<br>Schallemissionen           |
| DMHUB-MB + H7894-MA     | 5.2                                           | 38                                           |
| DMHUB-MB + 2 x H7894-MA | 5.5                                           | 41                                           |
| DMHUB-MB + 3 x H7894-MA | 6.2                                           | 48                                           |
| DMHUB-MB + 4 x H7894-MA | 6.5                                           | 51                                           |

 $^{1}$ Aktuelle Werte für spezielle Ausr-stungsstufen sind über die Digital Equipment Vertretungen erh-Itlich. 1 B = 10 dBA.

#### Hinweis

Werte für halb- und vollhohe Netzwerkkarten sind in den Installationshinweisen der entsprechenden Karten zu finden.

# Appendix C

# Connector, Cable, and Adapter Pin Assignments

# **Overview**

#### Introduction

This appendix lists the connector, adapter, and cable pin assignments for the DEChub 900 MultiSwitch.

### In This Appendix

| Торіс                     | Page |
|---------------------------|------|
| Connector Pin Assignments | C-2  |
| Cable Pin Assignments     | C-4  |
| Adapter Pin Assignments   | C-7  |

**Connector PIn Assignments** 

# **Connector PIn Assignments**

### Hub Manager Setup Port (8-Pin MJ) Connector

### Figure C-1: Setup Port (8-Pin MJ) Connector

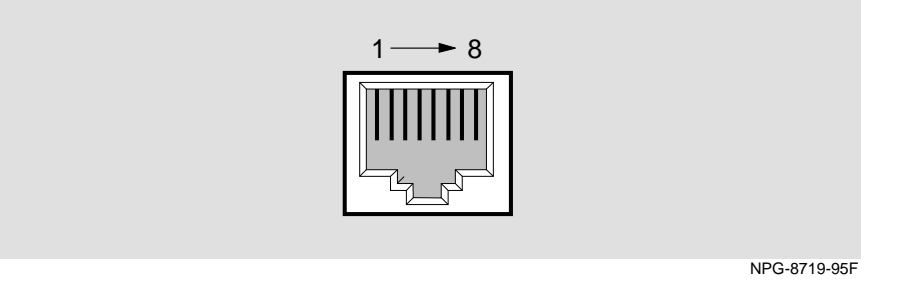

#### Table C-1: Setup Port Connector Pin and Signal Assignment

| Pin | Assignment                    |
|-----|-------------------------------|
| 1   | No connect                    |
| 2   | Receive (RX)                  |
| 3   | Ground                        |
| 4   | No connect                    |
| 5   | No connect                    |
| 6   | Transmit (TX)                 |
| 7   | Ready-Out or DTR <sup>1</sup> |
| 8   | Ready-In or DSR <sup>2</sup>  |

<sup>1</sup> This signal is tied to Vcc through a 150-ohm resistor.

<sup>2</sup> This signal is tied to ground through a 3K-ohm resistor.

**Connector PIn Assignments** 

### Hub Manager OBM Port Connector Pin Assignments

Figure C-2: OBM Port (DB-9) Connector

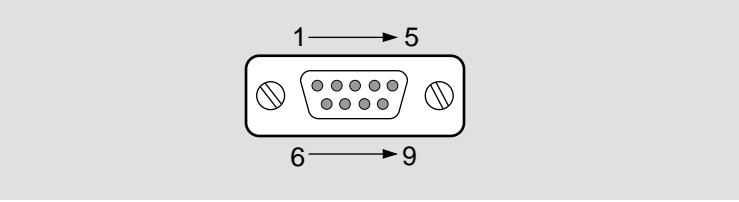

NPG-0299-95F

| Table | C-2. OBM | Port (DB- | 9) Connector | r Pin Assi | anments   |
|-------|----------|-----------|--------------|------------|-----------|
| Table | C-2. ODW |           |              | 1 111 433  | giintenta |

| Pin | Assignment                   |
|-----|------------------------------|
| 1   | Data Carrier Detect (DCD)    |
| 2   | Receive Data (RXD)           |
| 3   | Transmit Data (TXD)          |
| 4   | Data Terminal Ready<br>(DTR) |
| 5   | Ground                       |
| 6   | Data Set Ready (DSR)         |
| 7   | Request to Send (RTS)        |
| 8   | Clear to Send (CTS)          |
| 9   | No connect                   |

Cable Pin Assignments

# **Cable Pin Assignments**

#### **BC29P** Cable

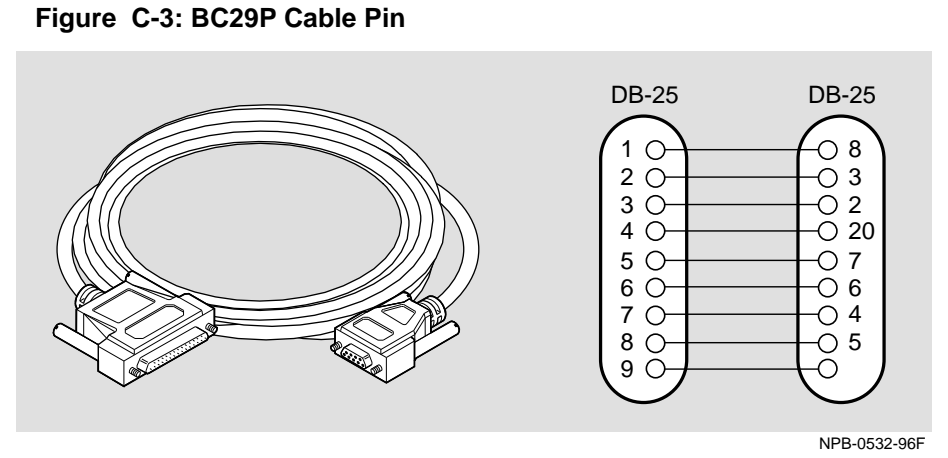

Table C-3: BC29P Cable Pin Assignments

| DB-9 | DB-25 | Signal                    |
|------|-------|---------------------------|
| 1    | 8     | Data Carrier Detect (DCD) |
| 2    | 3     | Receive Data (RXD)        |
| 3    | 2     | Transmit Data (TXD)       |
| 4    | 20    | Data Terminal Ready (DTR) |
| 5    | 7     | Ground                    |
| 6    | 6     | Data Set Ready (DSR)      |
| 7    | 4     | Request to Send (RTS)     |
| 8    | 5     | Clear to Send (CTS)       |
| 9    |       | No connect                |

Cable Pin Assignments

### **BC29Q Cable**

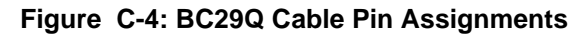

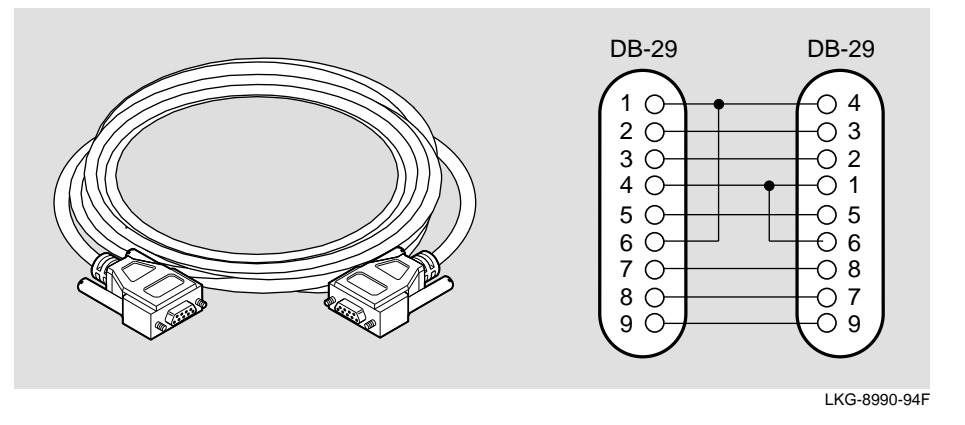

Table C-4: BC29Q Cable Pin Assignments

| DB-9 | DB-25 | Signal                    |
|------|-------|---------------------------|
| 1    | 4     | Data Carrier Detect (DCD) |
| 2    | 3     | Receive Data (RXD)        |
| 3    | 2     | Transmit Data (TXD)       |
| 4    | 1     | Data Terminal Ready (DTR) |
| 5    | 5     | Ground                    |
| 6    | 6     | Data Set Ready (DSR)      |
| 7    | 8     | Request to Send (RTS)     |
| 8    | 7     | Clear to Send (CTS)       |
| 9    | 9     | No connect                |

Cable Pin Assignments

### **BN24H Cable**

### Figure C-5: BN24H Cable Pin Assignments

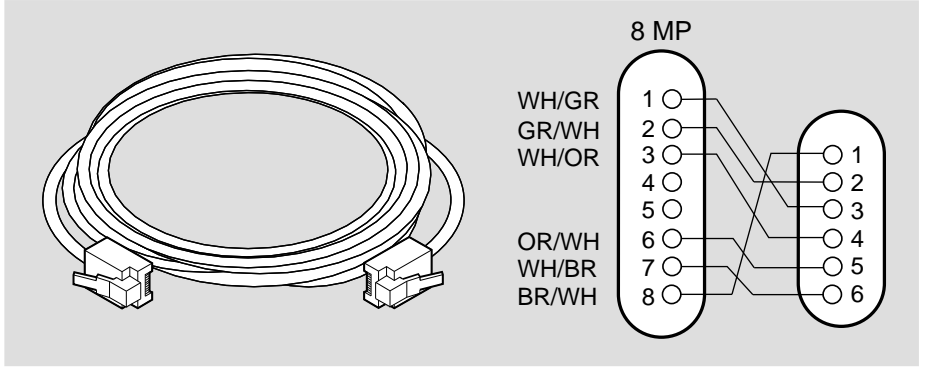

LKG-4716-91F

Adapter Pin Assignments

# **Adapter Pin Assignments**

Figure C-6: H8571-J Adapter Pin Assignments

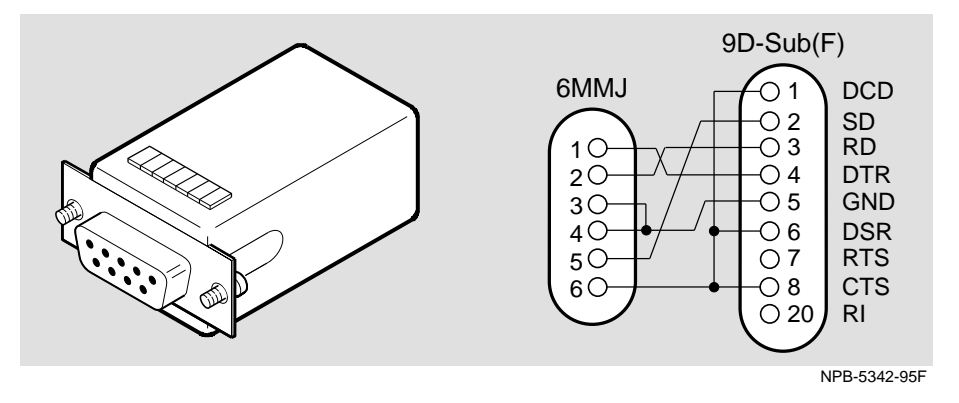

Figure C-7: H8575-A Adapter Pin Assignments

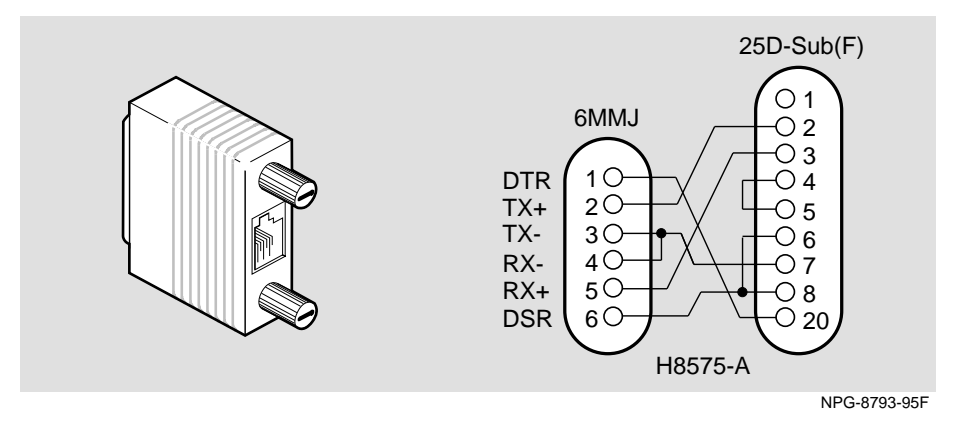

# Index

#### Numbers

12-volt power considerations 6-13 140-watt power supply 6-4 part number B-3 163-watt power supply 6-4 part number B-3 25-pin D-Sub connector setup port cabling 18 terminal with 18 6-pin MMJ connector setup port cabling 18 terminal with 18 8-pin MJ connector C-2 8-pin MJ devices hub setup port connection to B-3 90 Series compatibility 1-3 9-pin D-Sub communications port IPC with 18

# Α

AC connector 1-9 installing the AC line cord into 2-9 AC input connector 1-10 AC line cord cable tie 2-10 installing into the AC connector 2-9 plugging in the 3-2 strain relief kit 2-3 AC line cord cable tie 2-10 AC Line-Cord Strain-Relief assembly 2-4 cable-bracket clamp 2-4 cable-bracket mount 2-4 installation diagram 2-5 AC Line-Cord Strain-Relief Assembly cable-bracket clamp 2-4 cable-bracket mount 2-4 installing 2-4 AC Line-Cord Strain-Relief Kit parts list 2-3

AC OK LED 3-4 Acoustic specifications DEChub 900 MultiSwitch B-4, B-6 Adapter pin assignments C-1, C-7 H8571-J cable C-7 H8575-A C-7 Adapters setup port use 18 Add SNMP Trap Addresses menu option 34 sample dialog 34 Adding a DERMS-DA cover 2-19 Adding a wall mount rail system 2-17 Adding extra power supply modules 6-2 Adding power supply modules beyond N+1 6-2 Address format SNMP 26 Address Resolution Protocol (ARP) deleting the cache from the NMS 5-4 Agent SNMP 15 Alarm table 7-3 Alarms 1-11 creating using an SNMP application 7-4 Remote Monitor (RMON) 15, 7-1 Alarms and events Remote Monitor (RMON) 7-1 Allocating power to network modules 1-11 Assembling AC Line-Cord Strain-Relief 2-4 Assembly diagram cable-ring bracket 2-10 installing the AC line cord into the AC connector 3-5 installing the power supply module 3-3 sliding the chassis into the wall-mouting bracket 2-16 wall-mounting bracket 2-13 wall-mounting hanger 2-15 Asynchronous Mode Transfer (ATM) 1-5 ATM 1-5 Attaching the rack-mount brackets and support bar to the chassis 2-6

diagram 2-7 Available slot locations 15 Available wattage for specific power configurations 6-4

### В

Backplane LAN hopping of network modules across 15 Backplane connector 1-9 Battery backup 3-9 Battery backup disable switch 1-9, 3-9 BC24H cable pin assignments C-6 BC29P cable pin assignments C-4 BC29P-102 cable out-of-band management (OBM) port cabling 19 BC29Q cable pin assignments C-5 BC29Q-102 cable out-of-band management (OBM) port cabling 19 BN24H-xx B-3 BN24H-xx cable out-of-band management (OBM) port cabling 19 BN24-xx cable 18

# С

Cable BC29P-102 19 BC29Q-102 19 BN24H-xx 19 H8571-J adapter 19 setup port use 18 Cable pin assignments C-1, C-4 BC24H cable C-6 BC29P cable C-4 BC29Q cable C-5 Cable-bracket clamp 2-4, 2-9 Cable-bracket mount 2-4 Cable-ring bracket 2-10 assembly diagram 2-10 H3108-CS 2-17 Cable-ring bracket support 2-6 installing 2-10

Cable-ring bracket wall-mounting H3108-CW 2-17 Cabling OBM port 16 out-of-band management (OBM) port diagram 17 Cache Address Resolution Protocol (ARP) 5-4 Calculating power requirements 6-4 chasConnChanges MIB object 7-4 chasEnvironChanges MIB object 7-4 chasNumSlotsOccuppied MIB object 7-4 chasPowerConfigNumSupplies MIB object 7-4 chasPowerConfigRedundancyState MIB object 7-4 Chassis AC connector 1-9 AC line cord cable tie 2-10 adding a wall mount rail system 2-17 attaching the Rack-Mount brackets and support bar 2-6 attaching to the wall-mounting bracket 2-11 backplane connector 1-9 battery backup disable switch 1-9 before you install 2-2 cable-ring bracket 2-10 cable-ring bracket support 2-6, 2-10 components 1-8 to 1-9 depth B-4 description 1-8 to 1-9 diagram 1-8 to 1-9 external battery connector 1-9 height B-4 Hub setup port 1-10 Hub status display 1-10 installation tasks 2-6 installing 2-1 installing into the rack 2-6 installing on a wall 2-11 installing the AC Line-Cord Strain-Relief Assembly 2-4 installing the cable-ring bracket support 2-6, 2 - 10installing the chassis into the rack 2-9 installing the wall-mounting bracket 2-11 to

#### 2-12

installing the wall-mounting hanger 2-11 module mounting slot 1-9 mounting the chassis to 2-14 MultiSwitch connector 1-9 out-of-band management (OBM) port 1-10 power AC input connector 1-10 power supply connector 1-9 power supply mounting slot 1-9 pre-installation instructions 2-2 rack-mount clearance specifications B-5 rack-mount dimension specifications B-5 rack-mount option specifications B-5 release lever 1-9 required installation tools 2-3 sliding into the wall-mounting bracket 2-16 weight (including rack/wall mounting brackets) B-4 width B-4 Chassis Management Information Base (MIB) 1 - 11Component weight specifications B-4 Configure IP Installation menu option configuration selections 32 Configure IP option 32 configuring an in-band address 5-4 Configuring the Hub setup port 18 Configuring the out-of-band management (OBM) port 50 enabling and disabling RTS selection 52 setting the port speed 51 Connecting a terminal to the Hub setup port 25 Connecting devices out-of-band management (OBM) port 19 Connector pin and signal assignment C-2 out-of-band management (OBM) port C-3 Connector pin assignments C-1 to C-2 Copying image to DRAM 3-6 Country-specific order numbers B-1 to B-2

### D

DB-9 out-of-band management (OBM) port 18 DC OK LED 3-4 DC power interruption 3-7 DEChub 900 MultiSwitch 1-2, B-4 90 Series compatibility 1-3 AC line cord cable tie 2-10 acoustic specifications B-4, B-6 Adapter pin assignments C-7 adapter pin assignments C-1 adding a DERMS-DA cover 2-19 adding a wall-mount rail system 2-17 adding extra power supply modules 6-2 battery backup 3-9, 6-3 battery backup disable switch 3-9 BC294H cable pin assignments C-6 BC29P cable pin assignments C-4 BC29Q cable pin assignments C-5 BN24F-xx B-3 BN24H-xx B-3 cable pin assignments C-1, C-4 cable-ring bracket 2-10 cable-ring bracket support 2-6, 2-10 calculating power requirements 6-4 chassis 2-1, 2-11 chassis description 1-8 to 1-9 component weight specifications B-4 components 1-5 connector pin assignments C-1 to C-2 country-specific order numbers B-2 DC backup 6-3 default alarms and events 7-3 DERMS-AA wall-mount rail system 2-17 DERMS-DA cover 2-17, 2-19 determining new module power requirements 6-14 Downline Upgrade option 39 electrical specifications B-4, B-6 environmental specifications B-6 firmware 3-6 H3108-CS cable-ring bracket 2-17 H3108-CW cable-ring bracket wall-mounting 2-17 H7661 POWERswitch 2-17, 3-1, 3-10 H7890 power supply 6-4 H7894 power supply 6-4 H8571-J adapter pin assignments C-7

H8575-A adapter pin assignments C-7

hardware features 1-3 hot swap capability 1-3 hub management agent 1-11 Hub Manager 13 built-in hub management agent 1-11 Hub Manager decompression procedure 24 Hub Manager decompression process 3-6 Hub Manager self-test procedure 3-6 Hub Manager self-test process 23 Hub Manager status display 3-6 hub setup port connection to 8-pin MJ devices B-3 hub setup port connection to MMJ devices B-3 hub status display 20 in-band management 1-2 incremental power system 1-3 Installation menu 26 installing a power supply module 3-1 to 3-2, 6-13 installing the AC Line-Cord Strain-Relief Assembly 2-4 installing the chassis 2-1 installing the chassis into the rack 2-6, 2-9 installing the chassis on a wall 2-11 kit contents 2-2 management features 1-11 mechanical specifications B-4 N+1 redundancy 1-3 network management 5-1 network management architecture 1-2 non-battery backup 3-9 OBM port connector pin assignment C-3 optional mounting kits 2-17 order numbers B-1 power management process 6-13 power source failover 6-3 power supply slot 3-2 power system 6-2 power system description 6-1 POWERswitch (H7661) 3-1, 3-10 rack-mount brackets and support bar 2-6 redundant power 6-2 redundant power system 1-3 related parts list B-3

Remote Monitor (RMON) alarm and event support 15 removing a power supply module 3-1, 3-8, 6-13 resetting a power supply module 3-1 resetting the power system 3-9 setup port connector C-2 setup port connector pin and signal assignment C-2 SNMP trap addresses 34 specifications B-1 status display 3-6 troubleshooting A-1 wall-mounting bracket 2-11 wall-mounting hanger 2-11, 2-14 DEChub 900 MultiSwitch Installation menu Add SNMP Trap Addresses menu option 34 Configure IP option 32 Delete SNMP Trap Addresses option 35 Downline Upgrade option 39 Dump Error Log option 38 menu options 27 Reset with Current Settings option 30 Reset with Factory Defaults option 29 screen display 27 Set In-Band Interface IP Address option 36 Set Out-of-Band Interface IP Address menu option 37 Set SNMP Read/Write Community option 33 Show Current Settings option 31 Decompression procedure copying image to DRAM 24 description 24 initializing system software 24 verifying accuracy 24 when performed 24 Decompression process 3-6 flash memory image 3-6 stages 24 verifying accuracy 3-6 **DECrepeater 90 modules** proxy management 15 **DECserver 900TM** establishing a SLIP connection when configured as a standalone device 5-6

OBM port connecting device 19 **DECserver 90M** Establishing a SLIP connetion when configured as a standalone device 5-6 OBM port connecting device 19 **DECserver 90TL** establishing a SLIP connection when configured as a standalone device 5-6 OBM port connecting device 19 Default alarms and events 7-3 Default mode hub setup port 26 Delete SNMP Trap Addresses menu option sample dialog 35 Delete SNMP Trap Addresses option 35 Deleting the Address Resolution Protocol (ARP) cache from the NMS 5-4 DERMS-AA wall-mount rail system starter kit 2-17 DERMS-DA cover 2-17, 2-19 diagram 2-19 Determining new module power requirements 6-14 Displaying the current the Hub Manager using the Show Current Settings option 31 DMHUB-AA part number B-2 DMHUB-AD part number B-2 DMHUB-AE part number B-2 DMHUB-AI part number B-2 DMHUB-AK part number B-2 DMHUB-AT part number B-2 DMHUB-AX part number B-2 DMHUB-AZ part number B-2 DMHUB-BJ part number B-2 Downline Updgrade option 39

Downline Upgrade menu option

power loss during upgrade process 39 Downline Upgrade option approximate completion time 39 choosing a network interface 43 choosing the type of firmware 40 entering the load file name 42 entering the load host IP address 43 initial setup screen 41 network modules that must be loaded in Start Redirect Mode 42 processing for network modules 48 procssing stages 45 selecting the slot to be upgraded 42 verifying the upgrade 49 DRAM copying image to 3-6 Dump Error Log Installation menu option sample dialog 38 Dump Error Log option 38

## Ε

EIA-232D signaling standard 18 EIA-423 signaling standard 18 EIA-574 signaling standard 18 Electrical specifications DEChub 900 MultiSwitch B-4, B-6 Error log Dump Error Log Installation menu option 38 Establishing a connection between a terminal server port and the OBM port 5-6 Establishing a SLIP connection when configured as a standalone device DECserver 900TM 5-6 DECserver 90M 5-6 DECserver 90TL 5-6 Ethernet 1-5, 1-7 Ethernet Thinwire 1-7 Event (RMON) 15 Event display mode 26 Event table 7-3 Events 1-11 creating using an SNMP application 7-4 Remote Monitor (RMON) 7-1 Evironmental specifications

DEChub 900 MultiSwitch B-6 External battery connector 1-9

### F

Failover power source 6-3 **FDDI 1-5** Firmware DEChub 900 MultiSwitch 3-6 Downline Upgrade option 41 upgrading 39 firmware Downline Upgrade option 39 Flash memory decompressing image in 3-6 during decompression procedure 24 Flexible channel 1-7 dynamically configuring 1-5 independent LAN segments 1-5 total bandwidth 1-5 Flow control support for Clear to Send (CTS) 18 Flow control support for Request to Send (RTS) 18 Full-height network module 1-5 depth B-4 weight B-4

# Η

H3108-CS cable-ring bracket 2-17 H3108-CW cable-ring bracket wall-mounting 2 - 17H7661 POWERswitch 2-17, 3-1, 3-10 installed in the DEChub 900 chassis 3-12 H7890-MA 140-watt power supply part number B-3 H7894-?? 163-watt power supply part number B-3 H8571-A adapter 18 H8571-J adapter 18 out-of-band management (OBM) port cabling 19 adapter pin assignments C-7 MMJ adapter connection B-3

H8575-A adapter pin assignments C-7 Half-height network module 1-5 depth B-4 weight B-4 Heterogeneous power supplies 6-4 Homogenous power supplies 6-4 Hot swap capability 1-3 Hot swapping service-type modules 5-4 Hub management agent 1-11 Hub Manager 8-pin MJ setup port connector C-2 Add SNMP Trap Addresses option menu option 34 alarm table 7-3 allocating power to network modules 1-11 calculating available power 1-11 chasConnChanges 7-4 chasEnvironChanges MIB object 7-4 chasPowerConfigNumSupplies MIB object 7-4 chasPowerConfigRedundancyState MIB object 7-4 Chassis Management Information Base (MIB) 1-11 configuration 1-11 Configure IP Installation menu option 32 Configure IP Installation menu selections 32 configuring an in-band address 5-4 configuring the out-of-band port 50 configuring the setup ports 18 controlling modules in the hub 1-11 controlling the Hub 1-11 copying image to DRAM during the decompression procedure 24 DEChub 900 MultiSwitch Installation menu 27 decompression procedure 24 decompression process 3-6 decompression process stages 3-6, 24 default alarms and events 7-3 Delete SNMP Trap Addresses option menu option 35 deleting the address Resolution Protocol (ARP) cache from the NMS 5-4 description 13

displaying power status 1-11 Downline Upgrade menu option 39 download processing stages 45 Dump Error Log menu option 38 enabling and disabling RTS selection 52 establishing a connection between a terminal server port and the OBM port 5-6 establishing a path for in-band management 5-3 establishing IP services for 5-3 features 13 flash memory during decompression procedure 24 functions 13, 15 hot swapping IP service-type modules 5-4 I 18 identifying available slot locations 15 identifying IP addresses 15 identifying media access control (MAC) addresses 15 identifying network modules 15 in-band management 1-11 initializing system software during the decompression procedure 24 Installation menu 26 IP services 15 IP services to modules 1-11 LAN hopping across the backplane 15 local status 15 managing in-band and out-of-band concurrently 5-2 managing network modules 5-6 managing the hub using a terminal server 5-6 maximum power allocation 6-2 monitoring power activity 1-11 monitoring power system failover events 6-3 monitoring the power system 6-9 network management 5-1 network module status 15 network modules supporting in-band management 5-2 NMS trap sinks 34 OBM port cabling 16 out-of-band management (OBM) 15 out-of-band management (OBM) port 1-10

to 1-11, 16, 18 out-of-band management (OBM) port cabling 19 out-of-band management (OBM) port diagram 17 out-of-band network address management 5-5 pcomEsysNVRAMavailableOctets MIB object 7-4 pcomEsysNVRAMfailedFla MIB object 7-4 power allocation 6-2 power management 15 power management interface 1-11 power recalculations when a network module is added 6-11 power recalculations when a network module is removed 6-12 power supply module status 15 power-related functions 1-11 proxy management without SNMP agent 15 Remote Monitor (RMON) alarms and events 1-11, 15, 7-1 Remote Monitor (RMON) alarms group 7-3 Remote Monitor (RMON) events group 7-3 Reset with Current Settings Installation menu option 30 Reset with Factory Defaults Installation menu option 29 RMON MIB support 7-2 selecting the slot to be upgraded 42 self-test completion time 23 self-test errors 23 self-test procedure 3-4, 3-6 self-test process 23 sending SNMP over a SLIP connection using a direct connection to the OMB port 5-6 sending SNMP over a SLIP connection using a modem 5-6 services provided by 1-11 Set In-Band Interface IP Address menu option 36 Set Out-of-Band Interface IP Address menu option 37 Set SNMP Read/Write Community menu op-

tion 33 setting the OBM port speed 51 setup port 1-10 to 1-11, 16 setup port connector C-2 setup port diagram 17 setup port redirection 15 Show Current Settings Installation menu option 31 SNMP 1-11, 15 SNMP trap addresses 34 Start Event Display Mode option 53 status display 1-10 to 1-11, 3-6, 20 switching from in-band to out-of-band management 5-6 verifying an upgrade 49 verifying the accuracy of the decompression procedure 24 verifying the SLIP connection using Ping echo 5-6 Hub manager chasNumSlotsOccuppied MIB object 7-4 Hub Manager recalculations when a network module is added 6-11 Hub Manager recalculations when a network module is removed 6-12 Hub out-of-band management (OBM) port signaling 18 Hub power supply calculating power requirements 6-4 homogenious power supply 6-4 Hub power system 6-11 to 6-12, B-3 12-volt power considerations 6-13 140-watt power supply 6-4 163-watt power supply 6-4 AC line voltage 6-3 adding extra power supply modules 6-2 adding power supply modules beyond N+1 6-2 available wattage for specific power configurations 6-4 battery backup 6-3 configuration example 6-8 configuration steps 6-8 configuring hub with sufficient power 6-8 DC backup 6-3

description 6-1 determining new module requirements 6-14 H7890 6-4 H7894 6-4 handling of increases and decreases in power 6-9 heterogenious power supplies 6-4 installing and removing power modules 6-13 maximum power allocation 6-2 monitoring 6-9 monitoring events using the Start Event Display Mode option 6-3 monitoring failover events 6-3 N+1 power 6-2 power allocation to the chassis and network modules 6-11 power consumption of the DEChub 900 MultiSwitch components 6-6 power management process 6-13 power rating of 140-watt power supply 6-4 power source failover 6-3 powering down half-height network modules to keep within operating limits 6-9 redundant power 6-2 status display messages 6-9 troubleshooting A-1 Hub serial number 29 Hub setup port 1-10 to 1-11 BN24-xx cable 18 cables and adapters 18 connect a terminal to 25 default mode 26 event display mode 26 H8571-A adapter 18 H8571-J adapter 18 Installation menu 26 Installation menu mode 26 modes supported 26 redirect mode 26 setting parameters 26 signaling 18 terminal setup parameters 25 Hub setup port connection to MMJ devices B-3 Hub status display 1-5, 20

all occupied slots in the hub 21 available slots message 21 current hardware and software revision level 20 empty slots message 21 event notice (change of state) message 22 health string message 21 in-band IP address 20 messages 20 MIB objects message 22 module name 21 module status message 21 Not Enough Power message 21 out-of-band IP address 20 power status message 21 to 22 slot number 21 total available power message 21

## I

In-band management 1-2, 1-11, 5-2, 5-4 establishing a path for 5-3 network modules supporting 5-2 Incremental power system 1-3 Initializing NVRAM parameters to factory defalt values using the Reset with Factory Defaults option 29 Initiating self-tests using the Reset with Current Settings option using the Reset with Factory Defaults option 29 Installation diagram installing the AC line cord into the AC connector 3-5 installing the power supply module 3-3 wall-mounting bracket 2-13 wall-mounting hanger 2-15 Installation menu 26 exiting from menu option 26 main menu 27 Installation menu mode 26 Installation tools DEChub 900 MultiSwitch chassis 2-3

Installing 2-14 AC line cord 2-9 cable-ring bracket support 2-6 power supply into power supply slot 3-2 power supply modules 3-1 rack-mount brackets and support bar 2-6 required tools 2-3 the AC Line-Cord Strain-Relief Assembly 2-4the cable-ring bracket support 2-10 the chassis into the rack 2-6, 2-9 the chassis on a wall 2-11 wall-mounting bracket 2-11 wall-mounting hanger 2-11 Installing and removing power modules 6-13 Internet Protocol (IP) establishing services for Hub Manager 5-3 hot swapping IP service-type modules 5-4 Hub Manager identifying addresses 15 IP services provided by Hub Manager 15 out-of-band IP address 5-6 setting the out-of-band address 37 IP. See Internet Protocol 15 IPC with a 9-pin D-Sub communications port 18 set port cabling 18

# L

LAN hopping across the backplane 15 LED lights AC OK 3-4 DC OK 3-4 power supply 3-2, 3-7 Liquid crystal display (LCD) Hub Manager local status 15 Load file name 42 Load Host IP Address 43 Local status 15 by Hub Manager 15

### Μ

MAC. See Media Access Control 15 Management features 1-11 Management Information Base (MIB) alarms group 7-2

events group 7-2 RFC 1757 7-2 Management Information Base (MIB). See also Chassis Management Information Base 1-11 Managing in-band and out-of-band concurrently 5 - 2Managing out-of-band using Hub Manager's out-of-band IP address 5-6 Mechanical specifications DEChub 900 MultiSwitch B-4 mechanical specifications B-4 Media Access Control (MAC) Hub Manager identifying addresses 15 MIB (Management Information Base). See Chassis Management Information Base 1-11 MJ connector C-2 MMJ adapter connection to OBM port B-3 MMJ devices hub setup port connection to B-3 Modem OBM port connecting device 19 Module mounting slot 1-9 Monitoring failover events using the Start Event Display Mode option 6-3 Monitoring the power system 6-9 MultiSwitch connector 1-9

## Ν

N+1 power system 6-2 adding power supply modules beyond 6-2 N+1 redundancy 1-3 Network management 5-1 900-series 5-2, 5-5 90-series 5-2, 5-5 architecture 1-2 configuring an in-band address 5-4 hot swapping IP service-type modules 5-4 in-band support 1-2, 5-2 managing in-band and out-of-band concurrently 5-2 managing network modules 5-6

out-of-band 5-5 out-of-band address management 5-5 switching from in-band to out-of-band management 5-6 using a terminal server 5-6 verfying the SLIP connection using Ping echo 5-6 Network module 15 allocating power to a 1-11 determining new module power requirements 6-14 downline processing stages 45 Downline Upgrade menu option 39 full-height weight B-4 half-height weight B-4 hot swap capability 1-3 LAN hopping across the backplane 15 managing using a terminal server 5-6 Out-of-band management (OBM) 15 status 15 upgrading the firmware 48 verifying an upgrade 49 Network modules supporting in-band management services 5-2 NMS trap sinks 34 Non-battery backup 3-9 Nonvolatile flash memory 39 NVRAM parameter resetting to factory defaults 29

# 0

OBM port cabling 16 octet standard 4-octet dotted decimal notation 26 Optional mounting kits 2-17 Order numbers and specifications B-1 country-specific B-2 Ordering information optional mounting kits 2-17 Out-of\_band management (OBM) port signaling 18 Out-of-Band IP address setting 37 Out-of-band management (OBM) 15, 5-5

flow control support for Clear to Send (CTS) 18 flow control support for Request to Send (RTS) 18 managing using the Hub Manager's out-of-band IP address 5-6 network address management methods 5-5 port diagram 17 switching from in-band to out-of-band management 5-6 Out-of-band management (OBM) port 1-10, 16, 18 cabling 19 configuring 50 connecting devices 19 connecting to a modem 18 connecting to personal computer 18 connecting to terminal server 18 connector pin and signal assignment C-3 DB-9 18 enabling and disabling RTS selection 52 establishing a SLIP connection between a terminal server port and OBM port 5-6 managing network modules over Serial Line Internet Protocol (SLIP) 5-6 MMJ adapter connection B-3 sending SNMP command over a direct connection to 5-6 setting the IP address 37 setting the port speed 51 Out-of-band management (OMB) port setting the IP address 37

## Ρ

Part numbers DMHUB-AA B-2 DMHUB-AD B-2 DMHUB-AE B-2 DMHUB-AI B-2 DMHUB-AK B-2 DMHUB-AT B-2 DMHUB-AX B-2 DMHUB-AZ B-2 DMHUB-BJ B-2

#### list B-3

PC

OBM port connecting device 19 pcomEsysNVRAMavailableOctets MIB object 7-4 pcomEsysNVRAMfailedFla MIB object 7-4 Ping echo verifying the SLIP connection 5-6 Port out-of-band (OBM) management 1-11 Ports Hub Manager 16 Post-installation instructions installing additional power supply module 3-7 Power AC input connector 1-10 Power configurations 6-4 Power consumption DEChub 900 MultiSwitch components 6-6 Power interruption to the hub 3-7 to the network modules 3-7 Power management by Hub Manager 15 Power management interface 1-11 Power management process 6-13 Power modules hot swap capability 1-3 Power rating 140-watt power supply 6-4 163-watt power supply 6-4 Power source failover 6-3 monitoring events 6-3 Power supply 140-watt 6-4 160-watt 6-4 AC OK LED 3-4 calculating power requirements 6-4 connectors 1-7, 1-9 DC OK LED 3-4 depth B-4 H7890 6-4 H7894 6-4 homogenious power supplies 6-4 installing a power supply module 3-1

**LEDs 3-7** module 1-5 mounting slot 1-9 post-installation instructions 3-7 removing a module 3-1, 3-8 resetting a module 3-1 status 15 weight B-4 Power supply slot installing power supply into 3-2 Power system 6-1 12-volt considerations 6-13 140-watt power supply 6-4 163-watt power supply 6-4 AC input connector 1-10 AC line cord 3-2 AC line voltage 6-3 AC OK LED 3-4 adding extra power supply modules 6-2 adding power supply modules beyond N+1 6-2 allocating power to network modules 1-11 available wattage for specific power configurations 6-4 battery backup 3-9, 6-3 battery backup disable switch 3-9 calculating available power 1-11 configuration example 6-8 configuration steps 6-8 configuring hub with sufficient power 6-8 DC backup 6-3 DC OK LED 3-4 determining new module requirements 6-14 displaying available status 1-11 H7661 POWERswitch 2-17 H7890 6-4 H7894 6-4 handling of increases and descreases in power 6-9 heterogeneous power supplies 6-4 Hub Manager recalculations when a network module is added 6-11 Hub Manager recalculations when a network module is removed 6-12 incremental 1-3

installing a power supply module 3-1 to 3-2 installing and removing power modules 6-13 LEDs 3-4 maximum power allocation 6-2 monitoring 6-9 monitoring events using the Start Event Display Mode option 6-3 monitoring failover events 6-3 N+1 power 6-2 N+1 redundancy 1-3 non-battery backup 3-9 plugging in the AC line cord 3-2 post-installation instructions 3-7 power allocation to the chassis and network modules 6-11 power consumption of the DEChub 900 MultiSwitch components 6-6 power management process 6-13 power source failover 6-3 power supply LED lights 3-2 power supply modules 3-1 powering down half-height network modules to keep within operating limits 6-9 redundant power 1-3, 6-2 removing a power supply module 3-1, 3-8 resetting a power supply module 3-1, 3-9 status display messages 6-9 troubleshooting A-1 power system power rating of 163-watt power supply 6-4 POWERswitch (H7661) 3-1, 3-10 installed in the DEChub 900 chassis 3-12 Pre-installation instructions 2-2 Problem solving A-1 Proxy management for DECrepeater 90 modules 15 for stackable repeater modules 15

#### R

Rack cable-bracket clamp 2-9 installing the chassis into 2-6, 2-9 rack-mount bracket punchout 2-9 Rack-mount

clearance specifications B-5 dimension specifications B-5 option specifications B-5 Rack-mount brackets and support bar 2-6 assembling 2-6 assembly diagram 2-7 installation steps 2-6 rack-mount bracket punchout 2-9 Rebooting the Hub Manager using the Reset with Current Settings option 30 using the Reset with Factory Defaults option 29 Redirect mode 26 Redundant power system 1-3, 6-2 Related parts list DEChub 900 MultiSwitch B-3 Release lever 1-9 Remote Monitor (RMON) alarm and event support 15 alarms and events 1-11, 7-1 alarms group 7-2 to 7-3 creating alarms and events using an SNMP application 7-4 description 7-2 events group 7-2 to 7-3 RFC 1757 7-2 Removing a power supply module 3-1, 3-8 Reset with Current Settings option 30 example dialog 30 Reset with Factory Defaults option 29 example dialog 29 Resetting a power supply module 3-1 Resetting the power system 3-9 RFC 1757 7-2 RMON. See Remote Monitor 15

## S

Self-test procedure 3-4, 3-6 Self-test process completion time 23 errors 23 Hub Manager 23 sample error message 23

when errors occur 23 Serial Line Internet Protocol (SLIP) establishing a connection with a standalone device 5-6 sending SNMP commands over 5-6 Serial number hub 29 Set In-Band Interface IP Address menu option 36 sample dialog 36 Set Out-of-Band Interface IP Address menu option 37 Set Out-of-Band Interface IP Address option sample dialog 37 Set SNMP Read/Write Community option 33 example dialog 33 Setup port 1-10 8-pin MJ connector C-2 cables and adapters 18 configuring 18 connector pin and signal assignment C-2 diagram 17 Hub Manager 16 signaling 18 Setup port cabling BN24-xx cable 18 H8571-A adapter 18 H8571-J adapter 18 IPC with a 9-pin D-Sub communications port 18 terminal with a 25-pin D-Sub connector 18 terminal with a 6-pin MMJ connector 18 Setup port redirection 15 Setup port. See hub setup port 25 Show Current Settings option 31 example dialog 31 Signal and connector pin assignment C-2 Signaling hub out-of-band management (OBM) 18 hub setup port 18 Simple Network Management Protocol (SNMP) 1-2, 1-11, 15 address format 26 agent 15 Sliding the chassis into the wall-mounting bracket 2 - 16

Slot locations identifying 15 SNMP agent proxy management without 15 SNMP commands sending over Serial Line Internet Protocol (SLIP) 5-6 using a modem 5-6 using direct connection to the OMB port 5-6 SNMP trap addresses 34 Standard 4-octet dotted decimal notation 26 Start Display Mode option monitoring failover events 6-3 Start Event Display Mode option 53 Status display (Hub Manager) 1-10 to 1-11, 3-6 Status display. See Hub status display 20 Strain Relief Kit (AC Line-Cord) 2-3

# Т

Terminal connecting to the Hub setup port 25 setup parameters 25 Terminal server managing a network module using 5-6 managing the hub using 5-6 Token Ring 1-5, 1-7 Tools required for installation 2-3 Trap addresses (SNMP) 34 Trap sinks (NMS) 34 Troubleshooting A-1

## U

Unpacking the DEChub MultiSwitch Kit parts list 2-2 Upgrading the firmware approximate completion time 39 choosing a network interface 43 choosing the type 40 Downline Upgrade Installation menu option 39 entering entering the load host IP address 43 entering the load file name 42 initial setup screen 41 network modules that must be loaded in Start Redirect Mode 42 processing for network modules 48 processing stages 45 selecting the slot to be upgraded 42 verifying the upgrade 49

# V

Verifying decompression accuracy 3-6

# W

Wall installing the chassis on 2-11 Wall-mount rail system adding 2-17 diagram 2-18 starter kit 2-17 Wall-mounting bracket assembly diagram 2-16 attaching the chassis to 2-11 H3108-CW cable-ring 2-17 installation diagram 2-13 installing 2-11 to 2-12 sliding the chassis into 2-16 Wall-mounting hanger 2-14 attaching to the chassis 2-14 installation diagram 2-15 installing 2-11